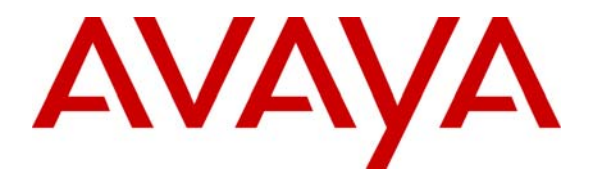

Avaya Solution & Interoperability Test Lab

# Application notes for Colt Communication System with Avaya<sup>TM</sup> Communication Server 1000 release 6.0

# Abstract

These Application Notes describe a solution comprised of Avaya<sup>™</sup> Communication Server 1000E Release 6.0 and Colt Communication SIP Trunk Product. The Primary focus of testing is the system verification of SIP trunk interoperability which includes the call scenario such as basic call, call forward (all calls, busy, no answer), call transfer (blind and consult) and conference. Calls should be placed in both directions and should involve various set types

Information in these Application Notes has been obtained through DevConnect compliance testing and additional technical discussions. Testing was conducted via the DevConnect Program at the Avaya Solution and Interoperability Test Lab.

# 1. Introduction

This document provides a typical network deployment of Communication Server 1000 (CS1000) utilizing the Colt Communication SIP Trunking product offering. This document should serve as general guideline only, since it is not possible to document every possible variation of configuration. Further information may be obtained from your Nortel support representative. The CS1000E system is configured as a SIP gateway endpoint on the Colt Communication network. The enterprise customer will require an additional signaling server for each SIP gateway that will be deployed as SIP trunking to the carrier. In the diagram shown below, the signaling server is shown as the onboard CP-PM option, but it can also be the outboard, rack-mounted 1U server.

The CS1000, in this configuration, does not use SIP Redirect or Proxy for Carrier SIP trunking, the SIP Virtual Gateway is simply provisioned with the SBC as the static SIP endpoint of the SIP Trunk..

# **1.1. Interoperability Compliance Testing**

System verification testing of SIP Trunking between CS1000 Rel. 6.0 and Carrier switch

- o General call processing between systems including:
  - Codec/ptime negotiation and transcoding (G.711 a-law and G.729 verification / 20ms)
  - Hold/Retrieve on both ends
  - CLID displayed
  - Ringback tone
  - Speech path
  - Dialing plan support
  - Advanced features (Call on Mute, Call Park, Call Waiting, use Feature Access Code)
  - Abandoned Call
- Call redirection verification: all supported methods (blind transfer, consultative transfer, call forward, and conference) including CLID. Call redirection is performed from both ends
- o FAX T38
- DTMF on both direction
- SIP Transport UDP
- Thru dialing via PBX Call Pilot
- Voice Mail Server (hosted on Nortel system)
- Early Media Transmission
- Inter-office tandem Call

## 1.2. Caveats

• The Fax/Modem pass through feature provides a modem pass through allowed (MPTA) class of service (CLS) for an analog phone TN. MPTA CLS dedicates an analog phone TN to a

| QT; Reviewed:   |  |
|-----------------|--|
| SPOC 03/05/2010 |  |

modem or a Fax machine terminal. A connection that initiates from the dedicated TN, and/or calls that terminate at the dedicated TN through a Digital Signal Processor (DSP), use a G711 NO VAD codec on the Call Server. To ensure proper functioning of the MPTA CLS, the Enable Modem/Fax pass through mode check box must be selected in the Gateways section of Element Manager. This check box is selected by default in Element Manager.

• The packet interval for G.711 codec is set to 20 ms in MPT. The maximum speed supported for modem and fax is 33.6 Kb/s. This limit is imposed by the analogue line card. When MPTA CLS is configured on a TN, the T.38 protocol is no longer supported for that particular TN.

# 1.3. Dependencies

. CS1000 R6.0 software and implementation of latest patches

. Colt Communications provides support to setup, configure, and troubleshoot on carrier switch for the duration of the testing.

# 1.4. Support

For technical support on Colt Communication system, please contact Colt technical support at:

• http://www.colt.net/UK-en/ContactUs/index.htm

# 2. Reference Configuration

Figure 1 illustrates the test configuration used during the compliant testing event between the Communication Server 1000E and Colt Communication System. This configuration is for a single Communication Server1000E deployment

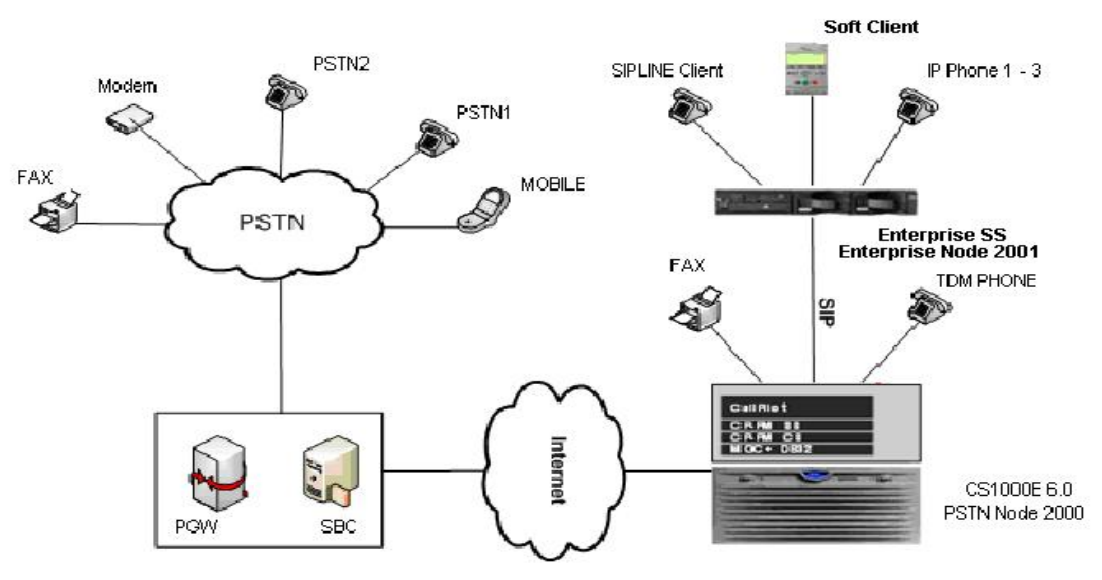

Figure 1- Nettwork diagram for Nortel-Colt LAB setup

Figure 2 is the deployment option for 2 or more of Communication Server 1000E with the Colt communication system.

| QT; Reviewed:   | Solution & Interoperability Test Lab Application Notes | 3 of 88    |
|-----------------|--------------------------------------------------------|------------|
| SPOC 03/05/2010 | ©2010 Avaya Inc. All Rights Reserved.                  | Colt Sonus |

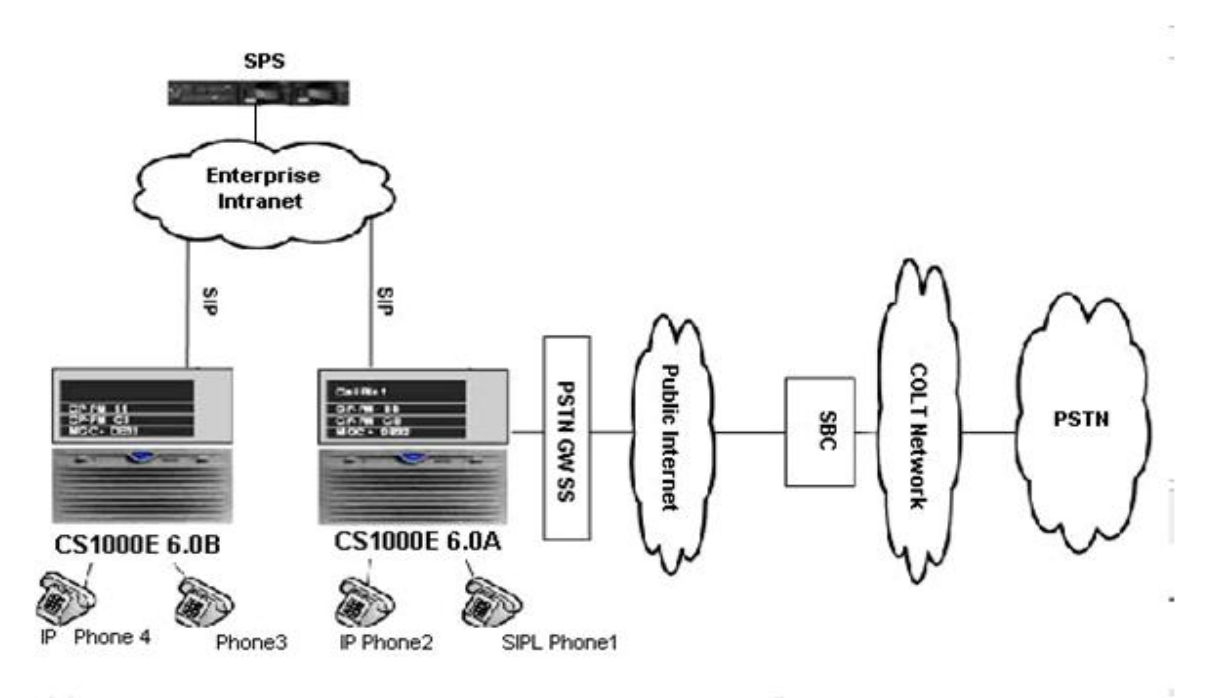

Figure 2 - Network topology for Multi-System configuration for Tandem Calls

The following assumptions were made for this lab test configuration:

- 1. CS1000 R6.0 software and implementation of latest patches
- 2. Colt Communications provides support to setup, configure, and troubleshoot on carrier switch for the duration of the testing.

All test scenarios involving the establishment of calls will assume the following activities:

- 1. Calls will be checked for the correct call progress tones and cadences.
- 2. During the ringing state the ring back tone and destination ringing will be checked.
- 3. Calls will be checked in both hands-free and handset mode due to internal Nortel requirement.
- 4. Calls will be checked for speech path in both directions using spoken words to ensure clarity of speech.
- 5. The display(s) of the sets/clients involved will be checked for consistent and expected CLID, name and redirection information both prior to answer and after call establishment.
- 6. The speech path and messaging system will be observed for timely and quality End to End tone audio path generation and application responses.
- 7. The call server maintenance terminal window will be open during the test cases execution for the monitoring of BUG(s), ERR and AUD messages.
- 8. Speech path and display checked before and after call s are put on/off hold from each end.
- 9. Applicable of files will be screened on an hourly basis during the testing for message that may indicate technical issues. This refers to Nortel PBX files.
- 10. Calls will be checked to ensure that all resources such as Virtual trunks, TDM trunks, Sets and VGWs are released when a call scenario ends

| QT; Reviewed:   |  |
|-----------------|--|
| SPOC 03/05/2010 |  |

# 3. Equipment and Software Validated

Additional software and patch lineup for the configuration is as follows:

| Patch ID     | Issue | Title                                                         | Notes |
|--------------|-------|---------------------------------------------------------------|-------|
|              |       | Ringback tone and speech path support in slow start CFNA      |       |
| MPLR28415    | 1     | scenarios (activates feature in vtrk SU listed below)         |       |
|              |       | Delete element removes all elements-services mapping of       |       |
| MPLR28774    | 1     | associateroles                                                |       |
|              |       | Unable to access overlays on inactive core when in split mode |       |
| MPLR28797    | 1     | with UCM                                                      |       |
| MPLR27408    | 1     | SIP: Disable SIP Session Timer on CS1K.                       |       |
| MPLR25946    | 1     | SIP GW patch to remove outbound MCDN from SIP messaging       |       |
|              |       |                                                               |       |
| MPLR22968    | 1     | Replace domain population in the FROM field                   |       |
| MPLR25529    | 1     | PI: SIP: Partial support of DIVERSION                         |       |
|              |       | Mandatory parameter "T38FaxRateManagement" isn't present in   |       |
| MPLR27159    | 1     | T38 SDP                                                       |       |
| nortel-      |       |                                                               |       |
| cs1000-vtrk- |       |                                                               |       |
| 6.00.18.065- |       |                                                               |       |
| 024.i386.001 | 1     | nortel-cs1000-vtrk-6.00.18.065-0124.i386.001                  |       |

**Call Server:** 6.00R plus latest DEPLIST **Signaling Server:** SSE 6.00.18 plus latest DEPLIST

#### Hardware system requirement and theirs soft/loadware version

| System                    | Software/Loadware Version                             |
|---------------------------|-------------------------------------------------------|
| Nortel CS1000E 6.0 (CPPM) | • Call Server: 6.00R                                  |
|                           | • Signaling Server: 6.00.18                           |
| Nortel phones             | • 2002 p2: 0604DCJ (Unistim)                          |
|                           | • 2004 p2: 0604DCJ (Unistim)                          |
|                           | • 1140: 0625C6O (Unistim)                             |
|                           | • 1120: 0624C6O (Unistim)                             |
|                           | • 2007: 0621C6M (Unistim)                             |
|                           | • 1220: 062AC6O (Unistim)                             |
|                           | • SIP 1140 i00v142                                    |
|                           | • SIP 1120                                            |
|                           | <ul> <li>SMC3456: Version 2.6 - RC14 build</li> </ul> |
|                           | 53715                                                 |
| Sonus PSX                 | • 7.2.4R1                                             |
| Sonus GSX                 | • 7.2.4R1                                             |
| Sonus DSI                 | • 7.2.3R1                                             |
| Sonus EMS                 | • 7.2.4R0                                             |
|                           | $\bullet$                                             |

# 4. Configure the Avaya Communication Server 1000E

# 4.1. Element Manager Configuration

# 4.1.1. Configure IP in CS1000 network

This section describes the steps for creating Node ID (1000) in CS 1000 network. Enter Element Manager through the IE browser (in IE address bar, type IP address of the Node IP or TLAN of Signalling Server).

- Input Node ID and press Save...
- Enter TLAN, ELAN IP address of Signalling Server.

Node 1000 was added to be configured as the SIP gateway to the carrier services.

| NØRTEL                                                                                                    | CS 1000 ELEMENT N                                                                                        | IANAGER              |         |                          | Help                   |
|----------------------------------------------------------------------------------------------------|----------------------------------------------------------------------------------------------------|----------------------|---------|--------------------------|------------------------|
| - UCM Network Services     - Home     - Links     - Virtual Terminals                                                                                                    | System » IP Network » IP Teleph<br>IP Telephony Nodes<br>Click the Node ID to view or edit its propertie | ony Nodes            |         |                          |                        |
| + Alarms<br>- Maintenance                                                                                                    | Add Import Export Delete                                                                                 |                      |         | Print I                  | Refresh                |
| + Core Equipment<br>- Peripheral Equipment                                                                                                    | I <u>Node ID</u> ▲ Components                                                                            | Enabled Applications | ELAN IP | TLAN IP<br>102 169 10 10 | Status<br>Supebranized |
| - IP Network                                                                                                    | Show: V Nodes C Component Se                                                                             | cvers and Cards      | -       | 192.100.10.10            | Synchronized           |
| Maintenance and Reports     Media Gateways     Zones     Host and Route Tables     Network Address Translation     OoS Thresholds     Personal Directories     Unicode Name Directory     Interfaces     Engineered Values     Emergency Services     Geographic Redundancy     Software     Customers     Routes and Trunks     Routes and Trunks     DoChannels     Digital Trunk Interface     Dialing and Numbering Plans     Electronic Switched Network     Flexible Code Restriction     Incoming Digit Translation |                                                                                                    |                      |         |                          |                        |

Figure 3 – Adding a node

Figure 4 describes the Call server IP configuration:

| The MILE                                                                                                    | CO TOOD ELET                                                                                                    |                                                                                              | <b>VEN</b>                                     |                                                           |                           |                |
|----------------------------------------------------------------------------------------------------|----------------------------------------------------------------------------------------------------|----------------------------------------------------------------------------------------------|------------------------------------------------|-----------------------------------------------------------|---------------------------|----------------|
| - UCM Network Services                                                                                                    | Sustan - ID Matu                                                                                                    | ark D Telephony Neder                                                                        | - Node Details                                 |                                                           |                           |                |
| - Home                                                                                                    | System » IP Netw                                                                                                    | OCO L TDO DD (                                                                               | » Node Details                                 |                                                           |                           |                |
| Links     - Uitual Terminals     - Virtual Terminals     - Alarms     - Maintenance     Core Equipment     - Peripheral Equipment     - IP Network     - Nodes: Servers, Media Cards     - Media Gateways     - Zones     - Host and Route Tables     - Network Address Translation     - QoS Thresholds     - Personal Directories     - Unicode Name Directory     + Interfaces     - Engineered Values     Emergency Services     + Geographic Redundancy     + Software     - Customers     - Routes and Trunks | Node Details (ID. 1<br>Node ID:<br>Call Server IP Address:<br>Telephony LAN (TLAN)<br>Node IP Address:<br>Subnet Mask:<br>IP Telephony Node I | 1000 - L TP 3, PD, C<br>192.168.10.5<br>192.168.10.10<br>255.255.255.0<br>PropertiesApplicat | Embedded LAN<br>Gateway IP add<br>Subnet Mask: | I (ELAN)<br>Iress: 192.168.100.<br>255.255.255.<br>ation) | 1 <u> </u>                |                |
|                                                                                                    | <u>Voice Gatewa</u> <u>Quality of Sen</u> * Required Value                                                                                    | v (VGW) and Cod<br>vice (QoS)                                                                | ecs                                            | • Terminal Provu S                                        | anvar (TPS)               | 1 Ca           |
|                                                                                                    | Associated Signali                                                                                                    | ng Servers & Car<br>Remove Make Lead                                                         | rds<br>er                                      |                                                           | Print   E                 | <u>lefresh</u> |
|                                                                                                    | I<br>☐ Hostname ▲                                                                                                    | Type                                                                                         | Deployed Applications                          | ELAN IP                                                   | TLAN IP                   | Role           |
|                                                                                                    | nd1-car1                                                                                                    | Signaling Server                                                                             | LTPS, Gateway, PD                              | 192.168.100.149                                           | 192.168.10.245            | Leader         |
| - Routes and Trunks     - D-Channels     - Digital Trunk Interface     - Dialing and Numbering Plans                                                                                                    | Note: Only server(s) that are available in the servers list .                                                                                 | e not part of any other IP te                                                                | lephony node and deployed applicat             | ion(s) that match the servic                              | ce(s) selected for this i | iode are       |

Figure 4 - Call Server IP Configuration

Since the carrier does not support TLS or sRTP, we have them disable in our CS1K configuration. For the primary proxy enter the IP address of the Session Border Controller (SBC). Use UDP SIP transport, port 5060 for SIP communication. The NRS is not enabled as all calls are routed by the SBC.

| M Notwork Sopricos          |                                                    |                                                                 |
|-----------------------------|----------------------------------------------------|-----------------------------------------------------------------|
| me                          | System » IP Network » IP Telephony Nodes » Nod     | e Details » Virtual Truck Gateway Configuration                 |
| iks                         | Nede ID: 1000 Virtual Trunk Cateway                | Configuration Dataila                                           |
| /irtual Terminals           | Node ID. 1000 - Virtual Hulik Galeway C            | computation Details                                             |
| stem                        | General   SIP Gateway Settings                     | SIP Gateway Services                                            |
| arms                        | Vtrk Gateway Application: 🗹 Enable gateway service | ce on this Node                                                 |
| aintenance                  |                                                    |                                                                 |
| pre Equipment               | General                                            | Virtual Trunk Network Health Monitor                            |
| eripheral Equipment         |                                                    |                                                                 |
| Network                     |                                                    |                                                                 |
| Maintenance and Reports     | Vtrk Gateway Application: SIP Gateway (SIPGw)      |                                                                 |
| Media Gateways              | OID Development 243 423 424 425                    | Information will be captured for the IP addresses listed below. |
| Zones                       | SIP Domain name: 213.123.124.123                   | Monitor IP                                                      |
| Host and Route Tables       | Local SID Part 5060                                | 526)                                                            |
| Network Address Translation | Local SIP Polt. 19000 [1-05                        | Monitor addresses                                               |
| QoS Thresholds              | Gateway endpoint name: 192.168.10.10               |                                                                 |
| Personal Directories        | Gatoway enapoint name.                             |                                                                 |
| terfaces                    | Gateway password: *                                |                                                                 |
| igineered Values            |                                                    | Reinuve                                                         |
| mergency Services           | Enable failsafe NRS: 🗖                             |                                                                 |
| eographic Redundancy        |                                                    |                                                                 |
| oftware                     |                                                    |                                                                 |
| tomers                      | SIP Gateway Settings                               |                                                                 |
| ites and Trunks             | Sir Galeway Settings                               |                                                                 |
| outes and Trunks            | TLS Security: Security Disabled                    |                                                                 |
| -Channels                   | Port: 5061 (1 - 65535)                             |                                                                 |
| ing and Numbering Plans     |                                                    |                                                                 |
| ectronic Switched Network   | Number of Byte Re-negotiation: 0                   |                                                                 |
| exible Code Restriction     | Options: Client Authentication                     |                                                                 |
| coming Digit Translation    | X509 certificate authority                         |                                                                 |
| nes                         | Provy Or Redirect Server                           |                                                                 |
| emplates                    |                                                    | Cocondent TLANUD                                                |
| eports                      | Primary TLAN IP Address: 213.123.124.125           | Address: 0.0.0                                                  |
| gration                     | Dettor                                             | Address.                                                        |
| s                           | POR. 5060 (1 - 65535)                              | Port: 5060 (1 - 65535)                                          |
| ackup and Restore           | Transport protocol: UDP                            |                                                                 |
| all Server Initialization   |                                                    | Transport protocol: TCP                                         |
| ate and Time                | Options: Support registration                      | Options: Support registration                                   |
| ogs and reports             | Primary CDS Proxy                                  | Secondary CDS Proxy                                             |
| a series                    |                                                    |                                                                 |

Figure 5 – Virtual Trunk Gateway configuration

# 4.1.2. Configure Voice Codec for Nortel IP Phone

This section describes the steps for administering a set of codecs in CS1000. This set of codecs is used in IP network for communication between Nortel IP Phones.

- Access EM by IE browser.
- Choose "IP Network", then choose "Nodes: Servers, Media Cards", select proper Node and press "Edit".

Figure 6 and 7 are showing how to change Codec profile for IP Phone, select "VGW and IP phone codec profile".

Uncheck Modem FAX pass through mode and check V.21. Codec T38 FAX does support on Colt. TN of sets with class of service = MPTD (Modem Pass Through Denied)

| NORTEL                                                                                                    | CS 1000 ELEN                                                                                                    | MENTMANAGER                                                                                                    |                                                                                         | Help         |
|----------------------------------------------------------------------------------------------------|----------------------------------------------------------------------------------------------------|----------------------------------------------------------------------------------------------------|-----------------------------------------------------------------------------------------|--------------|
| - Maintenance and Reports                                                                                                    | Managing: L                                                                                                    | Username:<br>ork » <u>IP Telephony Nodes</u> » <u>Node Details</u> »                                                                                                    | VGW and Codecs                                                                          |              |
| - Host and Route Tables                                                                                                    | Node ID: 1000 - Voi                                                                                                    | ice Gateway (VGW) and Coo                                                                                                    | decs                                                                                    |              |
| - Network Address Translation                                                                                                    | General                                                                                                    | Voice Codecs                                                                                                    |                                                                                         | I <u>Fax</u> |
| OoS Thresholds     OoS Thresholds     Os Thresholds     Os Th | Echo Cancellation: VU<br>V Dynamic attenua<br>Voice Activity Detection<br>Idle Noise Level:<br>Signaling Options: VD<br>Lc<br>Voice Codecs<br>Codec G711: Enable<br>Voice Playout (jitter but<br>Maximum delay may b<br>Voice Activity det<br>* Required Value. | Ise canceller, with tail delay: 128<br>ttion n Threshold: -17 -65 TMF Tone Detection w latency mode emove DTMF delay (squelch DTMF lodem/Fax pass-through .21 Fax Tone Detection d (required) (milliseconds per frame) ffer) delay: 40 		80 		(millise Nominal Maximum re automatically adjusted based on I tection (VAD) Note: Changes made on this | (-20 - +10 DBM)<br>(-327 - +327 DBM)<br>from TDM to IP)<br>econds)<br>Nominal settings. | Save C       |

**Figure 6 – Voice Gateway and Codec settings** 

Figure 7 shows how to configure the Voice gateway and IP phone codec settings. The Colt Communication network supports both G.711 and G.729. The packet size is set to 20 to match the network also.

| NØRTEL                                                                                                    | CS 1000 ELEMENT MANAGER                                                                                                    | Help   ₌ogout |
|----------------------------------------------------------------------------------------------------|----------------------------------------------------------------------------------------------------|---------------|
| Maintenance and Reports     Media Gateways     Zones     Host and Route Tables                                                                                                    | Managing: 47.248.100.147 Username: admin<br>System » IP Network » I <u>P Telephony Nodes</u> » <u>Node Details</u> » VGW and Codecs<br>Node ID: 1000 - Voice Gateway (VGW) and Codecs                                                                                                    |               |
| <ul> <li>Network Address Translation</li> <li>QoS Thresholds</li> <li>Personal Directories</li> <li>Unicode Name Directory</li> <li>Interfaces</li> <li>Engineered Values</li> <li>Emergency Services</li> <li>Geographic Redundancy</li> <li>Software</li> <li>Customers</li> <li>Routes and Trunks</li> <li>Routes and Trunks</li> <li>Digital Trunk Interface</li> <li>Digital Trunk Interface</li> <li>Digital Trunk Interface</li> <li>Digital Code Restriction</li> <li>Incoming Digit Translation</li> <li>Phones</li> <li>Templates</li> <li>Reports</li> <li>Higration</li> <li>Tools</li> <li>Backup and Restore</li> <li>Call Server Initialization</li> <li>Incoming Digit Translation</li> <li>Phones</li> <li>Templates</li> <li>Reports</li> <li>Reports</li> <li>Properties</li> <li>Migration</li> <li>Tools</li> <li>Backup and Restore</li> <li>Call Server Initialization</li> <li>Date and Time</li> <li>Logs and reports</li> <li>Security</li> <li>Passwords</li> <li>Policies</li> <li>Looin Options</li> </ul> | Voice activity detection (VAD)         Codec G729: Finabled         Voice payload size:       20 (milliseconds per frame)         Voice Playout (jitter buffer) delay:       40 (milliseconds)         Norminal Maximum       Maximum delay may be automatically adjusted based on Nominal settings.         Voice activity detection (VAD)       Codec G723.1. Finabled         Voice payload size:       30 (milliseconds per frame)         Voice Playout (jitter buffer) delay:       60 (milliseconds)         Norminal Maximum       Maximum delay may be automatically adjusted based on Nominal settings.         Codic G723.1.       Enabled         Voice Playout (jitter buffer) delay:       60 (milliseconds)         Norminal Maximum       Maximum delay may be automatically adjusted based on Nominal settings.         Coding rate:       5.3 (kbps)         Fax       Codec name:         Codec name:       138 FAX         Maximum rate:       14400 (bps)         Fax TCF method:       2 (0 (0 - 300 milliseconds))         FAX No Activity Timeout:       20 (10 - 32000 milliseconds)         Packet size:       30 (bps)         * Required Value.       Note: Changes made on this page will NOT be transmitted until the Node is also saved. | I Eax         |

rigure *i* – voice Galeway and codec settings

# 4.1.3. Configure Voice Codec for Media Gateways

This section describes the steps for administering a set of codecs in CS1000. This set of codec is used in IP network for communication through Media gateways.

- Access EM by IE browser.
- Choose "IP Network", then choose "Media gateways", select proper voice gateways •
- To change Codec profile for IP Phone, select "VGW and IP phone codec profile". •

Figure 8 shows how to configure the Voice Gateway and IP phone codec profile Uncheked Modem FAX pass through mode

TN of sets with class of service = MPTD (Modem Pass Through Denied) Voice gateway and IP phone codec settings.

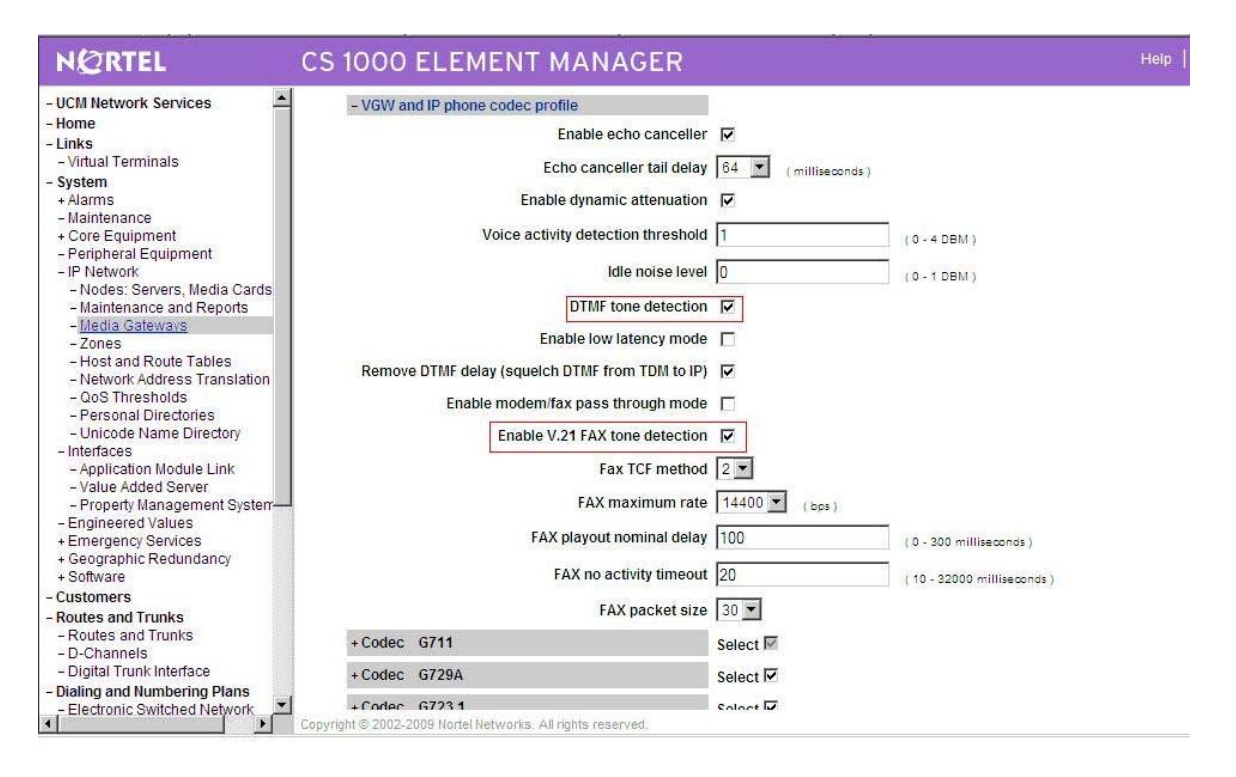

Figure 8 – Voice Gateway and IP phone codec profile settings

## 4.1.4. Configure Quality of Service

This section describes the steps for administering QoS in CS1000.

- Access EM by IE browser
- Choose "IP Network", then choose "Nodes: Servers, Media Cards", select proper Node and press "Edit".
- To change Quality of Service, select "QoS".

The default Diffserv values are correct in figure 9.

| NØRTEL                                                                                                    | CS 1000 ELEMENT MANAGER                                                                                                    | Help     |
|----------------------------------------------------------------------------------------------------|----------------------------------------------------------------------------------------------------|----------|
| - UCM Network Services     - Home     - Links     Victual Terminals                                                                                                    | System » IP Network » IP Telephony Nodes » Node Details » Quality of Service (QoS) Node ID: 1000 - Quality of Service (QoS)                                                                       |          |
| System     Alarms     Alarms     Maintenance     Core Equipment     Peripheral Equipment     Peripheral Equipment     Peripheral Equipment     Nodes Servers Media Cards     Maintenance and Reports     Media Gateways     Zones     Host and Route Tables     Network Address Translation     QoS Thresholds     Personal Directories     Unicode Name Directory     Interfaces     Application Module Link     Value Added Server     Property Management System     Engineered Values     Emergency Services | Diffserv Codepoint (DSCP)<br>Enable Nortel Automatic QoS: □<br>Control Packets: 40 (0-63)<br>Voice Packets: 46 (0-63)<br>VLAN Tagging: □ 802. 1Q Support<br>802. 1Q Bits Value (802. 1P): 6 (0-7) |          |
| + Software<br>- Customers<br>- Routes and Trunks<br>- Routes and Trunks<br>- D-Channels<br>- Digital Trunk Interface<br>- Digital Trunk Interface<br>- Dialing and Numbering Plans<br>- Electronic Switched Network                                                                                                    | * Required Value. Note: Changes made on this page will NOT be transmitted until the Node is also saved.                                                                                           | Save Can |
| SPUC U3/U3/2010                                                                                                    | ©2010 Avaya inc. Ali Kignis keserved.                                                                                                    | Con Sonu |

#### Figure 9 – Quality of Service settings.

## 4.1.5. Configure SIP URI

This section describes the steps for administering SIP URI configuration in CS1000.

- Access EM by IE browser
- Choose "IP Network", then choose "Nodes: Servers, Media Cards", select proper Node and press "Edit".
- To change SIP URI, select "SIP URI Map".

In figure 10, leave the SIP URI fields blank for E.164.

| NØRTEL                          | CS 1000 I                                                                             | ELEMENT MANA                        | GER                          |             |                              | Help |
|---------------------------------|---------------------------------------------------------------------------------------|-------------------------------------|------------------------------|-------------|------------------------------|------|
| - UCM Network Services          | Managing: 47.248.1                                                                    | 100.147 Username: admin             |                              |             |                              |      |
| - Home                          | System                                                                                | » IP Network » IP Telephony Nodes : | Node Details » Virtual Trunk | Gateway Con | figuration                   |      |
| - Links                         | Node ID: 100                                                                          | 0 - Virtual Trunk Gatew             | ay Configuration De          | etails      |                              |      |
| - Virtual Terminals             | General                                                                               | SIP Gateway Settings                |                              | SIP G       | ateway Services              |      |
| - System                        | SIP LIRI Mar                                                                          | ).                                  |                              |             |                              |      |
| - Maintenance                   | on oramap                                                                             | -                                   |                              |             | Driveto Domain Namao         |      |
| + Core Equipment                |                                                                                       | Public E 164 Domain Names           | 1000                         |             | Private Domain Marries       | 1    |
| - Peripheral Equipment          | National                                                                              | -                                   | - UDP:                       |             | ludp                         |      |
| - IP Network                    | Nutronal.                                                                             |                                     | - CDP:                       |             | cdp.udp                      |      |
| - Maintenance and Reports       | Subscriber:                                                                           |                                     | Specia                       | al number   | PrivateSpecial               | 1    |
| - Media Gateways                | Special num                                                                           | ber: PublicSpecial                  |                              |             |                              | 1    |
| - Zones                         | Unknown                                                                               | PublicUnknown                       | - Vacan                      | t number:   | PrivateUnknown               | 1    |
| - Host and Route Tables         | Onitriown.                                                                            | p doicemment                        | Unkno                        | wn:         | UnknownUnknown               |      |
| - Network Address Translation   | 010.0                                                                                 |                                     |                              |             |                              |      |
| - QOS Inresnoids                | SIP Gateway Services                                                                  |                                     |                              |             |                              |      |
| - Unicode Name Directory        | SIP Converged Desktop: C Enable CD service                                            |                                     |                              |             |                              |      |
| - Interfaces                    | Service DN:                                                                           |                                     |                              | Used for n  | naking VTRK call from agent. |      |
| - Application Module Link       | Converged to                                                                          | elephone call forward DN            |                              |             |                              |      |
| - Value Added Server            | DANasuta fa                                                                           | A second call forward Div.          |                              |             | Contract Lanex               |      |
| - Property Management System-   | RANTOULETC                                                                            | announce.                           |                              | (route num  | iber 0 - 511)                |      |
| + Emergency Services            | Wait time be                                                                          | fore RAN queue:                     | 1                            | (-1 - 3276  | 7 msec)                      |      |
| + Geographic Redundancy         | Timeout for ringing indication:                                                       |                                     | 10 (5 - 60 s                 |             | seconds)                     |      |
| + Software                      | Timeout for (                                                                         | CD server                           | 5                            | (1 - 30 sec | conds)                       |      |
| - Customers                     |                                                                                       | 25                                  | r<br>Ia                      | =           |                              |      |
| - Routes and Trunks             | Note: Changes made on this page will NOT be transmitted until the Node is also saved. |                                     |                              |             | Save Car                     |      |
| - Routes and Trunks             | requires value.                                                                       |                                     |                              |             |                              |      |
| - Digital Trunk Interface       |                                                                                       |                                     |                              |             |                              |      |
| - Dialing and Numbering Plans   |                                                                                       |                                     |                              |             |                              |      |
| - Electronic Switched Network 🗾 |                                                                                       |                                     |                              |             |                              |      |
| (4)                             |                                                                                       |                                     |                              |             |                              |      |

Figure 10 – SIP Gateway Services Settings

## 4.1.6. Configure Zones and Bandwidth Management

This section describes the steps for administering Zone configuration in CS1000.

- Access EM by IE browser
- Choose "IP Network", then choose "Zones", select proper "Zone Basic Property and Bandwidth Management"

Figure 11 shows how to configure a zone for IP sets and bandwidth management. If it does not already exist, create a zone for IP sets. The bandwidth strategy can be adjusted to preference.

QT; Reviewed: SPOC 03/05/2010

#### Figure 12 shows how to configure a zone for new created SIP trunks.

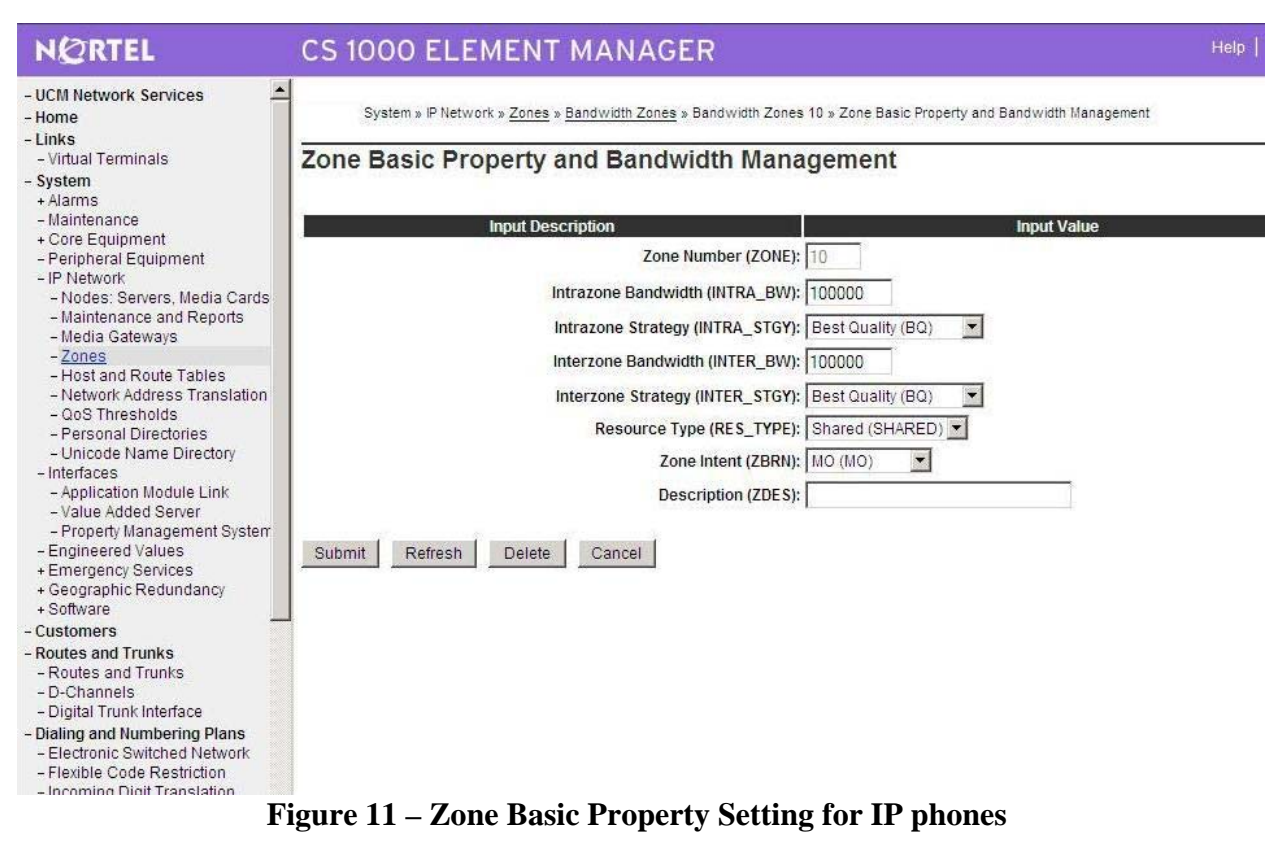

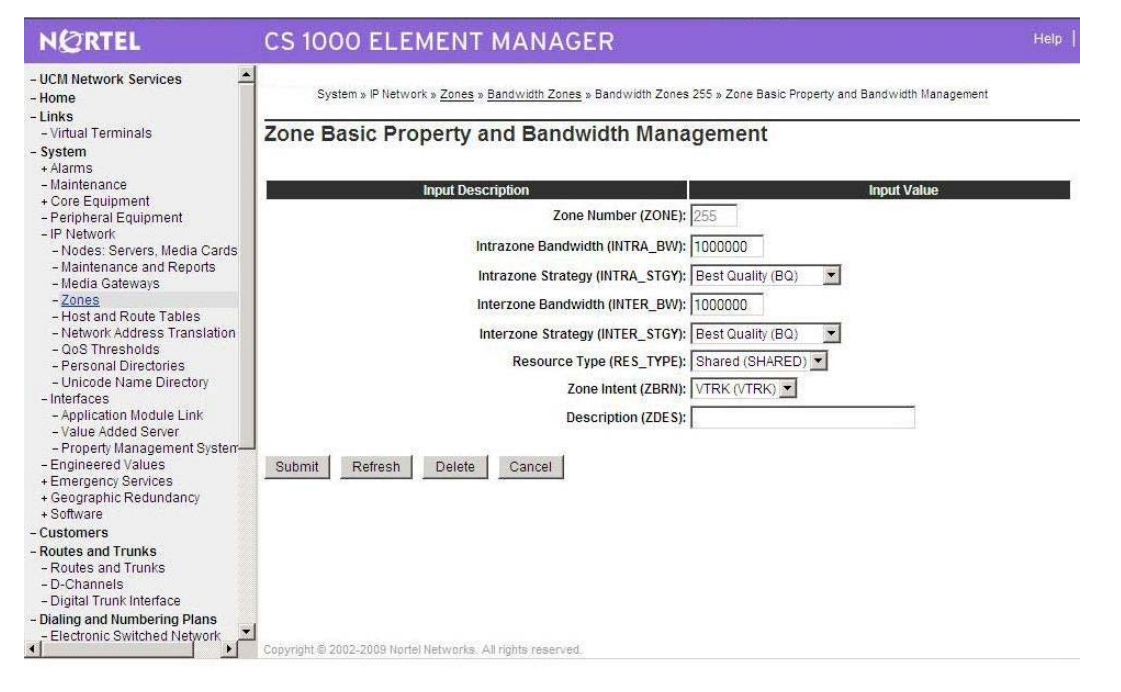

Figure 12 – Zone Basic Property Settings for (virtual) SIP trunk

QT; Reviewed: SPOC 03/05/2010 Solution & Interoperability Test Lab Application Notes ©2010 Avaya Inc. All Rights Reserved.

# 4.1.7. Configure SIP trunk

This section describes the steps for establishing a SIP connection between CS 1000 switch and Carrier system.

#### 1. Create D-channel (DCH)

- Launch Element Manager of CS 1000 6.0
- Choose D-Channels, enter D-channel number (i.e.: 100), select DCH for type

Click Add to create DCH 100

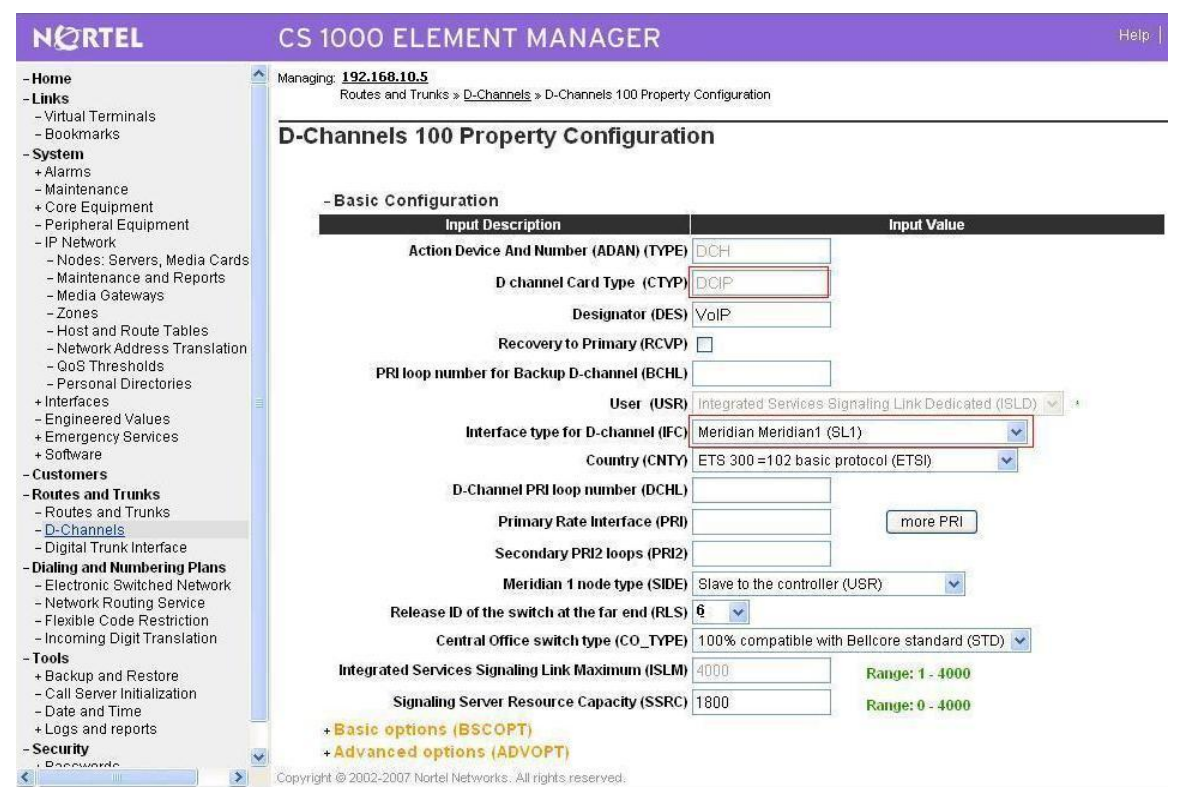

#### **Figure 13 – D-Chanel Configurations**

Also click on Basic Options and edit the Remote Capabilities (RCAP). Enable MWI if CS1K hosted voice mail will be used.

2. Create route: Create route 100 using DCH 100 for SIP trunks with figures 14 and 15

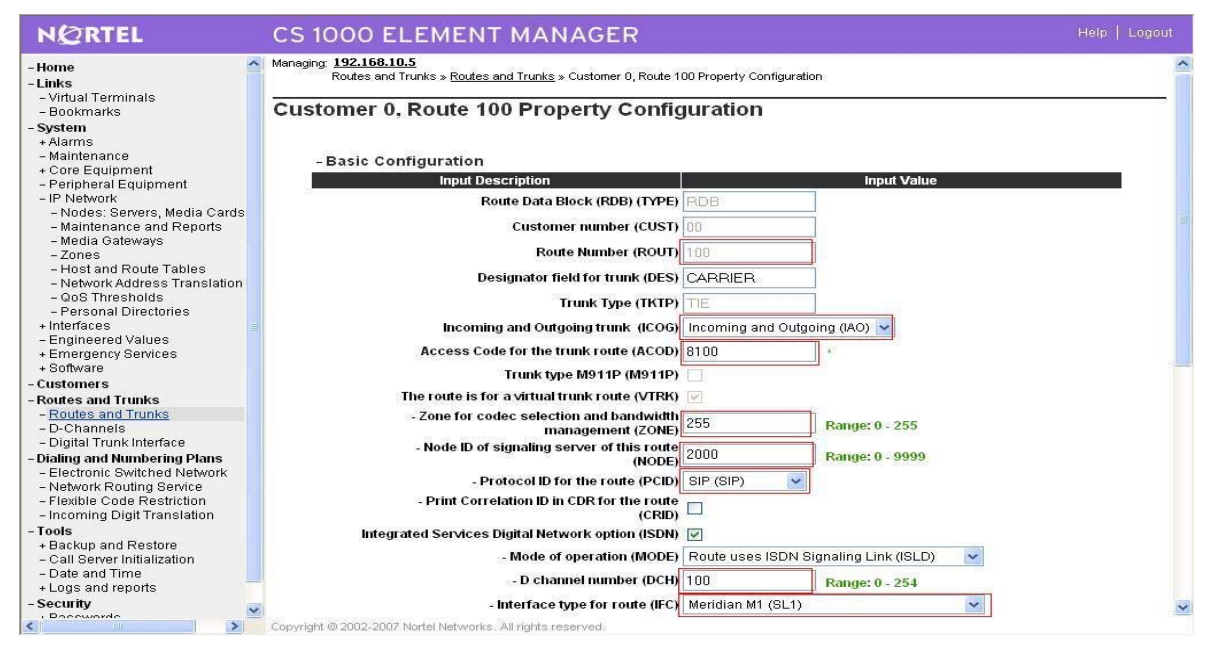

**Figure 14 – Route Property Configuration** 

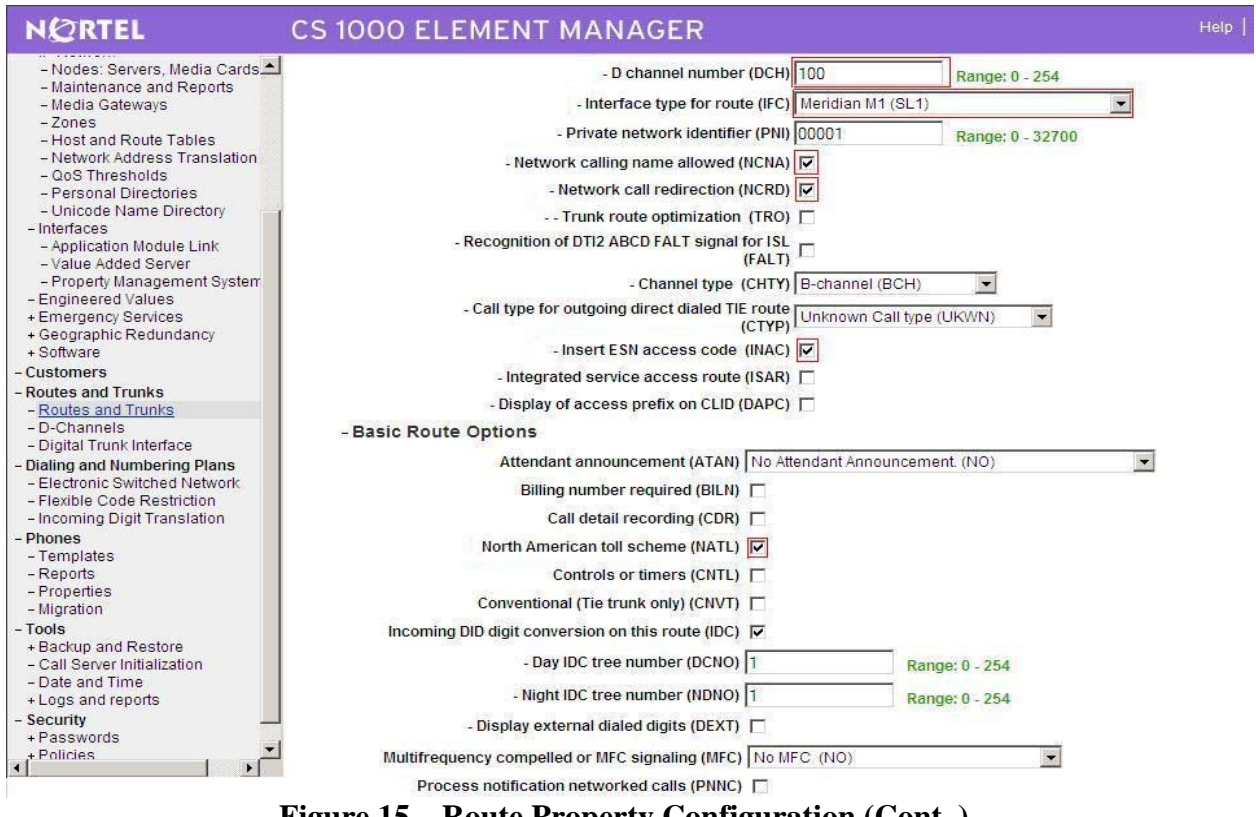

Figure 15 – Route Property Configuration (Cont..)

3. Create trunk: To create trunk using basic configuration in figure 16

| QT; Reviewed:   | Solution & Interoperability Test Lab Application Notes | 15 of 88   |
|-----------------|--------------------------------------------------------|------------|
| SPOC 03/05/2010 | ©2010 Avaya Inc. All Rights Reserved.                  | Colt Sonus |

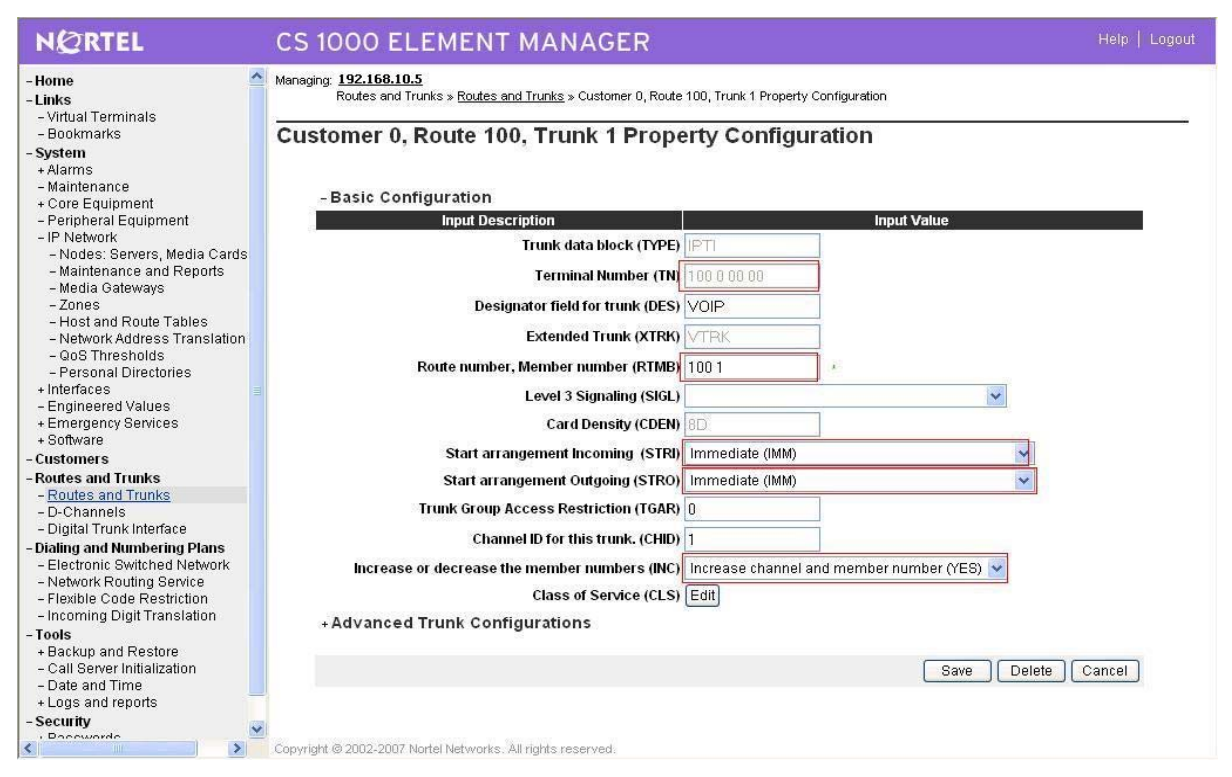

**Figure 16 – Basic Trunk Configuration** 

Disable Media Security (sRTP) at the trunk level using figure 17 by editing the Class of Service (CLS) at the bottom basic trunk configuration page show in figure 16.

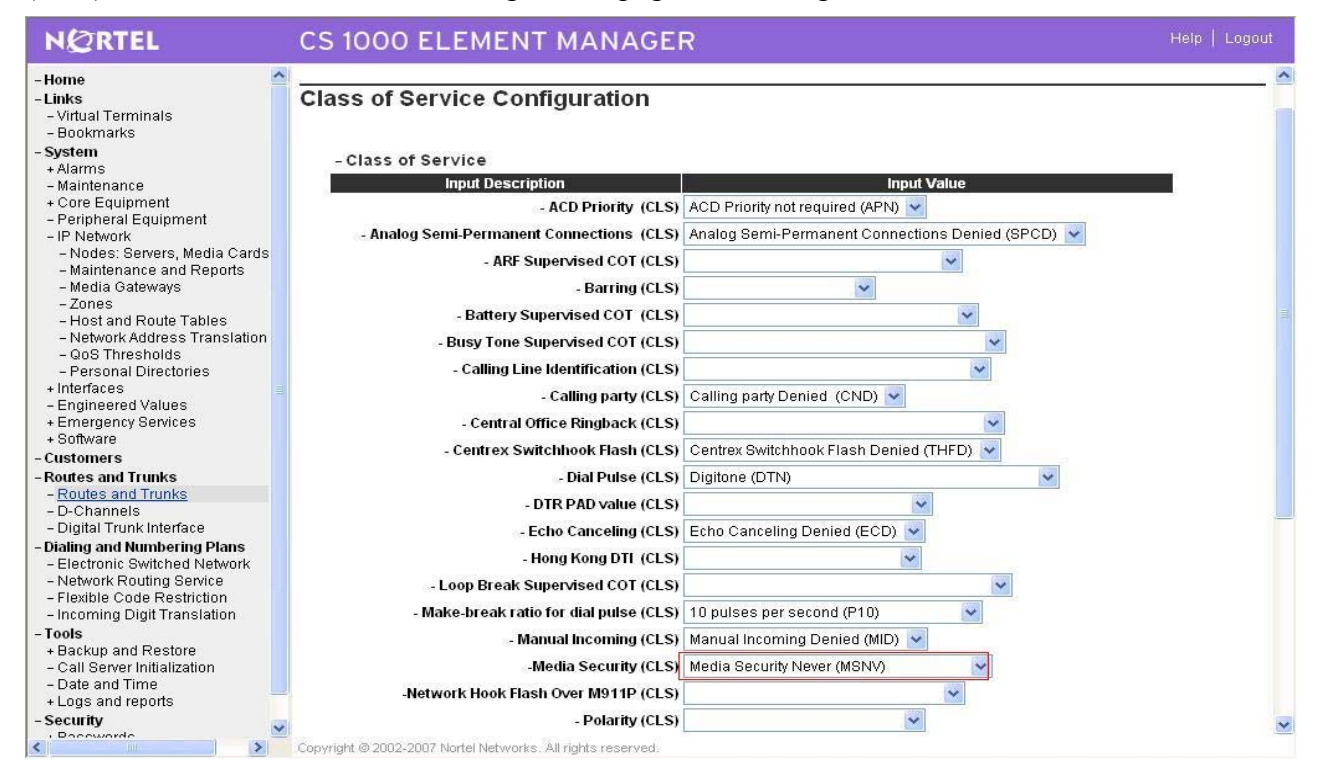

QT; Reviewed: SPOC 03/05/2010

Solution & Interoperability Test Lab Application Notes ©2010 Avaya Inc. All Rights Reserved. 16 of 88 Colt Sonus

#### **Figure 17 – Class of Service**

#### 4. Create Special Number List:

a) Launch Element Manager of CS 1000 6.0

b) Select "Dialing and Numbering plans  $\rightarrow$  Electronic Switched Network  $\rightarrow$  Number Plan (Net)  $\rightarrow$  Access Code 1 (2)  $\rightarrow$  Special Number (SPN).

Create special number list for outgoing dialing plan using figure 18

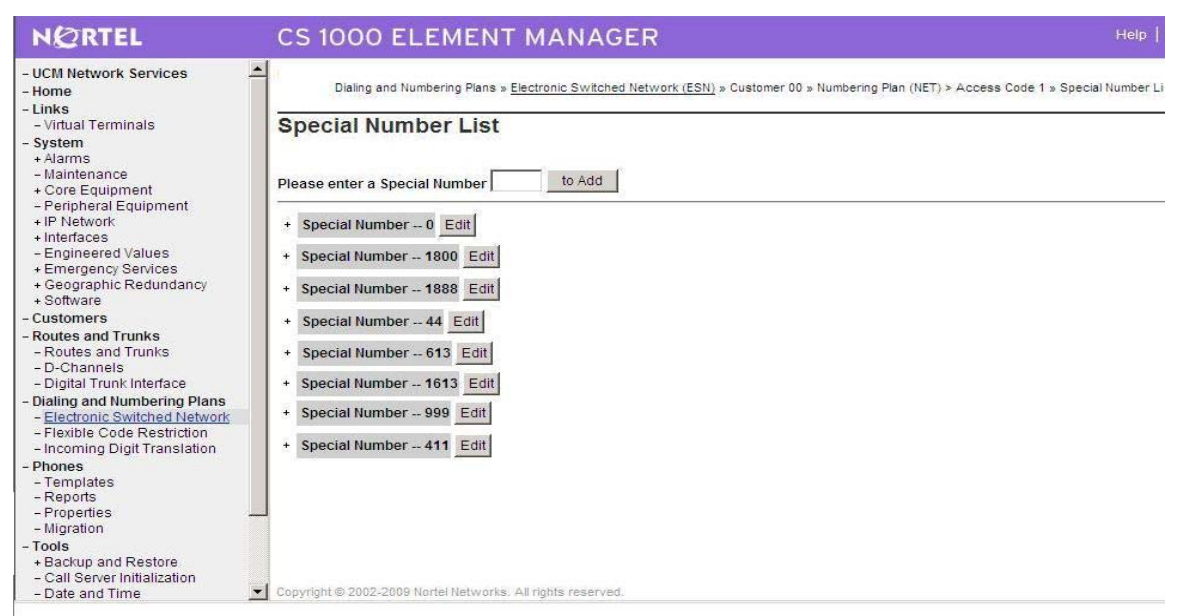

#### Figure 18 – Special Number List

Create special number 001 (use RLI\_11) to dial to North America in figure 19

| NØRTEL                                                                                                    | CS 1000 ELEMENT MANAGER                                                                                                    | Help            |
|----------------------------------------------------------------------------------------------------|----------------------------------------------------------------------------------------------------|-----------------|
| - Maintenance<br>+ Core Equipment<br>- Peripheral Equipment<br>+ IP Network                                                                                                   | Special Number                                                                                                    |                 |
| + Interfaces<br>- Engineered Values                                                                                                    | Input Description                                                                                                    | Input Value     |
| Emergency Services     Emergency Services     Software     Customers     Routes and Trunks     D-Channels     Diction Took Indefedee                                          | Special Number translation (SPN): 001<br>Flexible Length (FLEN): 13<br>- International Dialing Plan (INPL):<br>Inhibit Time-out Handler (ITOH):<br>Route List Index (PLI): 11 | ] (0.24)        |
| Digital From Interface     Digital From Interface     Dialing and Numbering Plans <u>Electronic Switched Network</u> Flexible Code Restriction     Incoming Digit Translation | Type of call that is defined by the special number (CLTP): No ca                                                                                                    | all type (NONE) |
| - Phones<br>- Templates<br>- Reports<br>- Properties<br>- Migration                                                                                                    | Number to be Denied (DENY):<br>(Items separated by a space)                                                                                                    | *               |
| - Tools<br>+ Backup and Restore<br>- Call Server Initialization<br>- Date and Time                                                                                            | Digit Manipulation Index for LDID Numbers (DMI):                                                                                                    | <u></u>         |
| + Logs and reports<br>- Security<br>+ Passwords<br>+ Policies<br>+ Login Options                                                                                              | - Local DID number to be recognized (LDID):<br>(Items separated by a space)     Copyright © 2002-2009 Nortel Networks. All rights reserved.                                   |                 |

Solution & Interoperability Test Lab Application Notes ©2010 Avaya Inc. All Rights Reserved.

#### Figure 19 – Special Number for North America

Create special number SPN 1800 (Use RLI\_50) for outgoing dialing plan to toll free calls

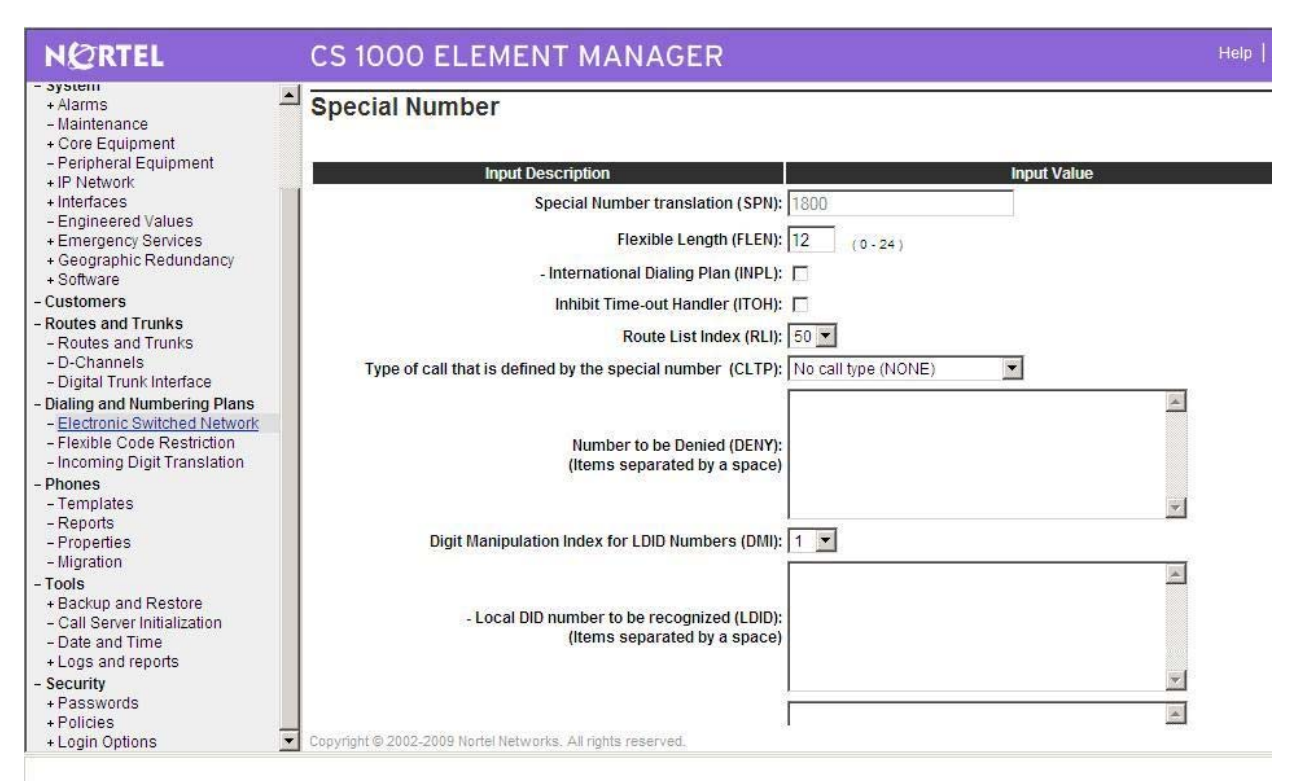

Figure 20 – Special Number for Tool Free Call

Create special number SPN 999 (Use RLI\_99) for outgoing dialing plan to 999 service calls in figure 21.

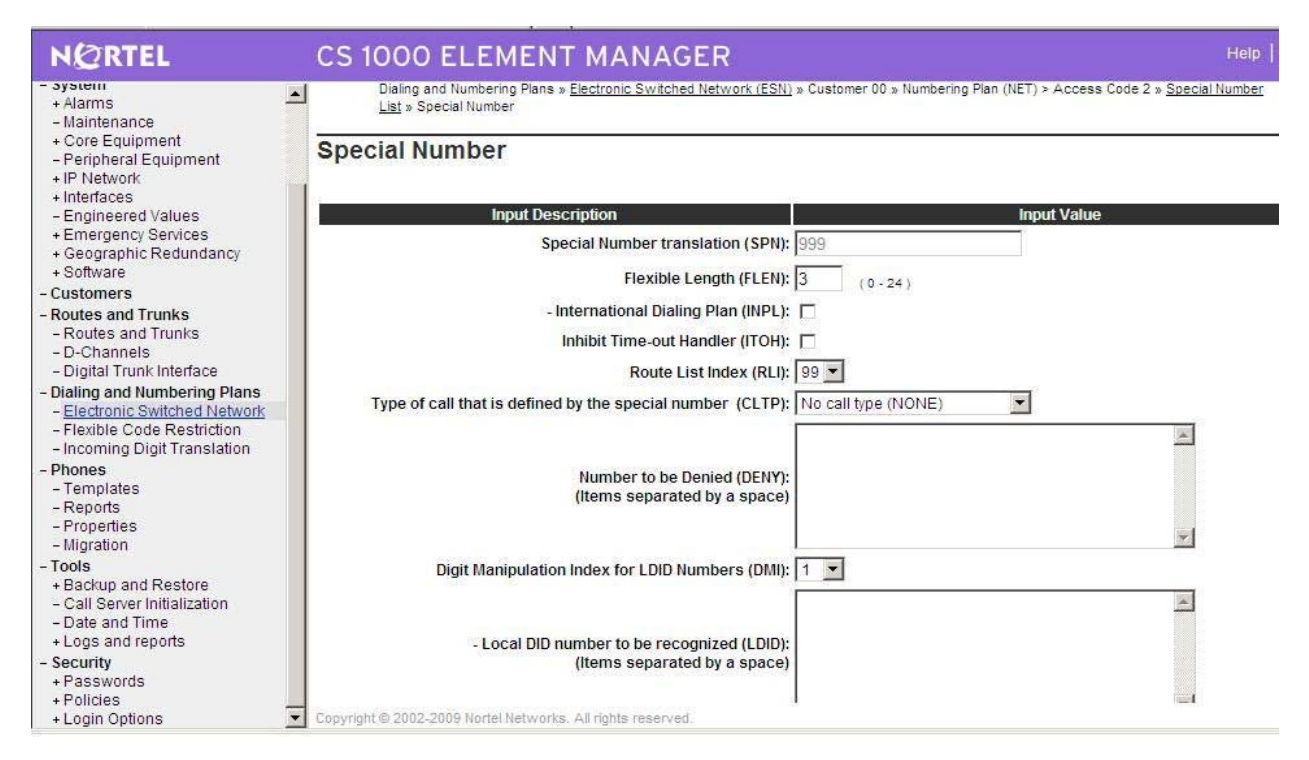

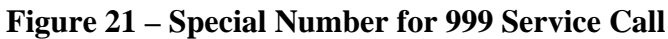

Create special number 0044 (use RLI 23) to dial to UK in figure 22

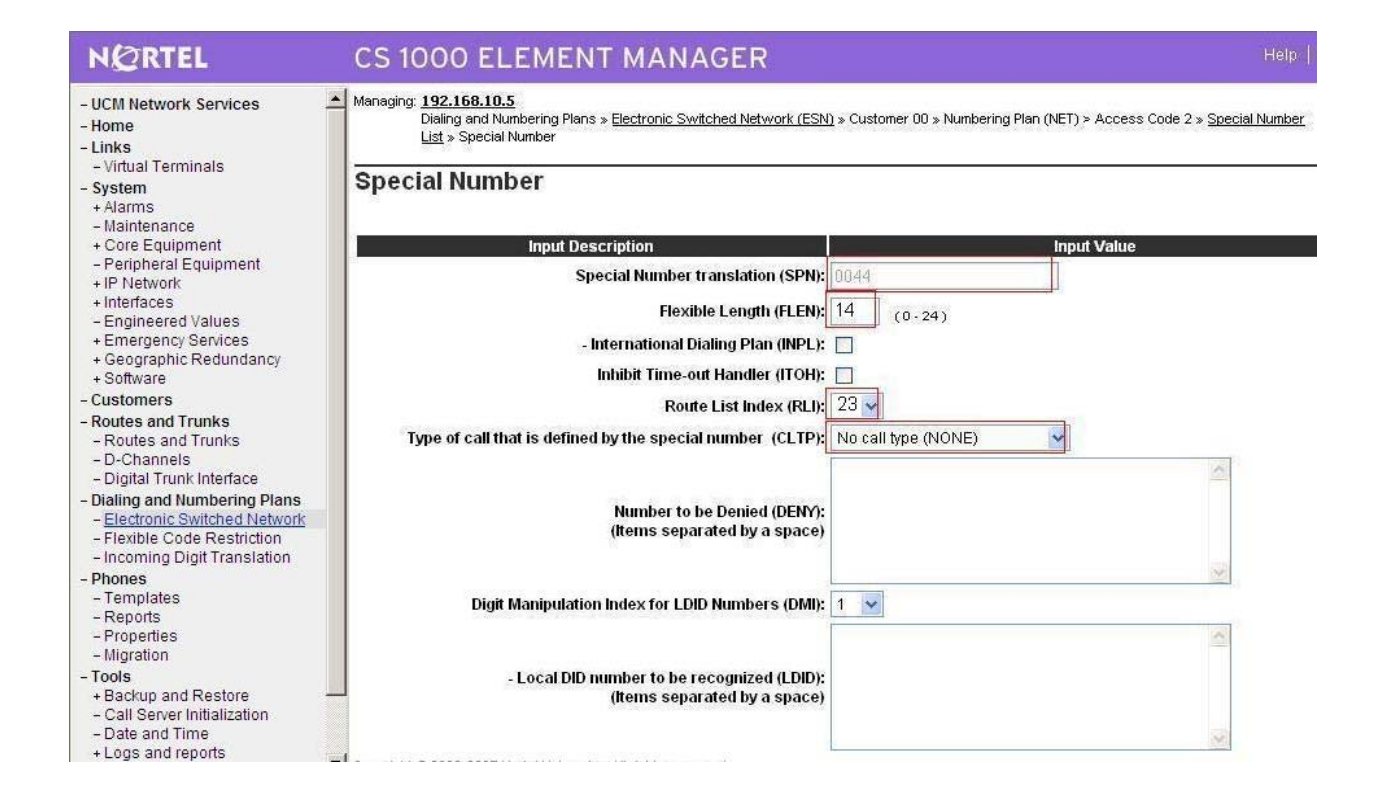

Solution & Interoperability Test Lab Application Notes ©2010 Avaya Inc. All Rights Reserved.

#### Figure 22 – Special Number for UK dialing

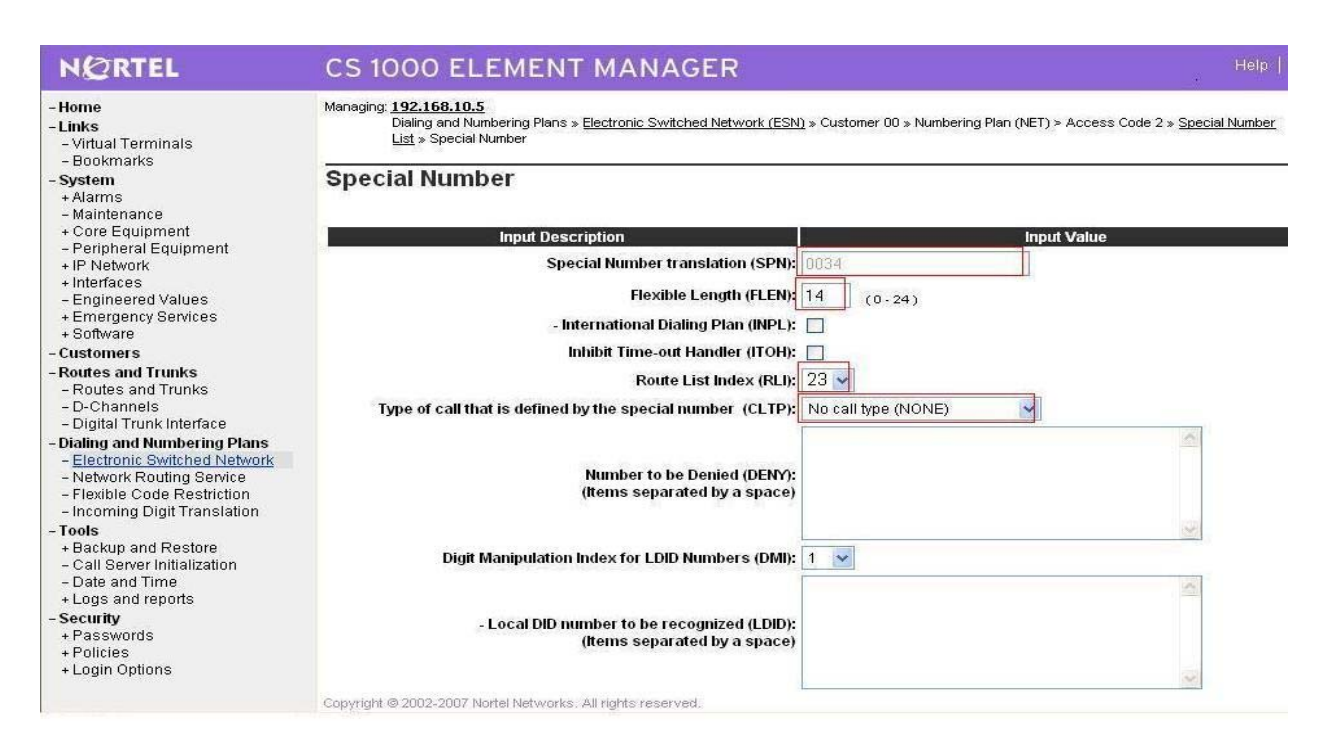

Create special number 0034 (use RLI\_23) to dial to Spain, figure 23.

**Figure 23 – Spain Special Number** 

Create special number 020 (use RLI\_24) to dial to local UK, figure 24

| NØRTEL                                                                                          | CS 1000 ELEMENT MANAGER                                                                                                    | Help                             |
|-------------------------------------------------------------------------------------------------|----------------------------------------------------------------------------------------------------|----------------------------------|
| - UCM Network Services     - Home     - Links     - Virtual Terminals     - System     + Alarms | <ul> <li>Managing: <u>192,168.10.5</u><br/>Dialing and Numbering Plans » <u>Electronic Switched Network (ESN)</u> » Customer 00 » Numbering Plan (NET) &gt; Acces:<br/>List » Special Number</li> <li>Special Number</li> </ul> | s Code 2 » <u>Special Number</u> |
| + Core Equipment                                                                                | Input Description Input Value                                                                                                    |                                  |
| <ul> <li>Peripheral Equipment</li> <li>+ IP Network</li> </ul>                                  | Special Number translation (SPN): 020                                                                                                    |                                  |
| + Interfaces<br>– Engineered Values                                                             | Flexible Length (FLEN): 11 (0.24)                                                                                                    |                                  |
| + Emergency Services                                                                            | - International Dialing Plan (INPL): 🔲                                                                                                    |                                  |
| + Geographic Redundancy<br>+ Software                                                           | Inhibit Time-out Handler (ITOH):                                                                                                    |                                  |
| - Customers                                                                                     | Basta List Index / PL In 24                                                                                                    |                                  |
| - Routes and Trunks                                                                             | Route List index (RLI): 24                                                                                                    |                                  |
| - Routes and Trunks                                                                             | Type of call that is defined by the special number (CLTP): No call type (NONE)                                                                                                    |                                  |
| - D-Channels<br>Digital Trunk Interface                                                         |                                                                                                    | 6                                |
| - Digital Hunk Interface                                                                        |                                                                                                    |                                  |
| - Electronic Switched Network                                                                   | Number to be Denied (DENY):                                                                                                    |                                  |
| - Flexible Code Restriction                                                                     | (Items separated by a space)                                                                                                    |                                  |
| - Incoming Digit Translation                                                                    |                                                                                                    | 3                                |
| - Phones                                                                                        |                                                                                                    |                                  |
| - Reports                                                                                       | Digit Manipulation Index for LDID Numbers (DMI): 1 💉                                                                                                    |                                  |
| - Properties                                                                                    |                                                                                                    | ~                                |
| - Migration                                                                                     |                                                                                                    |                                  |
| - Tools                                                                                         | - Local DID number to be recognized (LDID):                                                                                                    |                                  |
| - Call Server Initialization                                                                    | (items separated by a space)                                                                                                    |                                  |
| - Date and Time                                                                                 |                                                                                                    |                                  |
| + Logs and reports                                                                              |                                                                                                    | 1001                             |
| Foourity                                                                                        | Copyright @ 2002-2007 Nonel Networks: All rights reserved.                                                                                                    |                                  |

SPOC 03/05/2010

#### Figure 24 – Local UK Special Number

Create special number 077 (use RLI\_24) to dial to UK mobile, figure 25

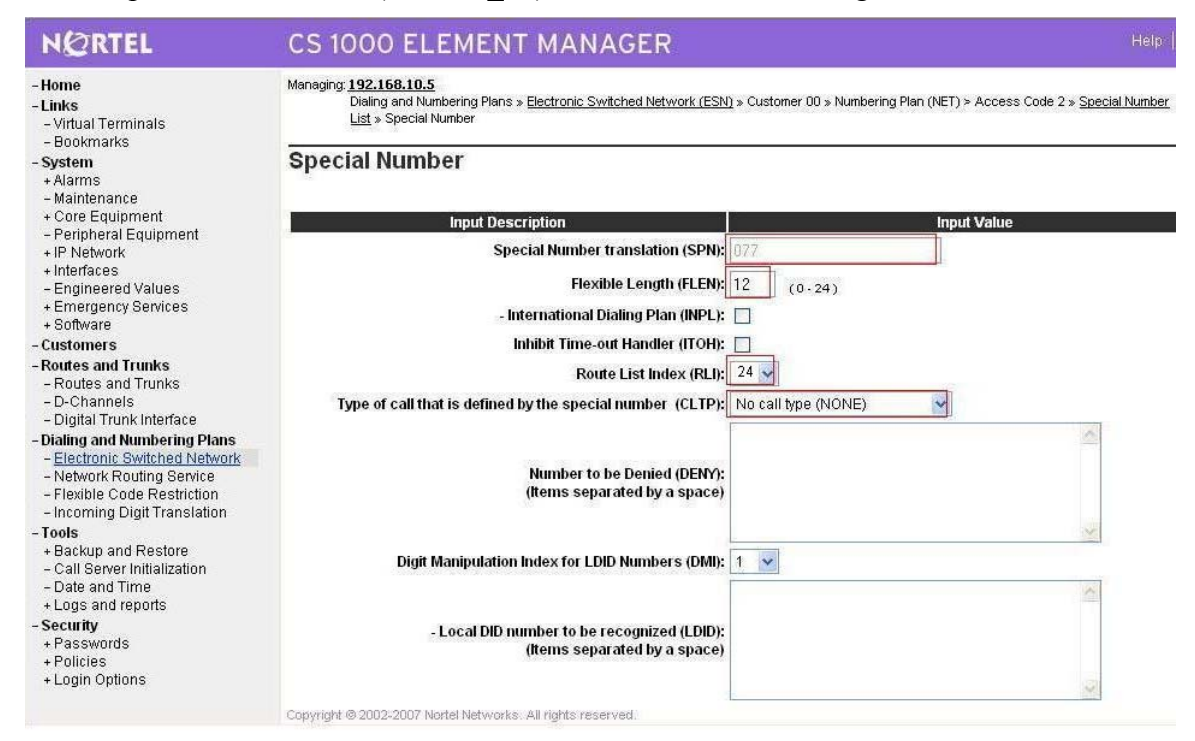

Figure 25 – UK Mobile Special Number

Create special number 44 (use RLI\_1) for incoming call to UK.

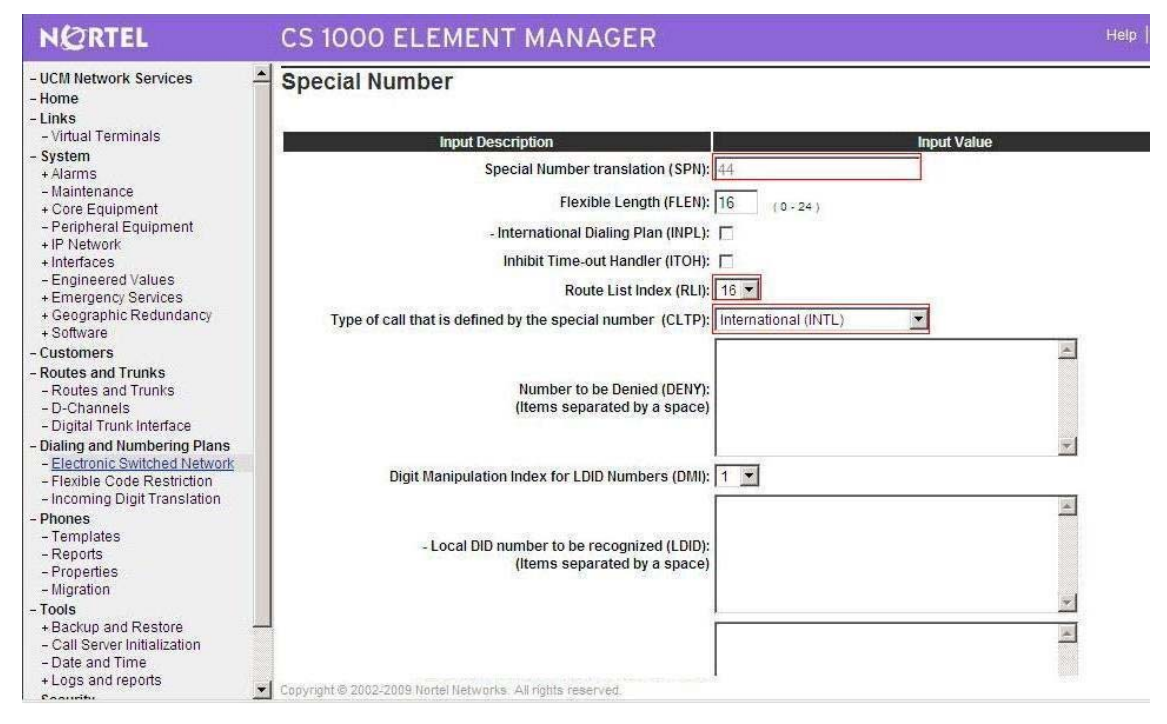

QT; Reviewed: SPOC 03/05/2010 Solution & Interoperability Test Lab Application Notes ©2010 Avaya Inc. All Rights Reserved. 21 of 88 Colt Sonus

#### Figure 26 – UK Incoming Call Special Number

#### 6. Create Route List Block

Create RLI\_11 for outgoing calls to North America (Use route\_100 and DMI\_11), figure 27

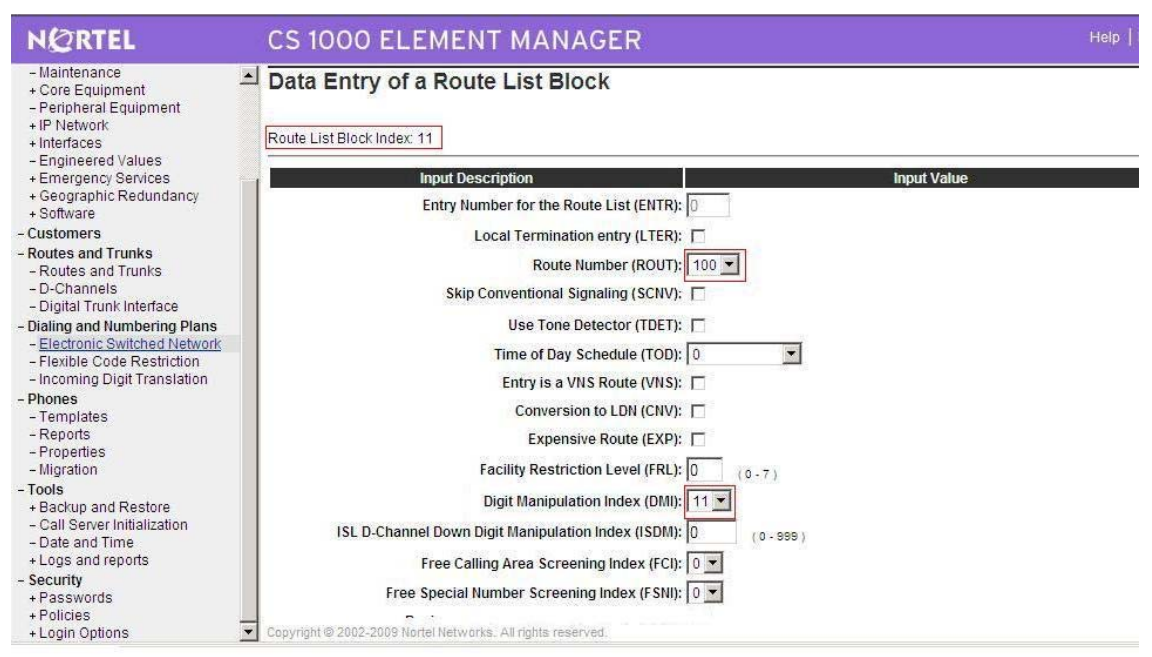

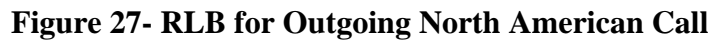

Create RLI\_24 for outgoing calls to Local UK and mobile phone (Use route\_100 and DMI\_24), figure 27.

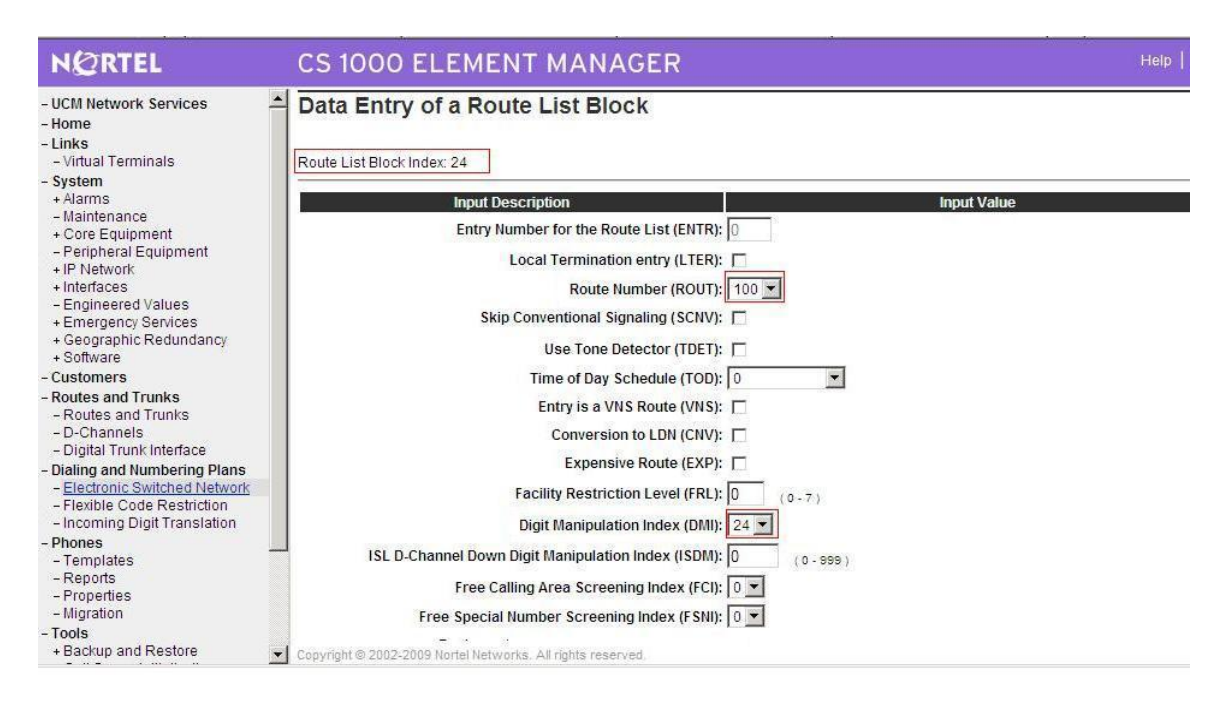

# Figure 28 – RLB for Outgoing Local UK Call and Mobile

Create RLI\_16 for terminate the incoming calls (Use DMI\_16 & SPN\_44) or terminate to CS1000E\_B, figure 29

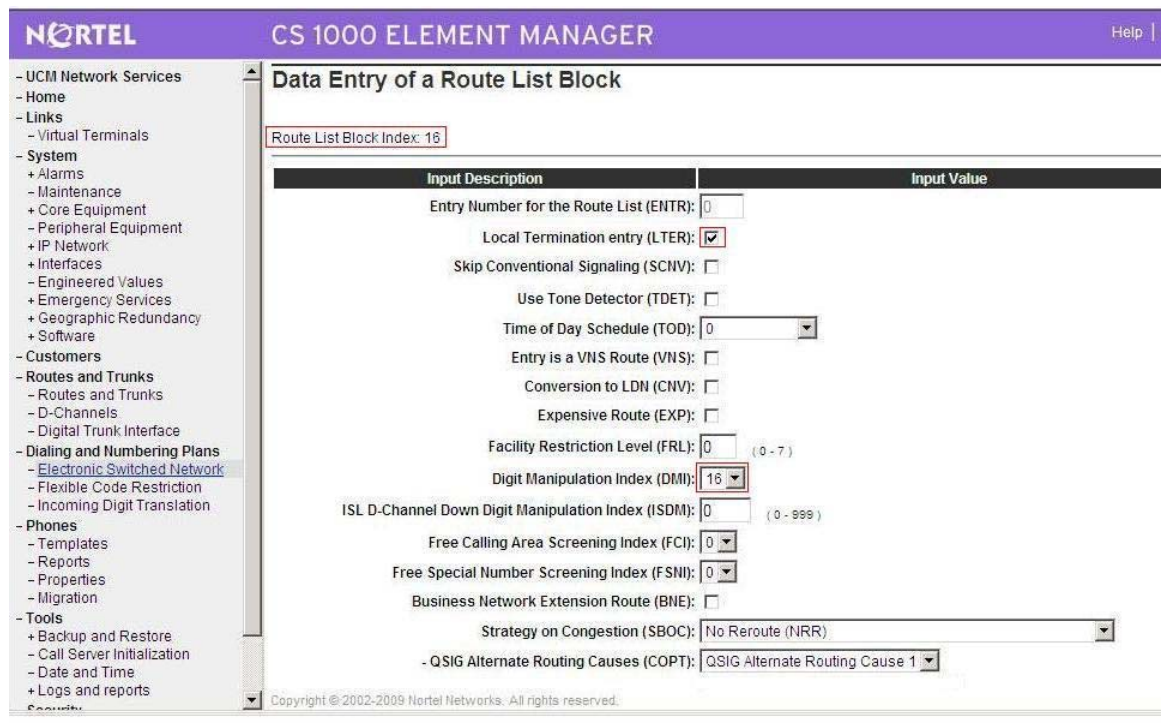

Figure 29 – RLB for Terminating Incoming call on Local Network of CS1000

#### 7. Create Digit Manipulation Block

DMI\_11: Digit Manipulation Block configuration to North America, figure 30

| Dialing and Numbering Plans » Electronic Switched Network (ESN) » Customer 00 » Network Control & Services » Digit Manipulati<br>Manipulation Block | ion Block L                                                                                                    |
|----------------------------------------------------------------------------------------------------|----------------------------------------------------------------------------------------------------|
| Digit Manipulation Block                                                                                                    |                                                                                                    |
| Input Description Input Value                                                                                                    |                                                                                                    |
| Digit Manipulation Index numbers (DMI): 11                                                                                                    |                                                                                                    |
| Number of leading digits to be Deleted (DEL):                                                                                                    |                                                                                                    |
|                                                                                                    |                                                                                                    |
|                                                                                                    |                                                                                                    |
| IP Special Number (ISPN):                                                                                                    |                                                                                                    |
| Call Type to be used by the manipulated digits (CTYP): Special number in International format (INTL)                                                |                                                                                                    |
|                                                                                                    |                                                                                                    |
| Submit Refresh Delete Cancel                                                                                                    |                                                                                                    |
|                                                                                                    |                                                                                                    |
|                                                                                                    |                                                                                                    |
|                                                                                                    |                                                                                                    |
|                                                                                                    |                                                                                                    |
|                                                                                                    |                                                                                                    |
|                                                                                                    |                                                                                                    |
|                                                                                                    |                                                                                                    |
|                                                                                                    |                                                                                                    |
|                                                                                                    | Copyright © 2002-2009 Nortel Networks: All rights reserved. Dialing and Numbering Plans » Electronic Switched Network (ESN) » Customer 00 » Network Control & Services » Digit Manipulation Block Digit Manipulation Block   Input Description Input Value   Digit Manipulation Index numbers (DMI): Input Value   Digit Manipulation Index numbers (DMI): Input Value   Input Description Input Value   Digit Manipulation Index numbers (DMI): Input Value   Input Description Input Value   Digit Manipulation Index numbers (DMI): Input Value   Input Description Input Value   Digit Manipulation Index numbers (DMI): Input Value   Insert (INST): Insert (INST):   IP Special Number (ISPN): Insert (INST):   Call Type to be used by the manipulated digits (CTYP): Special number in International format (INTL) |

QT; Reviewed: SPOC 03/05/2010 Solution & Interoperability Test Lab Application Notes ©2010 Avaya Inc. All Rights Reserved.

#### Figure 30 – Digit Manipulation for North America

DMI 23: Digit Manipulation Block configuration Outgoing to UK and Spain, figure 31

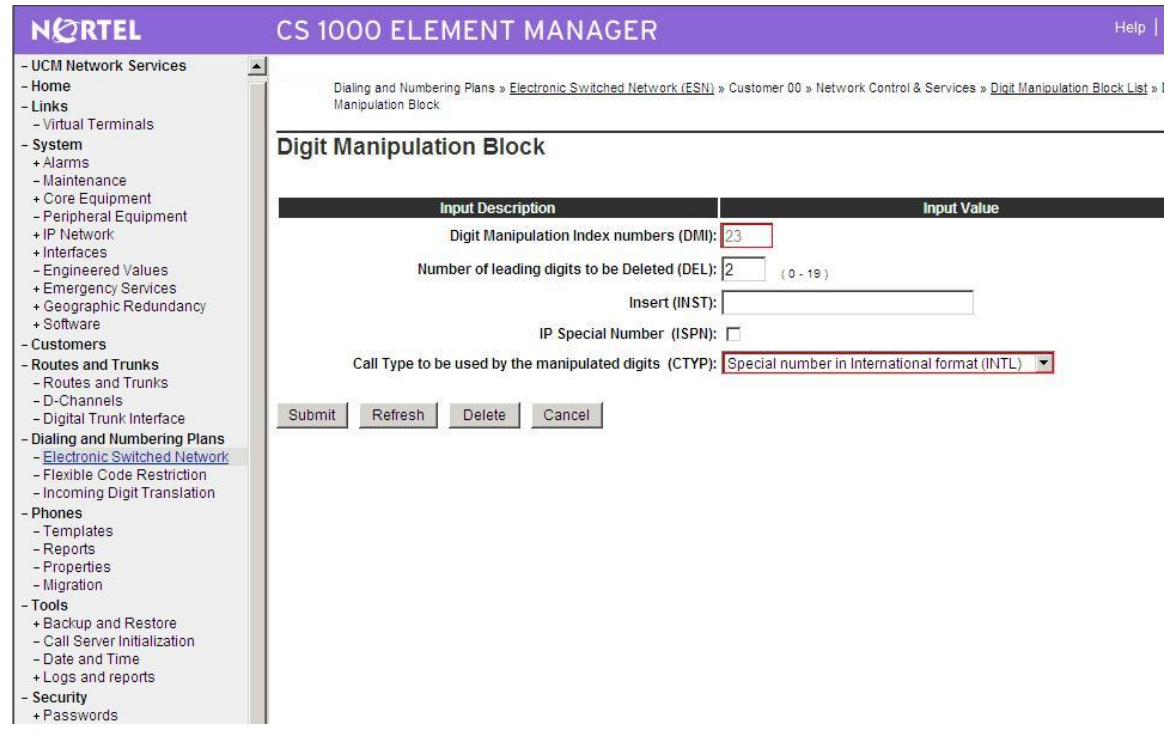

Figure 31 – Digit Manipulation outgoing to UK and Spain

DMI\_24: Digit Manipulation Block configuration to Local UK, figure 32

| NØRTEL                                                                                                    | CS 1000 ELEMENT MANAGER                                                                                                    |
|----------------------------------------------------------------------------------------------------|----------------------------------------------------------------------------------------------------|
| - UCM Network Services<br>- Home<br>- Links<br>Vidual Torminals                                                                  | Dialing and Numbering Plans » Electronic Switched Network (ESN) » Customer 00 » Network Control & Services » Digit Manipulation Block List » I Manipulation Block |
| - System<br>+ Alarms<br>- Maintenance                                                                                            | Digit Manipulation Block                                                                                                    |
| + Core Equipment                                                                                                    | Input Description Input Value                                                                                                    |
| + IP Network                                                                                                    | Digit Manipulation Index numbers (DMI): 24                                                                                                    |
| + Interfaces                                                                                                    | Number of leading digits to be Deleted (DEL):                                                                                                    |
| + Emergency Services                                                                                                    | Insert (INST):                                                                                                    |
| + Geographic Redundancy<br>+ Software                                                                                            |                                                                                                    |
| - Customers                                                                                                    |                                                                                                    |
| - Routes and Trunks                                                                                                    |                                                                                                    |
| - D-Channels<br>- Digital Trunk Interface                                                                                        | Submit Refresh Delete Cancel                                                                                                    |
| - Dialing and Numbering Plans     - Electronic Switched Network     - Flexible Code Restriction     - Incoming Digit Translation |                                                                                                    |
| - Phones                                                                                                    |                                                                                                    |
| - Templates<br>- Reports                                                                                                    |                                                                                                    |
| - Properties                                                                                                    |                                                                                                    |
| - Tools                                                                                                    |                                                                                                    |
| + Backup and Restore                                                                                                    | Copyright © 2002-2009 Nortel Networks. All rights reserved.                                                                                                    |

#### Figure 32 – Digit Manipulation for UK

In the case of network CS1000 systems, calls are tandemed from one CS1000 to another then it is required to create DMI\_17: Digit Manipulation Block to terminate calls on the local network CS1000E

| NØRTEL                                                      | CS 1000 ELEMENT MANAGER                                                                                                    | Help                          |
|-------------------------------------------------------------|----------------------------------------------------------------------------------------------------|-------------------------------|
| - Home<br>- Links<br>- Virtual Terminals<br>- System        | Dialing and Numbering Plans » <u>Electronic Switched Network (ESN)</u> » Customer 00 » Network Control & Services »     Manipulation Block | Digit Manipulation Block List |
| - Maintenance<br>+ Core Equipment<br>- Peripheral Equipment | Digit Manipulation Block                                                                                                    |                               |
| + IP Network                                                | Input Description Input Valu                                                                                                    | e                             |
| - Engineered Values                                         | Digit Manipulation Index numbers (DMI): 17                                                                                                 |                               |
| + Emergency Services                                        | Number of leading digits to be Deleted (DEL): 8 (0-19)                                                                                     |                               |
| + Geographic Redundancy<br>+ Software                       | Incost (INST) 0501                                                                                                    |                               |
| - Customers                                                 |                                                                                                    |                               |
| - Routes and Trunks                                         | IP Special Number (ISPN):                                                                                                    |                               |
| - Routes and Trunks<br>- D-Channels                         | Call Type to be used by the manipulated digits (CTYP): Call type will not be changed (NCHG)                                                | <b>T</b>                      |
| - Digital Trunk Interface                                   |                                                                                                    |                               |
| - Dialing and Numbering Plans                               | Submit Refresh Delete Cancel                                                                                                    |                               |
| - Electronic Switched Network                               |                                                                                                    |                               |
| - Incoming Digit Translation                                |                                                                                                    |                               |
| - Phones                                                    |                                                                                                    |                               |
| - Templates                                                 |                                                                                                    |                               |
| - Properties                                                |                                                                                                    |                               |
| - Migration                                                 |                                                                                                    |                               |
| + Backup and Restore                                        |                                                                                                    |                               |
| - Call Server Initialization                                |                                                                                                    |                               |
| - Date and Time                                             |                                                                                                    |                               |
| - Security                                                  |                                                                                                    |                               |
| + Passwords                                                 |                                                                                                    |                               |
| + Policies                                                  |                                                                                                    |                               |

Create DMI 16: Digit Manipulation Block for incoming call, figure 34.

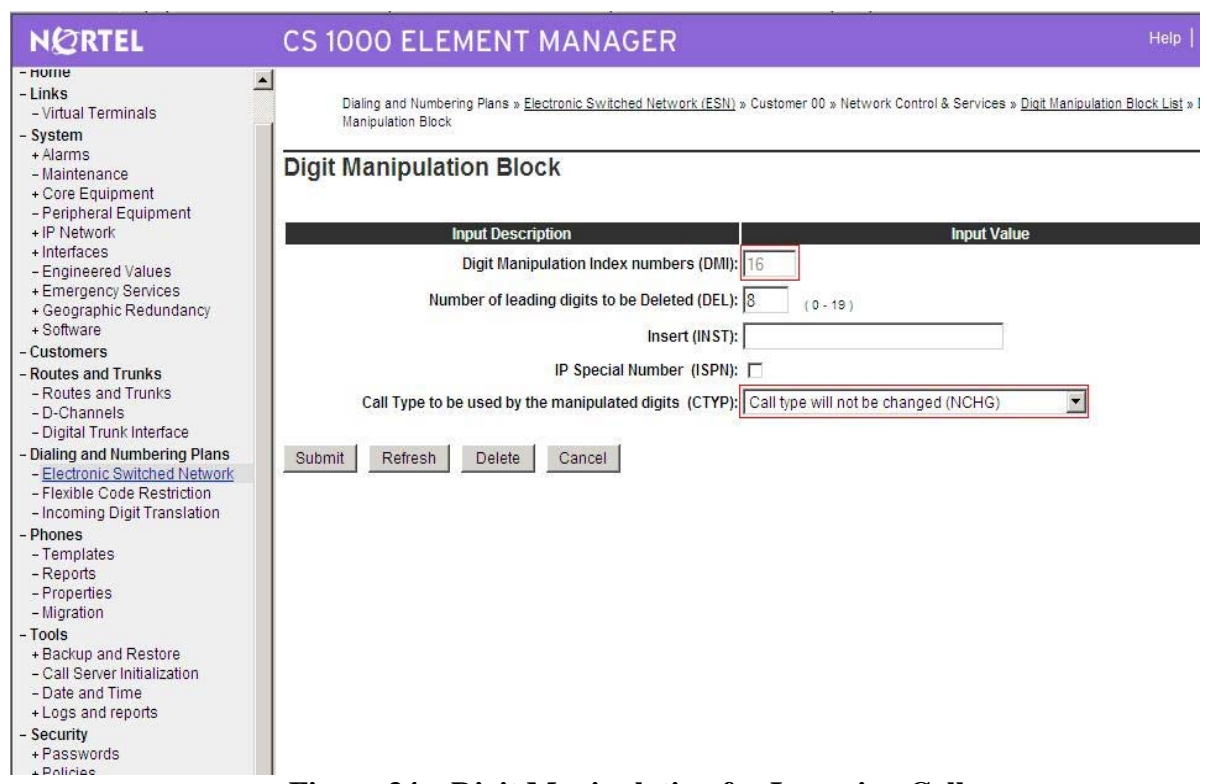

**Figure 34 – Digit Manipulation for Incoming Call** 

# 4.2. Configure on CS1000 Voicemail System (Call Pilot)

### 4.2.1. Configuration Details on CallPilot Manager

Configure CS1000E switch on Call Pilot configuration by entering:

- CS1000 Call Server IP address
- Create Multimedia Chanel for communication between CS1000 and Callpilot system

|                                                                                           | TEL                                                                         |                  | CALLPILOT MAN                                                                                                    | IAGER                                                                                                |                                                                               |                                                                                |                                                              | E                        |
|-------------------------------------------------------------------------------------------|-----------------------------------------------------------------------------|------------------|----------------------------------------------------------------------------------------------------|----------------------------------------------------------------------------------------------------|-------------------------------------------------------------------------------|--------------------------------------------------------------------------------|--------------------------------------------------------------|--------------------------|
|                                                                                           |                                                                             |                  |                                                                                                    |                                                                                                    |                                                                               |                                                                                | Preferences                                                  | s   <u>Help</u>   Logout |
| Home                                                                                      | User 🔻                                                                      | System 🔻         | Maintenance 🔻 Messag                                                                                                    | jing 🔻 Tools 🔻                                                                                       | Help 🔻                                                                        |                                                                                |                                                              |                          |
| Location •                                                                                | + Configuratio                                                              | n Wizard 🕈 M1 Sv | witch Information                                                                                                    |                                                                                                    |                                                                               |                                                                                |                                                              |                          |
| Config                                                                                    | uration Wiz                                                                 | ard: M1 Swite    | ch Information                                                                                                    |                                                                                                    |                                                                               |                                                                                |                                                              |                          |
| Back                                                                                      | Next Ca                                                                     | ancel Help       |                                                                                                    |                                                                                                    |                                                                               |                                                                                |                                                              |                          |
|                                                                                           |                                                                             |                  |                                                                                                    |                                                                                                    |                                                                               |                                                                                |                                                              |                          |
| Meridia                                                                                   | n 1 Switch                                                                  | Information:     |                                                                                                    |                                                                                                    |                                                                               |                                                                                |                                                              |                          |
|                                                                                           |                                                                             |                  |                                                                                                    | 1 . I . N I                                                                                          | 1                                                                             |                                                                                |                                                              |                          |
| Channel                                                                                   | i information                                                               | for each Link I  | s displayed below. Click on a li                                                                                                    | nk to update its chann                                                                               | iel settings.                                                                 |                                                                                |                                                              |                          |
| STI Bo                                                                                    | ard 1 (201i ir                                                              | n slot 01)       |                                                                                                    |                                                                                                    |                                                                               |                                                                                |                                                              |                          |
|                                                                                           |                                                                             |                  | Switch Type:                                                                                                    | 11                                                                                                   |                                                                               |                                                                                |                                                              |                          |
| Link                                                                                      | <u>k STIU1-UU1</u>                                                          |                  | Onion (Jpc. On                                                                                                    | 11 Ontion 11                                                                                         |                                                                               |                                                                                |                                                              |                          |
| Link                                                                                      | k STI01-002                                                                 |                  | Switch Customer                                                                                                    |                                                                                                    |                                                                               |                                                                                |                                                              |                          |
|                                                                                           |                                                                             |                  | Number:                                                                                                    |                                                                                                    |                                                                               | Enable Symposium Ca                                                            | all Center Server Integration                                |                          |
|                                                                                           |                                                                             |                  |                                                                                                    |                                                                                                    | 1 <u>1</u>                                                                    | Symposium Call Cente                                                           | er Server 100                                                |                          |
|                                                                                           |                                                                             |                  | Switch III Address: 19/                                                                                                    | 168 111                                                                                              | 5                                                                             |                                                                                | 197 168                                                      | 10 50                    |
|                                                                                           |                                                                             |                  | Switch IP Address: 192                                                                                                    | [ <u>168</u> [ <u>10</u>                                                                             | . 5                                                                           | CLAN IP A                                                                      | Address: 192 . 168                                           | . 10 . 50                |
|                                                                                           |                                                                             |                  | Switch IP Address: 192                                                                                                    | . 168 . 10                                                                                           | . 5                                                                           | CLAN IP 4                                                                      | Address: 192 . 168                                           | . [10] . [50             |
|                                                                                           |                                                                             |                  | Switch IP Address: 192                                                                                                    | . 168 . 10                                                                                           | 5                                                                             | CLAN IP A                                                                      | Address: 192 . 168                                           | . [10] . [50             |
|                                                                                           |                                                                             |                  | Stil Board 201i                                                                                                    | . 168 . 10                                                                                           | . 5                                                                           | CLAN IP A<br>Board ID 68157440                                                 | Address: 192 . 168                                           | . 10 . 50                |
|                                                                                           |                                                                             |                  | Switch IP Address: 192<br>STI Board 201i<br>Link STI01-001                                                                                                    | . 168 . 10                                                                                           | ]. [ <u>5</u> ]                                                               | CLAN IP 4<br>Board ID 68157440                                                 | Address. 192 168                                             | . 10 . 50                |
|                                                                                           |                                                                             |                  | Switch IP Address: 192<br>STI Board 201i<br>Link STI01-001<br>#Channel Name +                                                                                                    | TN 0000                                                                                              | . 5<br>Key0                                                                   | CLAN IP A<br>Board ID 68157440                                                 | Channel Allocation                                           | . 10 . 50                |
|                                                                                           |                                                                             |                  | Switch IP Address: 192 STI Board 201i Link STI01-001 #Channel Name  1 STI01-001-001 2 STI01-001-001                                                                                                    | TN<br>0.0.9.0                                                                                        | Key0<br>3415<br>3416                                                          | CLAN IP 4<br>Board ID 68157440<br>Key1<br>3301<br>3406                         | Channel Allocation                                           | Class ID                 |
|                                                                                           |                                                                             |                  | Switch IP Address: 192 STI Board 201i Link STI01-001 #Channel Name  1 STI01-001-001 2 STI01-001-002 3 ST01-001-003                                                                                            | TN<br>0.0.9.0<br>0.0.9.1<br>0.0.9.2                                                                  | Key0<br>3415<br>3416<br>3203                                                  | CLAN IP 4<br>Board ID 68157440<br>Key1<br>3301<br>3406<br>3303                 | Channel Allocation                                           | Class ID                 |
|                                                                                           |                                                                             |                  | Switch IP Address: 192 STI Board 201i Link STI01-001 #Channel Name  1 ST01-001-001 2 ST01-001-002 3 ST01-001-003 4 ST01-001-004                                                                               | TN<br>0.0.9.0<br>0.0.9.1<br>0.0.9.2<br>0.0.9.3                                                       | Key0<br>3415<br>3416<br>3203<br>3204                                          | CLAN IP 4<br>Board ID 68157440<br>Key1<br>3301<br>3406<br>3303<br>3304         | Channel Allocation                                           | Class ID                 |
| - Call Se                                                                                 | erver Initializa                                                            | ition            | Switch IP Address: 192 STI Board 201i Link STI01-001 #Channel Name  1 STI01-001-001 2 STI01-001-002 3 STI01-001-003 4 STI01-001-004                                                                           | TN<br>0.0.9.0<br>0.0.9.1<br>0.0.9.2<br>0.0.9.3                                                       | Key0<br>3415<br>3416<br>3203<br>3204                                          | CLAN IP 4<br>Board ID 68157440<br>Key1<br>3301<br>3406<br>3303<br>3303<br>3304 | Channel Allocation<br>IVR<br>IVR<br>Multimedia<br>Multimedia | Class ID                 |
| - Call Se<br>- Date a                                                                     | erver Initializa<br>Ind Time<br>and reports                                 | tion             | Switch IP Address: 192 STI Board 201i Link STI01-001 #Channel Name  1 STI01-001-001 2 STI01-001-002 3 STI01-001-003 4 STI01-001-004                                                                           | TN<br>0.0.9.0<br>0.0.9.1<br>0.0.9.2<br>0.0.9.3                                                       | Key0<br>3415<br>3416<br>3203<br>3204                                          | CLAN IP 4<br>Board ID 68157440<br>Key1<br>3301<br>3406<br>3303<br>3304         | Channel Allocation<br>IVR<br>IVR<br>Multimedia<br>Multimedia | Class ID                 |
| - Call Se<br>- Date a<br>+ Logs a<br>Security                                             | erver Initializa<br>Ind Time<br>and reports                                 | tion             | Switch IP Address: 192 STI Board 201i Link STI01-001 # Channel Name  1 STI01-001-001 2 STI01-001-002 3 STI01-001-003 4 STI01-001-004                                                                          | TN<br>0.0.9.0<br>0.0.9.1<br>0.0.9.2<br>0.0.9.3                                                       | Key0<br>3415<br>3416<br>3203<br>3204                                          | CLAN IP 4<br>Board ID 68157440<br>Key1<br>3301<br>3406<br>3303<br>3304         | Channel Allocation<br>IVR<br>IVR<br>Multimedia<br>Multimedia | Class ID                 |
| - Call Se<br>- Date a<br>+ Logs a<br>Security<br>+ Passw                                  | erver Initializa<br>ınd Time<br>and reports<br>r<br>rords                   | tion             | Switch IP Address: 192 STI Board 201i Link STI01-001                                                                                                    | TN<br>0.0.9.0<br>0.0.9.1<br>0.0.9.2<br>0.0.9.3                                                       | Key0<br>3415<br>3416<br>3203<br>3204                                          | CLAN IP A<br>Board ID 68157440<br>Key1<br>3301<br>3406<br>3303<br>3304         | Channel Allocation<br>IVR<br>IVR<br>Multimedia<br>Multimedia | Class ID                 |
| - Call Se<br>- Date a<br>+ Logs a<br>Security<br>+ Passw<br>+ Policie                     | erver Initializa<br>nd Time<br>and reports<br>/<br>ords<br>Scottops         | tion             | Switch IP Address: 192<br>STI Board 201i<br>Link STI01-001<br># Channel Name<br>1 STI01-001-001<br>2 STI01-001-002<br>3 STI01-001-003<br>4 STI01-001-004<br>Local DDD                                         | TN<br>0.0.9.0<br>0.0.9.1<br>0.0.9.2<br>0.0.9.3                                                       | Key0<br>3415<br>3416<br>3203<br>3204<br>zed (LDDD):                           | CLAN IP A<br>Board ID 68157440<br>ikey1<br>3301<br>3406<br>3303<br>3304        | Channel Allocation<br>IVR<br>Multimedia<br>Multimedia        | Class ID                 |
| - Call Se<br>- Date a<br>+ Logs a<br><b>Security</b><br>+ Passw<br>+ Policie<br>+ Login 1 | erver Initializa<br>Ind Time<br>and reports<br>r<br>roords<br>rs<br>Options | tion             | Switch IP Address: 192<br>STI Board 201i<br>Link STI01-001<br># Channel Name<br>1 STI01-001-001<br>2 STI01-001-002<br>3 STI01-001-003<br>4 STI01-001-004<br>Local DDD<br>Copyright @ 2002-2007 Nortel Network | TN<br>0.0.9.0<br>0.0.9.1<br>0.0.9.2<br>0.0.9.3<br>number to be recogniz<br>rks. All rights reserved. | Key0<br>3415<br>3416<br>3203<br>3204<br>zed (LDDD):                           | CLAN IP 4<br>Board ID 68157440<br>Key1<br>3301<br>3406<br>3303<br>3304         | Channel Allocation<br>IVR<br>Multimedia<br>Multimedia        | Class ID                 |
| - Call Se<br>- Date a<br>+ Logs a<br><b>Security</b><br>+ Passw<br>+ Policie<br>+ Login ( | erver Initializa<br>nd Time<br>and reports<br>r<br>ys<br>Options            | ation            | Switch IP Address: 192 STI Board 201i Link STI01-001 Copyright © 2002-2007 Nortel Network                                                                                                    | TN<br>0.0.9.0<br>0.0.9.1<br>0.0.9.3<br>0.0.9.3                                                       | <ul> <li>5</li> <li>3415</li> <li>3416</li> <li>3203</li> <li>3204</li> </ul> | CLAN IP 4<br>Board ID 68157440<br>Key1<br>3301<br>3406<br>3303<br>3304         | Address: 192 168                                             | Class ID                 |

Figure 35 – CS1000 switch configuration on CallPilot Manager

Go to Maintenance pull down menu, select Channel Monitor to check status of the newly created multimedia channels on Call Pilot to see if the communication between Callpilot and CS1000 has been established, figure 36.

| N@RTEL CALLPILOT MANAGER                                                                                     | ^ |
|----------------------------------------------------------------------------------------------------|---|
| Preferences   Help   Logout                                                                                  |   |
| Home User  System  Maintenance  Messaging  Tools  Help                                                       |   |
| Location + Maintenance + Channel Monitor                                                                     |   |
| Start Courtesy Stop Stop Help                                                                                |   |
| Refresh Rate                                                                                                 |   |
| Delay between updates: 5 💌 seconds                                                                           |   |
| Channel Status                                                                                               |   |
| M1 Select All 1 2 3 4 5 6 7 8 9 10 11 12                                                                     |   |
|                                                                                                    |   |
|                                                                                                    |   |
|                                                                                                    |   |
| Legend                                                                                                    |   |
| 🝸 Active 📍 Idle 📙 In Test 🍸 Loading 📔 No Resources 💊 Not Configured 💆 Remote (Yellow) Alarm 🛛 ACCESS Channel |   |
| 🔓 Off Duty 💊 Remote Off Duty 🚡 Disabled 👃 Shutting Down ? Uninitialized 🐇 Local (Red) Alarm 🛛 IVR Channel    |   |
|                                                                                                    |   |
| Start Courtesy Stop Stop Help                                                                                |   |
| Copyright © 2008 Nortel and its licensors. All rights reserved.                                              | ~ |

**Figure 36 – Channel Monitor** 

Create Service DN for Voice Messaging system, figure 37

| NØRTEL     |               | CALLPILOT MANAGER  |                   |             |            |              |              |                         |
|------------|---------------|--------------------|-------------------|-------------|------------|--------------|--------------|-------------------------|
|            |               |                    |                   |             |            |              |              | Preferences   Help   Lo |
| Home       | User 🔻        | System 💌           | Maintenance 🔻     | Messaging 🔻 | Tools - H  | lelp 🔻       |              |                         |
| Location + | System 🕈 Serv | ice Directory Numb | )er               |             |            |              |              |                         |
| Service    | Directory N   | lumber             |                   |             |            |              |              |                         |
| Service [  | Directory Nu  | mber               |                   |             |            |              |              |                         |
| New        | Delete S      | Selected I         | Help              |             |            |              |              |                         |
| #          | Service DN    | +                  | App Name          |             | Media Type | Min Channels | Max Channels | Comments                |
| 1          | 3111          |                    | Voice Messagin    | g           | Voice      | 0            | Default Max. |                         |
| 2          | 3222          |                    | Express Voice I   | Messaging   | Voice      | 0            | Default Max. |                         |
| 5          |               | ND10               | AMIS Networkin    | ig.         | Voice      | 0            | Default Max. |                         |
| 6          |               | ND11               | Remote Notifica   | tion        | Voice      | 0            | Default Max. |                         |
| 7          |               | ND15               | Multi-delivery to | Fax         | Fax        | o            | Default Max. |                         |
| 8          |               | ND18               | Desktop Teleph    | ony Agent   | Voice      | 0            | Default Max. |                         |
| 9 [        |               | ND23               | SCCS VPE          |             | Voice      | 0            | Default Max. |                         |
| 10         |               | ND25               | Conferencing O    | utcalling   | Voice      | 0            | Default Max. |                         |
| 11         |               | ND55               | Enterprise Diag   | nostics     | Voice      | 0            | Default Max. |                         |
| 12         | OUTBOU        | ND6                | Admin Agent       |             | Voice      | 0            | Default Max. |                         |
| 13         |               | ND7                | Delivery To Tele  | phone       | Voice      | 0            | Default Max. |                         |
| 14         |               | ND8                | Delivery To Fax   |             | Fax        | 0            | Default Max. |                         |
| 15         |               | ND88               | SCCS IVR          |             | Voice      | 0            | Default Max. |                         |
| 16         |               | ND9                | Enterprise Netw   | orking      | Voice      | 0            | Default Max. |                         |

Figure 37 – Service Directory Number Page

# 4.2.2. Voicemail System (CallPilot) configuration detail on CS1000E Call Server

Configure CS1000E for voicemail system Call Pilot

Configure Voice messaging service DN 3111 on CS1000E

>ld 23 ACD DNS REQ prt TYPE CDN CUST 0 CDN 3111 FRRT SRRT FROA NO UUI NO MURT CDSQ NO DFDN 3109 NAME NO CMB NO CEIL 2047 OVFL NO TDNS NO

AACQ NO CNTL NO VSID HSID Configure ACD Agent #1 3110: >ld 23 ACD DNS REQ prt TYPE ACD CUST 0 ACDN 3110 MWC YES MAXP 12 SDNB NO BSCW NO ISAP NO AACQ YES ASID 16 SFNB USFB 1 3 4 5 6 CALB 1 3 4 5 6 8 11 RGAI NO ACAA NO FRRT SRRT NRRT FROA NO CALP POS ICDD NO NCFW FNCF NO CWTT NONE HMSB YES ACPQ NO FORC NO RTQT 0 SPCP NO OBTN NO RAO NO CWTH 1 NCWL NO BYTH 0 OVTH 2047 TOFT NONE HPQ NO

OCN NO OVDN IFDN OVBU LNK LNK LNK LNK EMRT MURT RTPC NO NRAC NO RAGT 4 DURT 30 RSND 4 FCTH 20 **CRQS 100** CCBA NO IVR YES TRDN NONE ABR NO OBSC NO OBPT 5 CWNT NONE Configure ACD Agent#2 >ld 23 REQ prt TYPE acd CUST 0 ACDN 3109 TYPE ACD CUST 0 ACDN 3109 MWC NO DSAC NO MAXP 1 SDNB NO BSCW NO ISAP NO AACQ NO RGAI NO ACAA NO FRRT SRRT NRRT FROA NO CALP POS ICDD NO NCFW

```
FNCF NO
CWTT NONE
HMSB YES
ACPQ NO
FORC NO
RTQT 0
SPCP NO
OBTN NO
RAO NO
CWTH 1
NCWL NO
BYTH 0
OVTH 2047
TOFT NONE
HPQ NO
OCN NO
OVDN
IFDN
OVBU LNK LNK LNK LNK
EMRT
MURT
RTPC NO
NRAC NO
RAGT 4
DURT 30
RSND 4
FCTH 20
CRQS 100
CCBA NO
IVR NO
ABR NO
OBSC NO
OBPT 5
CWNT NONE
```

# 4.3. Output configuration details from CS1000 and Callpilot

Using the command line interface to output some of configured Customer Data Block and configuration record details, which have been created in section 4.2, for your reference

## 4.3.1. Overlay 15 - Customer Data Block

REQ: PRT TYPE CDB

QT; Reviewed: SPOC 03/05/2010 Solution & Interoperability Test Lab Application Notes ©2010 Avaya Inc. All Rights Reserved. CUST 00 AML\_DATA OPT DNX VSID GP02 GP03 GP04 GP05 GP06 GP07 GP08 GP09 GP10 GP11 GP12 GP13 GP14 GP15 ANI\_DATA ANAT 4227 ANLD 123 M911\_PANI NO ATT\_DATA OPT ABDD AHD BIND BIXA BLA BOHD DNCA DRE DNX DRE FACD IC1 XTG XDP XLF XBL FKA MCTD NCD CUI MWUD LOD PSD RECA REA SYD SLD SIAD THPD ATDA ATDN 7 NCOS 0 CWUP NO CWCL 0 0 CWTM 0 0 CWBZ NO NO EFLL 0 MATT NO RTIM 30 30 30 ATIM 0 AQTT 30 AODN SPVC 00 SBLF NO RTSA RSAD SACP NO ABDN NO **IRFR NO** 

XRFR NO ADHT 0 AFNT 0 AFBT 0 IDBZ NO PBUZ 02 10 ICI 00 ICI 01 ICI 02 ICI 03 ICI 04 ICI 05 ICI 06 ICI 07 ICI 08 ICI 09 RICI PAGE 002 AWU\_DATA AWU NO CAS\_DATA CAS NO CCS\_DATA CCRS UNR ECC1 UNR ECC2 UNR CNCS 0 PELK NO CDR\_DATA CDR YES IMPH NO OMPH YES AXID YES TRCR NO CDPR NO ECDR NO BDI YES OTCR NO PORT CNI DGTS BCAP NO CHLN 1 FCAF NO FCR\_DATA NFCR YES

OCB1 255 OCB2 255 OCB3 255 IDCA YES **DCMX 100** FFC\_DATA CCRS UNR SCPL 0 FFCS NO STRL 0 STRG ADLD 0 MFAC \* FTR\_DATA \*\*DAPC\*\*PREFIX TABLE NO: 00 \*\* UNKN\*\*INTL\*\*NATL\*\*ESPN\*\*LOCL\*\*ELOC\*\*ECDP\*\* UNKN\* E164\* 00 0 PRIV\* E163\* 00 0 TELX\* X121\* NATL\* OPT ABDD AHD BIND BIXA BLA BOHD CFO CFRD COX CPA CTD DBD DNCA DNX DSX DRE DSTD FACD HTU HVD XBL IC1 XDP XLF IHD XTG FKA LOD LRA MCI MCTD CUI MWUD NCD PCMD PSD PVCA RECA REA RND RTR RTD ROX SBD SDDE SIAD SLD SYD THPD TTAD VOBD CCBD CWRD HLPD HRLD CXOD BWTD DGRP 0 **IRNG NO** PKND 1 DNDL NO SPRE PREO 0 BPSS NO SRCD 0000 EEST NO EESD NO

TTBL 0 MUS YES

QT; Reviewed:

SPOC 03/05/2010

MAXT 100
PAGE 003 MUSR 50 HCC NO ALDN RECD NO PORT 0 STCB NO NSCP NO TFDR NO RPA NO MCDC NO NAUT NO IDEF NO MTAR NO LEND NO MSCD NO CPCI NO ARDL\_ATTEMPT 30 CONF\_DSP **CNFFIELD NO** CNF\_NAME CONF INTFIELD NO INT\_NAME I EXTFIELD NO EXT\_NAME E BSFE NO ASPCT 000 FXS NO DFLT\_LANG ENG STS\_MSG MSG01 Please leave message MSG02 Back to work MSG03 In a meeting MSG04 On a conference call MSG05 At lunch MSG06 Busy call MSG07 Out of the office today MSG08 On a business trip MSG09 Project deadline today MSG10 Will reply after VO\_ALO NO PCA ON TPDN BFS\_CFW YES

VO\_CUR\_ZONE\_ZDM NO VO\_CUR\_ZONE\_TD NO ICP\_DATA ICP NO IMS\_DATA IMS NO INT\_DATA ACCD OVF OVF OVF ATN CTVN OVF OVF OVF ATN MBNR OVF OVF OVF ATN CTRC OVF NAP OVF NAP CLDN NAP OVF NAP NAP NINV OVF OVF OVF ATN NITR OVF OVF OVF ATN NRES OVF OVF OVF ATN NBLK OVF OVF OVF ATN MFVOOVF OVF OVF ATN MEVN OVE OVE OVE ATN MFCG OVF OVF OVF ATN PAGE 004 LCKT BSY BSY BSY BSY RCLE ATN OVF ATN ATN CONG OVF DLT OVF LLT OVF DNDT BSY ESAM OVF LDN\_DATA OPT XLDN DLDN YES LDN0 2000 LDA0 LDN1 LDA1 LDN2 LDA2 LDN3 LDA3 LDN4 LDA4 LDN5 LDA5 LDBZ ICI 00 ICI 01

ICI 02 ICI 03 ICI 04 ICI 05 ICI 06 ICI 07 ICI 08 ICI 09 MON\_DATA USBM NO MPO\_DATA FMOP RGNA STD STD AOCS DIS ATN RCY1 06 RCY2 04 RALL NO CDTO 14 IFLS NO MHLD NO PCDS CNFD 1 TGLD 2 DISD 3 CCDO NO AFCO NO ACNS NO NET\_DATA OPT RTD AC1 NPA SPN LOC AC2 INTL NXX FNP YES ISDN YES VPNI 1 PNI 1 PINX\_DN MBG 0 PAGE 005 BSGC 65535 PFX1 PFX2 HLOC 521 LSC RCNT 5

PSTN NO TNDM 15 PCMC 15 SATD 1 OCLI NO TIDM NO DASC ROPT NRO DITI YES TRNX NO EXTT NO FTOP FRES APAD 0 0 VNR NO NIT 8 NAS\_ATCL YES NAS\_ACTV NO FOPT 6 CNDN CNAT PCAT CNIP YES DMWM NO MWNS NO CNTC NATC INTC NIT\_DATA NIT1 TIM1 NIT2 TIM2 NIT3 TIM3 NIT4 TIM4 RPNS NO ENS NO OAS\_DATA ODN0 ODN1 ODN2 ODN3 ODN4 ODN5

ODN6 ODN7 ODN8 ODN9 ASTM 30 HDOPT 0 HDTM 30 RDR\_DATA OPT CFO CFRD DSTD PVCA CWRD MCI FNAD HNT FNAT HNT PAGE 006 FNAL HNT CFTA NO CCFWDN CFN0 3 CFN1 3 CFN2 3 DFN0 3 DFN1 3 DFN2 3 DNDH NO MDID NO NDID NO MWFB NO TRCL 0 DFNR 0 CRT0 00 00 00 00 CRT1 00 00 00 00 CRT2 00 00 00 00 CRT3 00 00 00 00 DAY0 DAY1 DAY2 DAY3 HOLIDAY0 HOLIDAY1 HOLIDAY2 HOLIDAY3 ROA\_DATA OPT ROX RICI TIM\_DATA FLSH 45 896 PHDT 30

DIND 30 32 30 DIDT 14 16 14 LDTT 6 DLAT 0 BOTO 14 DBRC 60 RTIM 30 30 30 ATIM 0 AQTT 30 ADLD 0 AFNT 0 NFNA 0 ADHT 0 **HWTT 300** NIT 8 FOPT 6 ARDL\_ACCEPT 20 ARDL\_RETRY 30 TST\_DATA

# 4.3.2. Overlay 17 – Configuration Record

```
REQ PRT
TYPE CFN
ADAN HIST
SIZE 25000
USER MTC BUG
ADAN TTY 0
CTYP PTY
 DNUM 0
 PORT 0
 DES PTY0
 FLOW NO
 USER MTC TRF SCH BUG OSN
 XSM NO
TTYLOG
          0
 BANR NO
ADAN TTY 1
CTYP PTY
 DNUM 1
 PORT 1
 DES PTY1
 FLOW NO
 USER MTC TRF SCH BUG OSN
```

XSM NO TTYLOG 0 BANR NO ADAN TTY 2 CTYP PTY DNUM 2 PORT 2 DES PTY2 FLOW NO USER MTC TRF SCH BUG OSN XSM NO TTYLOG 0 BANR NO ADAN TTY 3 CTYP PTY DNUM 3 PORT 3 DES PTY3 FLOW NO USER MTC TRF SCH BUG OSN XSM NO TTYLOG 0 BANR NO ADAN TTY 4 CTYP CPSI DNUM 4 PORT 0 DES BPS 9600 BITL 8 STOP 1 PARY NONE FLOW NO USER MTC TRF SCH BUG OSN XSM NO TTYLOG 0 BANR NO ADAN TTY 5 CTYP CPSI DNUM 5 PAGE 001 PORT 1 DES BPS 9600 BITL 8

STOP 1 PARY NONE FLOW NO USER MTC TRF SCH BUG OSN XSM NO TTYLOG 0 BANR YES ADAN ELAN 16 (Configuration for CallPilot) CTYP ELAN DES CPilot N1 512 ADAN DCH 100 CTYP DCIP DES VolP USR ISLD ISLM 4000 SSRC 1800 OTBF 32 NASA YES IFC SL1 CNEG 1 RLS ID 5 RCAP ND2 MWI (Configuration for CallPilot) MBGA NO H323 OVLR NO OVLS NO ADAN DCH 101 CTYP DCIP DES Enterprise USR ISLD ISLM 4000 SSRC 1800 OTBF 32 NASA NO IFC SL1 CNEG 1 RLS ID 25 RCAP ND2 MWI MBGA NO H323 PAGE 002 OVLR NO OVLS NO PARM

LPIB 3500 HPIB 3500 500B 2000 SL1B 255 DTIB 35 DTOB 4 NCR 20000 MGCR 25 CSQI 255 CSQO 255 TUBO NO NCPU 2 CFWS NO PCML A ALRM YES ERRM ERR BUG AUD **DTRB 100** ABCD NO **TMRK 128** FCDR OLD PCDR NO TPO NO TSO NO CLID NO DUR5 NO MLDN NO MARP YES IPIE NO FRPT NEFR DCUS NULL DTDT NO MSCL 0 PMSI MANU PMS1 PMCR 0 PORT NONE NDIS 20 OCAC NO MTRO MR SBA\_ADM\_INS 000 SBA\_USER 512 BCAP SPEECH IDLE\_SET\_DISPLAY ICON NO MSEC ON

MSSD MSBT NKEY 31 TKEY 24 CEQU MPED 8D TERM REMO TERD REMD TERQ REMQ SUPL V000 V096 V100 V200 SUPC PAGE 003 SUPF DDCS MG\_CARD DTCS хст CONF MGTDS IPMG IPMG\_TYPE 126 000 0 MGC MGCONF IPMG PORTS IPMG\_TYPE 127 000 0 30 MGC MFSD \* 126 APVL MISP MG\_CARD SYNM 0 EXT0 3PE EXT1 3PE MCFN 011 MB OVLY SID 0 BKGD 044 PBXH X TODR 00 DROL 030 032 045 135 137 MID\_SCPU NO CY45 00 MULTI\_USER OFF VAS VSID 016 DLOP ELAN 016 SECU NO INTL 0001

MCNT 9999 VSID 022 DLOP ELAN 022 SECU YES INTL 0001 MCNT 9999 VSID 034 DLOP ELAN 034 SECU YES INTL 0001 MCNT 9999 VSID 035 DLOP ELAN 035 SECU NO INTL 0001 MCNT 9999 VSID 038 DLOP ELAN 038 SECU YES INTL 0001 MCNT 9999 PAGE 004 ATRN CODE 0 SOLR 12 ROLR +45.00 AOLR +45.00 TOLR -45.00 AGCD NO VOLR NO HRLR +42.00 HTLR -44.00 ESA LIS EXT/DM DYNAMIC\_ELIN\_TIMEOUT 180 DYNAMIC\_ELIN\_REUSE YES EXT\_DM\_UPDT\_TIMEOUT 15

# 4.4. CS1K Tandem Configuration

This configuration is for the deployment model of 2 or more CS1000 with Colt communication system. Represent here is for 2 CS1000s configuration.

# 4.4.1. Configure CS1000E A

# 1. Create IP on CS1000E

This section describes the steps for creating Node ID (1001) in CS 1000 network.

Enter Element Manager through the IE browser (in IE address bar, type IP address of the Node IP or TLAN of Signalling Server).

- Input Node ID and press Add...
- Enter TLAN, ELAN IP address of Signalling Server.

Node 1001 was added to be configured as the SIP gateway to the Enterprise services.

| NØRTEL                                                                                                    | CS 1000 E                               | LEMENT M                  | IANAGER                 |         |               | Help         |
|----------------------------------------------------------------------------------------------------|-----------------------------------------|---------------------------|-------------------------|---------|---------------|--------------|
| - UCM Network Services                                                                                                    | System »                                | IP Network » IP Telepho   | ony Nodes               |         |               |              |
| - Links<br>- Virtual Terminals<br>- System                                                                                                    | IP Telephony<br>Click the Node ID to vi | Nodes                     | k                       |         |               |              |
| + Alarms                                                                                                    | Add Import                              | Export Delete             |                         |         | Print         | Refresh      |
| - Core Equipment                                                                                                    | Node ID +                               | Components                | Enabled Applications    | ELAN IP | TLAN IP       | Status       |
| - Loops                                                                                                    | □ <u>1001</u>                           | 1                         | LTPS, Gateway ( SIPGw ) | -       | 192.168.10.12 | Synchronized |
| Superloops     MSDL/MISP Cards     Conference/TDS/Multifrequen     Tone Senders and Detectors     Peripheral Equipment     IP Network     Nodes: Servers. Media Cards     Maintenance and Reports     Maintenance and Reports     Maintenance and Reports     Maintenance and Reports     Maintenance and Reports     Maintenance and Reports     Metwork Address Translation     CoS Thresholds     Personal Directories     Unicode Name Directory     Interfaces     Emgineered Values     Emergency Services     Geographic Redundancy     software     Customers     Portage and Trunke | Show: M Nodes                           | 9 Nortel Networks: All ri | vers and Cards          | U       |               |              |

Figure 38 – Creating a node on CS1000 A

The node IP information is added. For the primary proxy enter the IP address of the SIP Proxy Server (SPS). Use UDP port 5060 for SIP communication, figure 39 Support registration

| NØRTEL                                                                                                    | CS 1000 ELE                                                                                                    | MENT MANA                                                                                                    | GER                                                                                                 |                                                                   |                                                        | Help                       |  |  |  |
|----------------------------------------------------------------------------------------------------|----------------------------------------------------------------------------------------------------|----------------------------------------------------------------------------------------------------|----------------------------------------------------------------------------------------------------|-------------------------------------------------------------------|--------------------------------------------------------|----------------------------|--|--|--|
| - UCM Network Services     - Home     - Links                                                                                                    | System » IP Network » IP Telephony Nodes » Node Details<br>Node Details (ID: 1001 - LTPS, PD, Gateway ( SIPGw ))                                                                              |                                                                                                    |                                                                                                    |                                                                   |                                                        |                            |  |  |  |
| - Virtual Terminals     - Virtual Terminals     - System     + Alarms     - Maintenance     + Core Equipment     - Peripheral Equipment     - IP Network     - <u>Nodes: Servers. Media Cards</u> - Malintenance and Reports     - Media Gateways     - Zones     - Host and Route Tables     - Network Address Translation     - QoS Thresholds     - Personal Directories     - Unicode Name Directory     + Interfaces | Node ID:<br>Call Server IP Address:<br>Telephony LAN (TLAN)<br>Node IP Address:<br>Subnet Mask:<br>IP Telephony Node<br>• <u>Voice Gatewa</u><br>• <u>Quality of Ser</u><br>* Required Value. | 1001<br>192.168.10.5<br>192.168.10.12<br>255.255.255.0<br>PropertiesApplicat<br>av (VGW) and Cod<br>vice (QoS)<br>ing Servers & Cat | Embedded LAN (E<br>Gateway IP addres<br>Subnet Mask:<br>tions (click to edit configurations)<br>ecs | -AN)<br>s. 192.168.100.<br>[255.255.255<br>on)<br>erminal Provy S | 1<br>0<br>Convor (TDQ)<br>Save                         | Can                        |  |  |  |
| + Emergency Services<br>+ Geographic Redundancy<br>+ Software                                                                                                    | Select to add  Add                                                                                                    | Remove Make Leade                                                                                                    | er er                                                                                               |                                                                   | Print   E                                              | <u>tefresh</u>             |  |  |  |
| - Customers<br>- Routes and Trunks<br>- Routes and Trunks<br>- D-Channels<br>- Digital Trunk Interface<br>- Digital Trunk Interface<br>- Digital Trunk Interface<br>- Dialing and Numbering Plans<br>- Electronic Switched Network<br>- Flexible Code Restriction<br>- Incoming Digit Translation<br>- Phones                                                                                                    | Hostname A<br>nd1-car1<br>Note: Only server(s) that ar<br>available in the servers list .                                                                                                    | Type<br>Signaling Server<br>e not part of any other IP te                                                                           | Deployed Applications<br>LTPS, Gateway, PD<br>lephony node and deployed application(                | ELAN IP<br>192.168.100.151<br>b) that match the service           | TLAN IP<br>192.168.10.147<br>cc(s) selected for this r | Role<br>Leader<br>node are |  |  |  |

# Figure 39 – CS1000 Node Detail Settings

In the signaling server properties, the Line TPS will be enabled if this signalling server will be used for IP set registration. If the role of this server is SIP gateway only then this can be left unchecked, figure 40.

| NØRTEL                                                                                                    | CS 1000 ELEMENT MANAGE                                                                                                  | RHelp   1                                                                                                    |  |  |  |  |  |
|----------------------------------------------------------------------------------------------------|----------------------------------------------------------------------------------------------------|----------------------------------------------------------------------------------------------------|--|--|--|--|--|
| - UCM Network Services                                                                                                    | System » IP Network » IP Telephony Nodes » Node<br>Node ID: 1001 - Virtual Trunk Gateway C                              | Details » Virtual Trunk Gateway Configuration     onfiguration Details                                             |  |  |  |  |  |
| - Links                                                                                                    | General   SIP Gateway Settings                                                                                          | SIP Gateway Services                                                                                               |  |  |  |  |  |
| - Virtual Terminals                                                                                                    | Vtrk Gateway Application 🔽 Enable gateway service on this Node                                                          |                                                                                                    |  |  |  |  |  |
| + Alarms<br>- Maintenance<br>- Core Equipment                                                                                                    | General                                                                                                    | Virtual Trunk Network Health Monitor                                                                               |  |  |  |  |  |
| - Loops<br>- Superloops<br>- MSDL/MISP Cards<br>- Conference/TDS/Multifrequen<br>- Tone Senders and Detectors<br>- Perioheral Equiment              | Vtrk Gateway Application: SIP Gateway (SIPGw)<br>SIP Domain name: [interop.com +]                                       | Monitor IP Addresses (listed below) Information will be captured for the IP addresses listed below. Monitor IP:Add |  |  |  |  |  |
| IP Network     Nodes: Servers, Media Cards     Maintenance and Reports     Media Gateways                                                           | Gateway endpoint name car1_ss2                                                                                          | Monitor addresses:                                                                                                 |  |  |  |  |  |
| <ul> <li>Zones</li> <li>Host and Route Tables</li> <li>Network Address Translation</li> <li>QoS Thresholds</li> <li>Personal Directories</li> </ul> | Enable failsafe NRS:<br>SIP Gateway Settings                                                                            |                                                                                                    |  |  |  |  |  |
| - Unicode Name Directory     + Interfaces     - Engineered Values     + Emergency Services     + Geographic Redundancy     Software                 | TLS Security Isecurity Disabled  Port: 5061 (1 - 65535) Number of Byte Re-negotiation: 0 Options: Client Authentication |                                                                                                    |  |  |  |  |  |
| - Customers                                                                                                    | 🗖 X509 certificate authority                                                                                            |                                                                                                    |  |  |  |  |  |
| - Routes and Trunks<br>- Routes and Trunks<br>- D-Channels<br>- Digital Trunk Interface                                                             | Proxy Or Redirect Server:<br>Primary TLAN IP Address: 192.168.10.60                                                     | Secondary TLAN IP<br>Address: 0.0.0.0                                                                              |  |  |  |  |  |
| Dialing and Numbering Plans     Electronic Switched Network     Flexible Code Restriction     Incoming Digit Translation     Phones                 | Port 5060 (1 - 65535)<br>Transport protocol: UDP V<br>Options Support registration                                      | Port: 5060 (1 - 65535)<br>Transport protocol: UDP 💌<br>Options: 🗆 Support registration                             |  |  |  |  |  |
| - Templates<br>- Reports<br>- Properties                                                                                                    | * Required Value. Note: Changes mad                                                                                     | Secondary CDS Proxy e on this page will NOT be transmitted until the Node is also saved.     Save Cancel           |  |  |  |  |  |

**Figure 40 – SIP Gateway Settings** 

# 2. Create D-channel (DCH)

- Launch Element Manager of CS 1000 6.0
- Choose D-Channels, enter D-channel number (i.e.: 101), select DCH for type

Click Add to create DCH 101 in figure 41

# **Figure 41 – D-Channels Property Configuration**

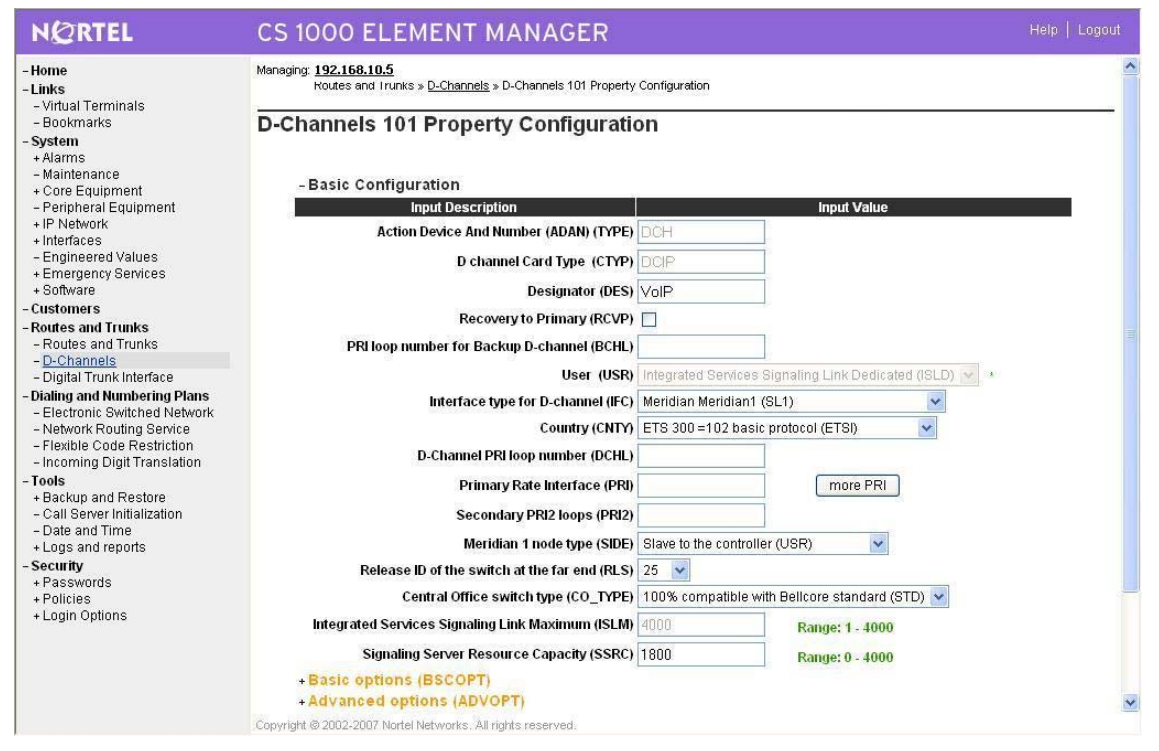

Also click on Basic Options and edit the Remote Capabilities (RCAP). Enable MWI if CS1K hosted voice mail will be used.

# 3. Create Route

Create route 101 using DCH 101 for SIP trunks figure 42

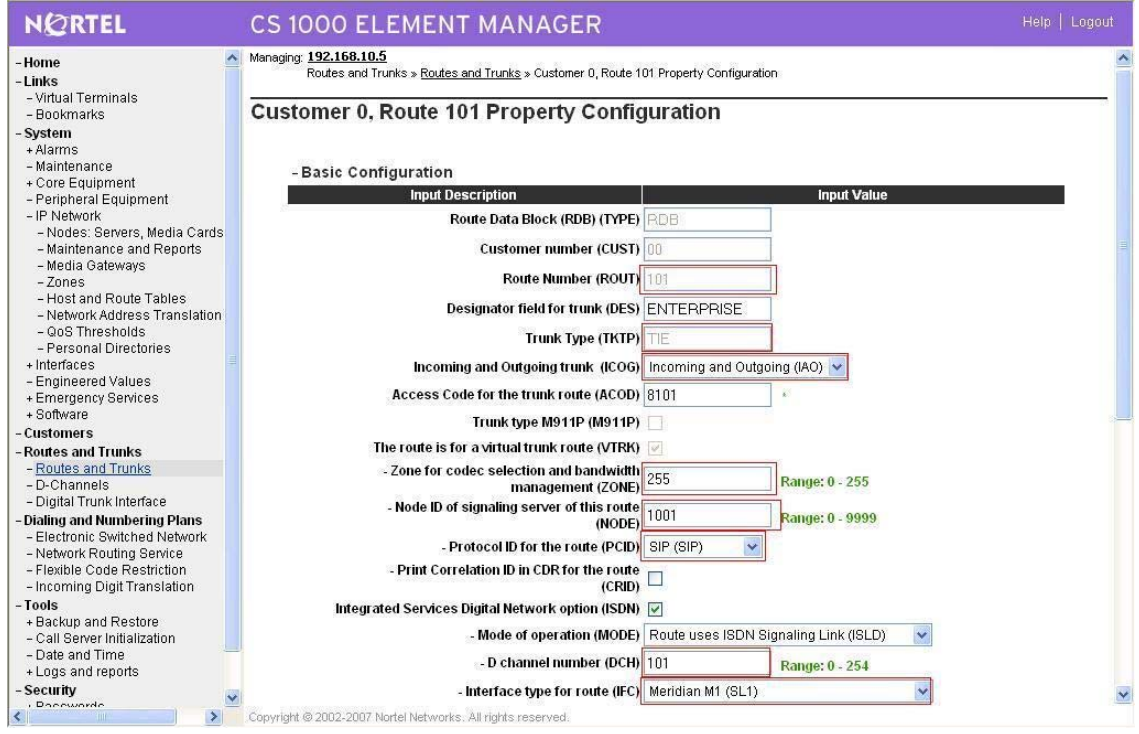

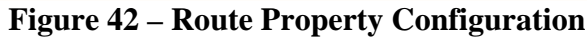

Configure Route 101 for SIP trunks continue, figure 43

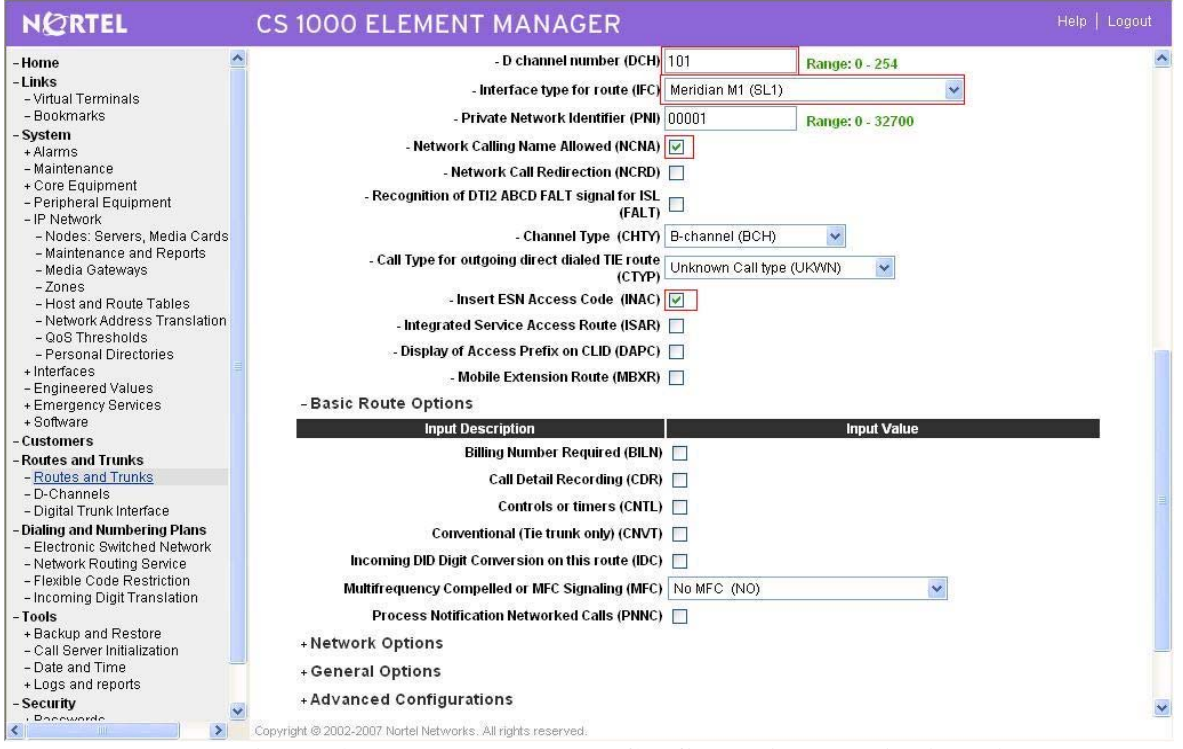

Figure 43 – Route Property Configuration Details (cont.)

QT; Reviewed: SPOC 03/05/2010 Solution & Interoperability Test Lab Application Notes ©2010 Avaya Inc. All Rights Reserved.

#### 4. Create Trunk (figure 44)

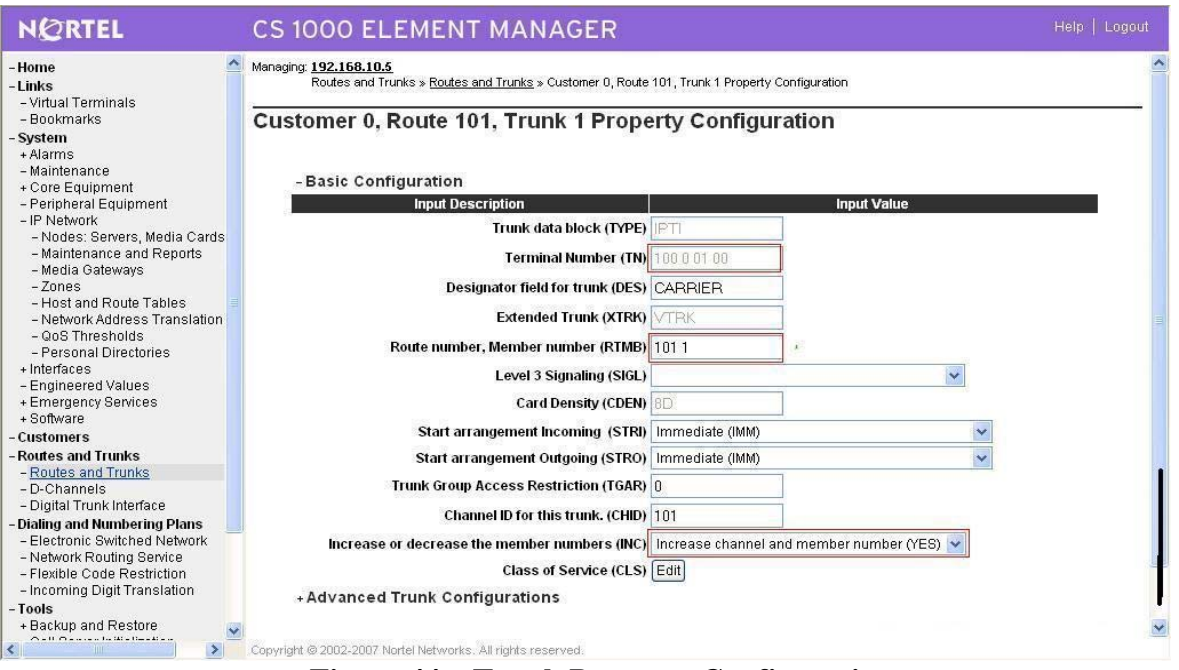

**Figure 44 – Trunk Property Configuration** 

Since media security is not support under Colt system, Disable Media Security (sRTP) at the trunk level as show in figure 45.

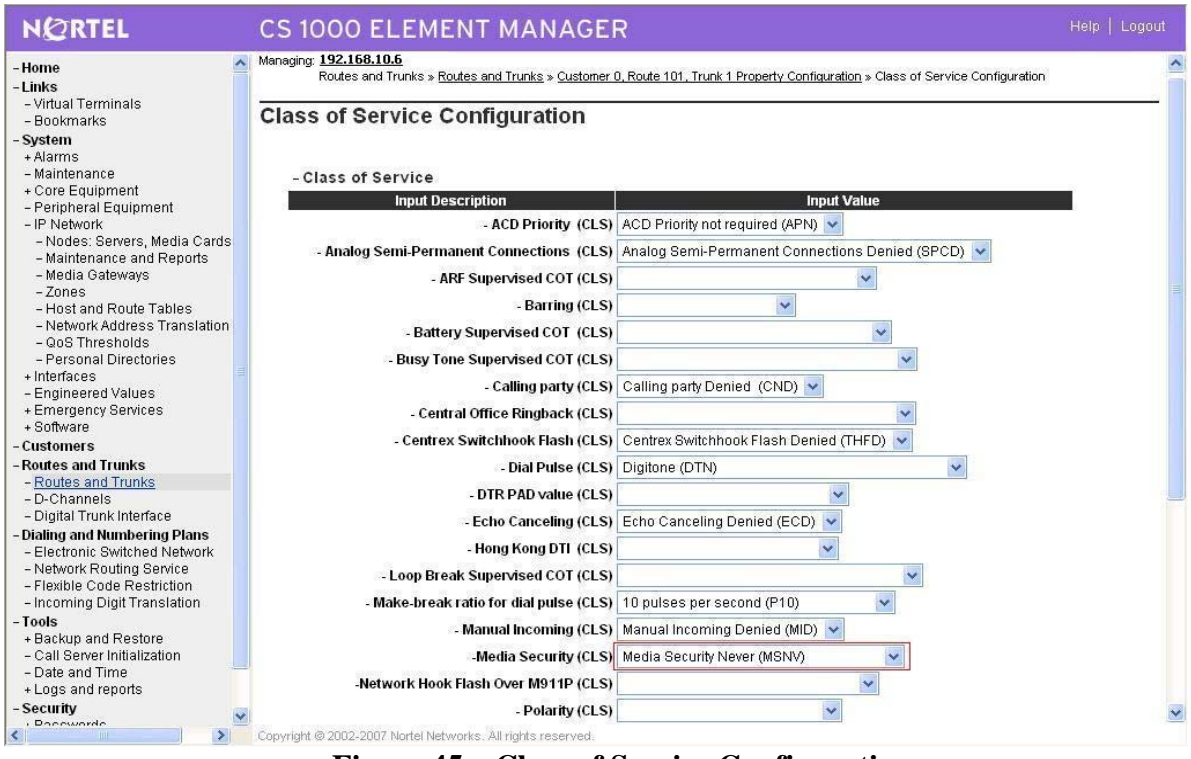

**Figure 45 – Class of Service Configuration** 

### 5. Create LOC

Create LOC 521 for outgoing calls to CS1000E\_B (Use RLI\_5), figure 46

| NØRTEL                                                       | CS 1000 ELEMENT MANAGER                                                                                       |                                 |
|--------------------------------------------------------------|----------------------------------------------------------------------------------------------------|---------------------------------|
| UCM Network Services<br>Home<br>Links<br>- Virtual Terminals | Dialing and Numbering Plans » Electronic Switched Network (ESN) » Customer 00 » Numbering Plan (NET) > Access | s Code 2 » <u>Location Code</u> |
| System<br>+ Alarms<br>- Maintenance                          | Location Code                                                                                                 |                                 |
| + Core Equipment                                             | Input Description Input Va                                                                                    | lue                             |
| + IP Network                                                 | Location code (LOC): 521                                                                                      |                                 |
| + Interfaces                                                 | Elovible Length (ELEN): 7                                                                                     |                                 |
| + Emergency Services                                         | (0.10)                                                                                                    |                                 |
| + Geographic Redundancy                                      | Route List Index (RLI): 5                                                                                     |                                 |
| + Soπware<br>Customers                                       | Maximum 7 digit NPA code allowed (NPA):                                                                       |                                 |
| Routes and Trunks                                            | Maximum 7 digit NXX code allowed (NXX):                                                                       |                                 |
| - Routes and Trunks                                          | Inhibit Time Out Llandler (ITOLI)                                                                             |                                 |
| - D-Channels<br>- Digital Trunk Interface                    |                                                                                                    |                                 |
| Dialing and Numbering Plans                                  | Incoming Trunk group Exclusion Index (ITEI):                                                                  |                                 |
| - Electronic Switched Network                                | Listed Directory Number (LDN): 123456789                                                                      |                                 |
| – Flexible Code Restriction<br>– Incoming Digit Translation  | Direct Inward Dial (DID):                                                                                     |                                 |
| Phones                                                       |                                                                                                    |                                 |
| - Templates                                                  | Submit Refresh Delete Cancel                                                                                  |                                 |
| - Properties                                                 |                                                                                                    |                                 |
| - Migration                                                  |                                                                                                    |                                 |
| Fools                                                        |                                                                                                    |                                 |
| - Call Server Initialization                                 |                                                                                                    |                                 |
| - Date and Time                                              |                                                                                                    |                                 |
| + Logs and reports                                           |                                                                                                    |                                 |
| + Passwords                                                  |                                                                                                    |                                 |

QT; Reviewed: SPOC 03/05/2010 Solution & Interoperability Test Lab Application Notes ©2010 Avaya Inc. All Rights Reserved.

### Figure 46 – Location code for outgoing call to CS1000E\_B

#### 6. Create SPN

Create SPN 511 for terminate from CS1000E\_B.

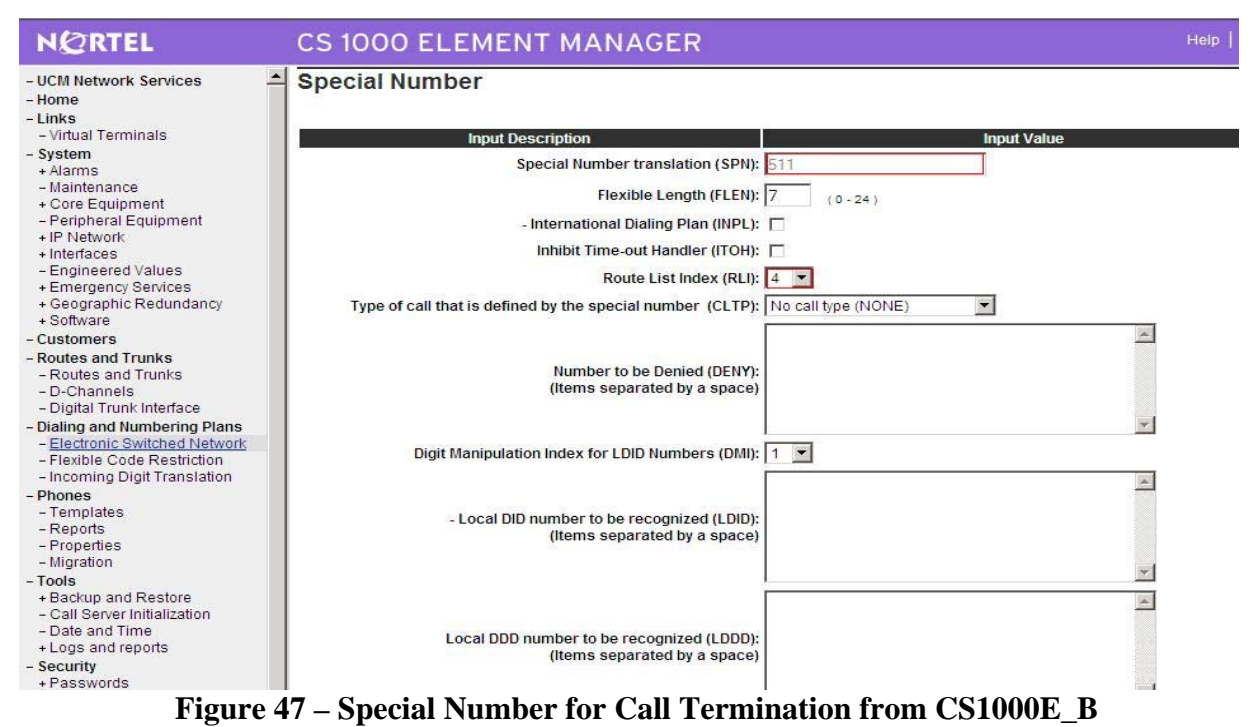

#### 7. Create Route List Block

Create RLI\_5 for outgoing call to CS1000E\_B (Use route 101, DMI\_0), figure 48

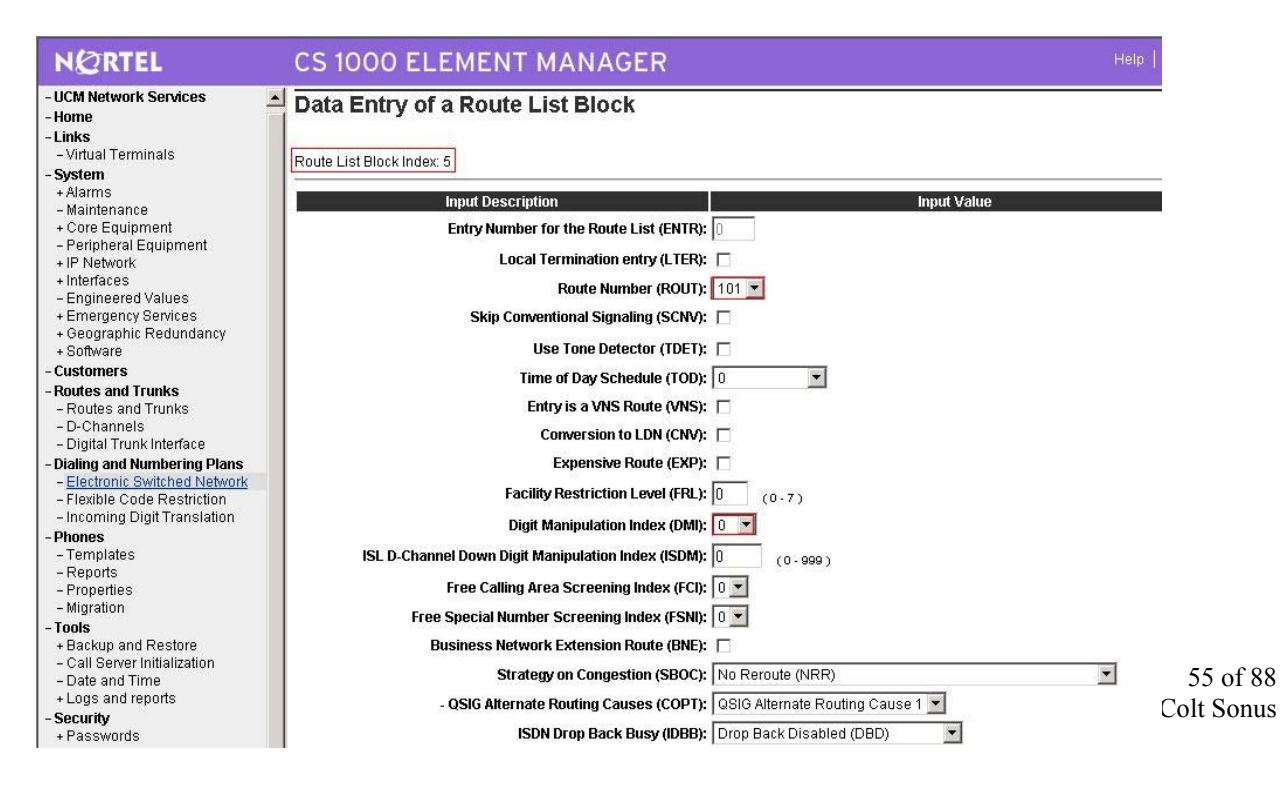

### Figure 48 – Create Route for outgoing call to CS1000E\_B

Create RLI\_4 to terminate calls from CS1000E\_B (Use route 101, DMI\_4), figure 49

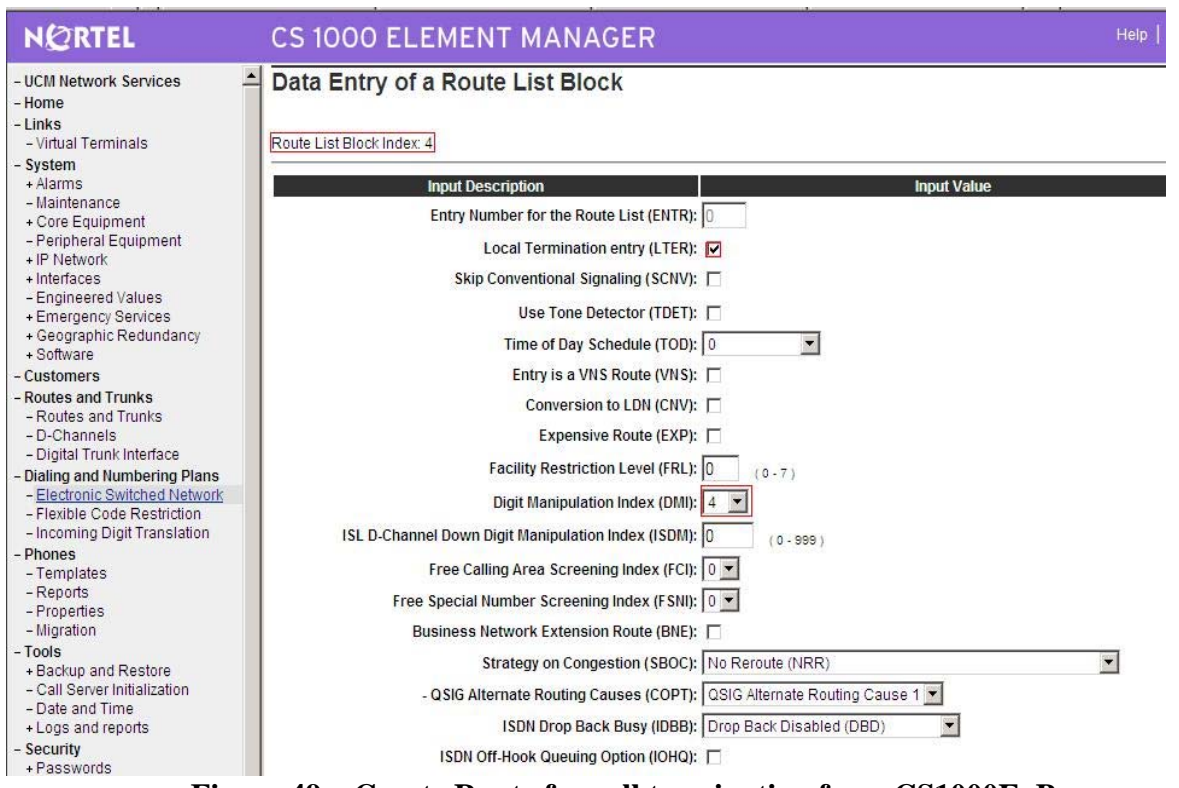

Figure 49 – Create Route for call termination from CS1000E\_B

#### 8. Create DMI

DMI\_4: DMB configuration (Delete: 3) and Insert 91613967 to terminate call to PSTN, figure 50

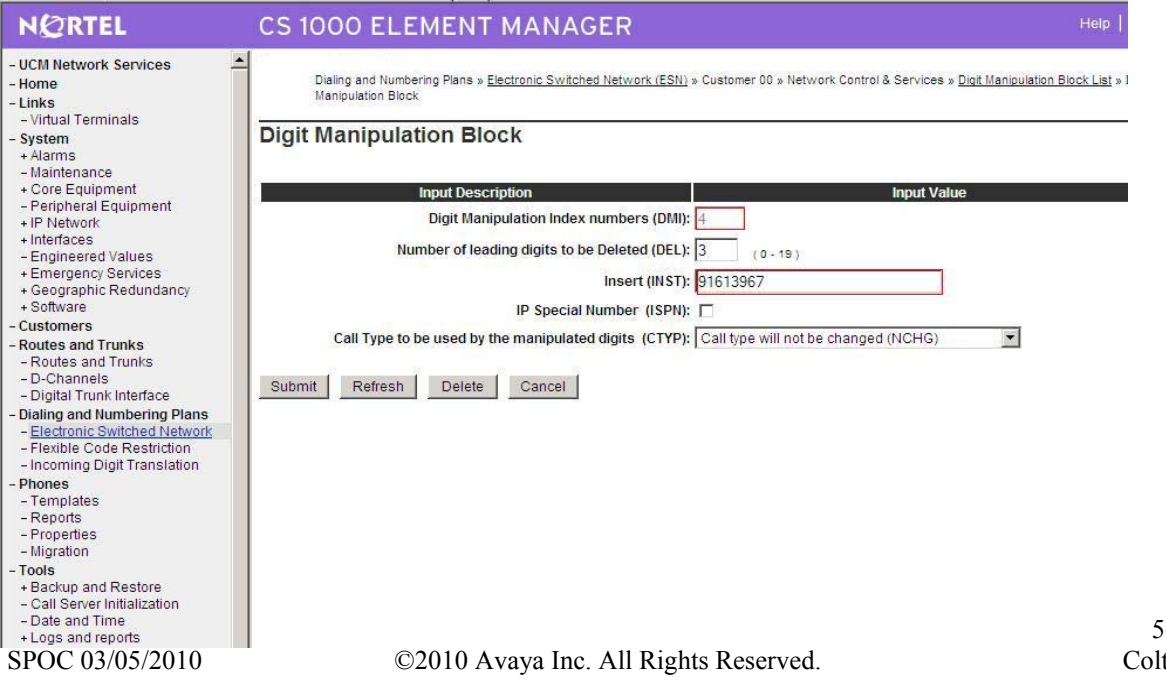

# Figure 50 – Digit Manipulation to terminate call to PSTN

DMI\_6: Digit Manipulation Block configuration (Delete: 3) to terminate call from CS1000E\_B, figure 51

| NØRTEL                                                                                                    | CS 1000 ELEMENT MANAGER                                                                                                    | Help                |
|----------------------------------------------------------------------------------------------------|----------------------------------------------------------------------------------------------------|---------------------|
| - UCM Network Services -<br>- Home<br>- Links                                                                            | Dialing and Numbering Plans » Electronic Switched Network (ESN) » Customer 00 » Network Control & Services » Digit Manipulation Manipulation Block | <u>Block List</u> » |
| <ul> <li>Virtual Terminals</li> <li>System</li> <li>Alarms</li> <li>Maintenance</li> </ul>                               | Digit Manipulation Block                                                                                                    |                     |
| + Core Equipment                                                                                                    | Input Description Input Value                                                                                                    |                     |
| <ul> <li>Peripheral Equipment</li> <li>+ IP Network</li> </ul>                                                           | Digit Manipulation Index numbers (DMI): 6                                                                                                    |                     |
| + Interfaces                                                                                                    | Number of leading digits to be Deleted (DEL)                                                                                                    |                     |
| - Engineered Values                                                                                                    | (0-19)                                                                                                    |                     |
| + Emergency Services                                                                                                    | Insert (INST):                                                                                                    |                     |
| + Software                                                                                                    | IP Special Number (ISPN):                                                                                                    |                     |
| - Customers                                                                                                    |                                                                                                    |                     |
| - Routes and Trunks                                                                                                    | Call Type to be used by the manipulated digits (CTYP): Call type will not be changed (NCHG)                                                        |                     |
| - Routes and Trunks                                                                                                    | P                                                                                                    |                     |
| - D-Channels<br>- Digital Trunk Interface                                                                                | Submit Refresh Delete Cancel                                                                                                    |                     |
| Dialing and Numbering Plans     Electronic Switched Network     Flexible Code Restriction     Incoming Digit Translation |                                                                                                    |                     |
| - Phones                                                                                                    |                                                                                                    |                     |
| - Templates                                                                                                    |                                                                                                    |                     |
| - Reports                                                                                                    |                                                                                                    |                     |
| - Migration                                                                                                    |                                                                                                    |                     |
| - Tools                                                                                                    |                                                                                                    |                     |
| + Backup and Restore                                                                                                    |                                                                                                    |                     |
| - Call Server Initialization                                                                                             |                                                                                                    |                     |
| +Loos and reports                                                                                                    |                                                                                                    |                     |

Figure 51 – Digit Manipulation to terminate call from CS1000E\_B

# 4.4.2. Configure CS1000E 6.0 B:

# 1. Create IP on CS1000E

This section describes the steps for creating Node ID (2001) in CS 1000 network. Enter Element Manager through the IE browser (in IE address bar, type IP address of the Node IP or TLAN of Signalling Server).

- Input Node ID and press Add...
- Enter TLAN, ELAN IP address of Signalling Server.

Node 2001 was added to be configured as the SIP gateway to the Enterprise services, figure 52

| N@RTEL                                                                                                    | CS 1000 EL                                                    | EMENT M                                                | IANAGER                 |        |               | Help         |
|----------------------------------------------------------------------------------------------------|---------------------------------------------------------------|--------------------------------------------------------|-------------------------|--------|---------------|--------------|
| UCM Network Services     Home     Links     Virtual Terminals     System     Alarms                                                                                                    | System » IP 1<br>IP Telephony No<br>Click the Node ID to view | Network » IP Telepho<br>odes<br>or edit its properties | ny Nodes                |        | Print         | Refresh      |
| - Maintenance                                                                                                    |                                                               | Componente                                             | Enabled Applications    | CLANUD |               | Statuc       |
| - Loops                                                                                                    | 2001                                                          | 1                                                      | LTPS, Gateway ( SIPGw ) | -      | 192 168 10 11 | Synchronized |
| Superloops     MSDL/MISP Cards     Conference/TDS/Multifrequen     Tone Senders and Detectors     Peripheral Equipment     IP Network     Nodes: Servers. Media Cards     Maintenance and Reports     Media Gateways     Zones     Host and Route Tables     Network Address Translation     QoS Thresholds     Personal Directories     Unicode Name Directory     Interfaces     Engineered Values     Emergency Services     Geographic Redundancy     Software     Customers     Porsonal Directory | Show: R Nodes                                                 | Component Ser                                          | yers and Cards          | ÷      |               |              |

Figure 52 – Node Configured as Enterprise Service SIP Gateway

The node IP information is added. For the primary proxy enter the IP address of the SIP Proxy Server (SPS). Use UDP port 5060 for SIP communication. Support registration, figure 53

|                                                                                                    | Condition in the Arrived Annual Constant Arrest                        | the transmission of the second second                                   | e dest i see de dest                      |                       |                        |            |  |  |  |
|----------------------------------------------------------------------------------------------------|------------------------------------------------------------------------|-------------------------------------------------------------------------|-------------------------------------------|-----------------------|------------------------|------------|--|--|--|
| - UCM Network Services                                                                                                    | System » IP Net                                                        | twork » IP Telephony Nodes                                              | » Node Details                            |                       |                        |            |  |  |  |
| - Home                                                                                                    | Node Details (ID:                                                      | 2001 - I TPS PD (                                                       | Sateway (SIPGw))                          |                       |                        |            |  |  |  |
| - Virtual Terminals                                                                                                    |                                                                        |                                                                         |                                           |                       |                        |            |  |  |  |
| System                                                                                                    | Node ID:                                                               | 2001                                                                    | * (0-9999)                                |                       |                        |            |  |  |  |
| + Alarms                                                                                                    | Call Server ID Address                                                 | 102 168 10 6                                                            |                                           |                       |                        |            |  |  |  |
| - Maintenance                                                                                                    | Gan Gerver II Address                                                  | 5. [152.100.10.0                                                        |                                           |                       |                        |            |  |  |  |
| + Core Equipment     - Peripheral Equipment     - IP Network     - <u>Nodes: Servers, Media Cards</u> Mainteegnee and Penede                                               | Telephony LAN (ILAN                                                    | i)<br>I                                                                 | Embedded LAN (ELA                         | AN)                   | 1                      |            |  |  |  |
|                                                                                                    | Node IP Address:                                                       | 192.168.10.11                                                           | Gateway IP address:                       | 192.168.100.          | 1 *                    |            |  |  |  |
|                                                                                                    | Subnet Mask:                                                           | 255.255.255.0                                                           | Subnet Mask:                              | 255.255.255           | D *                    |            |  |  |  |
| - Media Gateways                                                                                                    | IP Telephony Node                                                      | IP Telephony Node Properties Applications (click to edit configuration) |                                           |                       |                        |            |  |  |  |
| - Network Address Translation     - QoS Thresholds     - Personal Directories     - Unicode Name Directory     Interfaces     - Engineered Values     + Emergency Services | Voice Gatew     Quality of Se     Required Value.     Associated Signa | vay (VGW) and Cod<br>invice (QoS)<br>ling Servers & Cal                 | • Te                                      | rminal Provy S        | on/or (TPS)            | re Car     |  |  |  |
| + Geographic Redundancy<br>+ Software                                                                                                    | Select to add 💌 Ad                                                     | d Remove Make Lead                                                      | er                                        |                       | Print I                | Refresh    |  |  |  |
| - Customers                                                                                                    | <br>☐ Hostname ▲                                                       | Type                                                                    | Deployed Applications                     | ELAN IP               | TLAN IP                | Role       |  |  |  |
| - Routes and Trunks                                                                                                    | nd1-car1                                                               | Signaling Server                                                        | LTPS, Gateway, PD                         | 92.168.100.150        | 192.168.10.246         | E Leader   |  |  |  |
| - Routes and Trunks     - D-Channels     - Digital Trunk Interface                                                                                                    | Note: Only server(s) that a available in the servers list              | are not part of any other IP te<br>·                                    | elephony node and deployed application(s) | that match the servic | e(s) selected for this | s node are |  |  |  |

**Figure 53 – Node Details Configuration** 

| NØRTEL                                                                             | CS 1000 ELEMENT MANAGER                                 | Help   Logo                                                               |
|------------------------------------------------------------------------------------|---------------------------------------------------------|---------------------------------------------------------------------------|
| JCM Network Services                                                               | System » IP Network » IP Telephony Nodes » Node Details | s Virtual Trunk Gateway Configuration                                     |
| lome                                                                               | Node ID: 2001 - Virtual Trunk Gateway Config            | guration Details                                                          |
| inks                                                                               | General   SIP Gateway Settings                          | SIP Gateway Services                                                      |
| virtual Terminals<br>system                                                        | Vtrk Gateway Application 🗹 Enable gateway service on t  | this Node                                                                 |
| Maintenance<br>Core Equipment                                                      | General                                                 | Virtual Trunk Network Health Monitor                                      |
| - Loops<br>- Superloops                                                            | Vtrk Gateway Application: SIP Gateway (SIPGw)           | Monitor IP Addresses (listed below)                                       |
| - MSDL/MISP Cards     - Conference/TDS/Multifrequen     Tope Senders and Detectors | SIP Domain name interop.com                             | Information will be captured for the IP addresses listed below.           |
| Peripheral Equipment                                                               | Local SIP Port: 5060 *(1 - 65535)                       | Monitor addresses:                                                        |
| - Nodes: Servers, Media Cards<br>- Maintenance and Reports                         | Gateway endpoint name Car2_ss2 *                        |                                                                           |
| – Media Gateways<br>– Zones<br>– Host and Route Tables                             | Gateway password:                                       | Remove                                                                    |
| - Network Address Translation<br>- QoS Thresholds                                  | SIP Gateway Settings                                    |                                                                           |
| - Personal Directories<br>- Unicode Name Directory                                 | TLS Security Security Disabled                          |                                                                           |
| Engineered Values                                                                  | Port: 5061 (1 - 65535)                                  |                                                                           |
| Geographic Redundancy<br>Software                                                  | Options: Client Authentication                          |                                                                           |
| stomers                                                                            | X509 certificate authority                              |                                                                           |
| utes and Trunks                                                                    | Proxy Or Redirect Server:                               |                                                                           |
| Outes and Trunks<br>O-Channels<br>Digital Trunk Interface                          | Primary TLAN IP Address: 192.168.10.60                  | Secondary TLAN IP 0.0.0.0                                                 |
| ling and Numbering Plans                                                           | Port. 5060 (1 - 65535)                                  | Port: 5060 (1 - 65535)                                                    |
| Texible Code Restriction<br>ncoming Digit Translation                              | Options Support registration                            | Transport protocol: UDP                                                   |
| Femplates<br>Reports                                                               | Primary CDS Proxy                                       | Secondary CDS Proxy                                                       |
| Properties<br>ligration                                                            | * Required Value. Note: Changes made on thi             | is page will NOT be transmitted until the Node is also saved. Save Cancel |
| ols<br>Jackup and Restore                                                          |                                                         |                                                                           |
| ate and Time                                                                       |                                                         |                                                                           |

Figure 54 – Trunk Gateway Configuration Details

In the signalling server properties, the Line TPS will be enabled if this signalling server will be used for IP set registration. If the role of this server is SIP gateway only then this can be left unchecked.

# 2. Create D-channel (DCH)

- Launch Element Manager of CS 1000 6.0
- Choose D-Channels, enter D-channel number (i.e.: 101), select DCH for type

Click Add to create DCH 101, figure 55

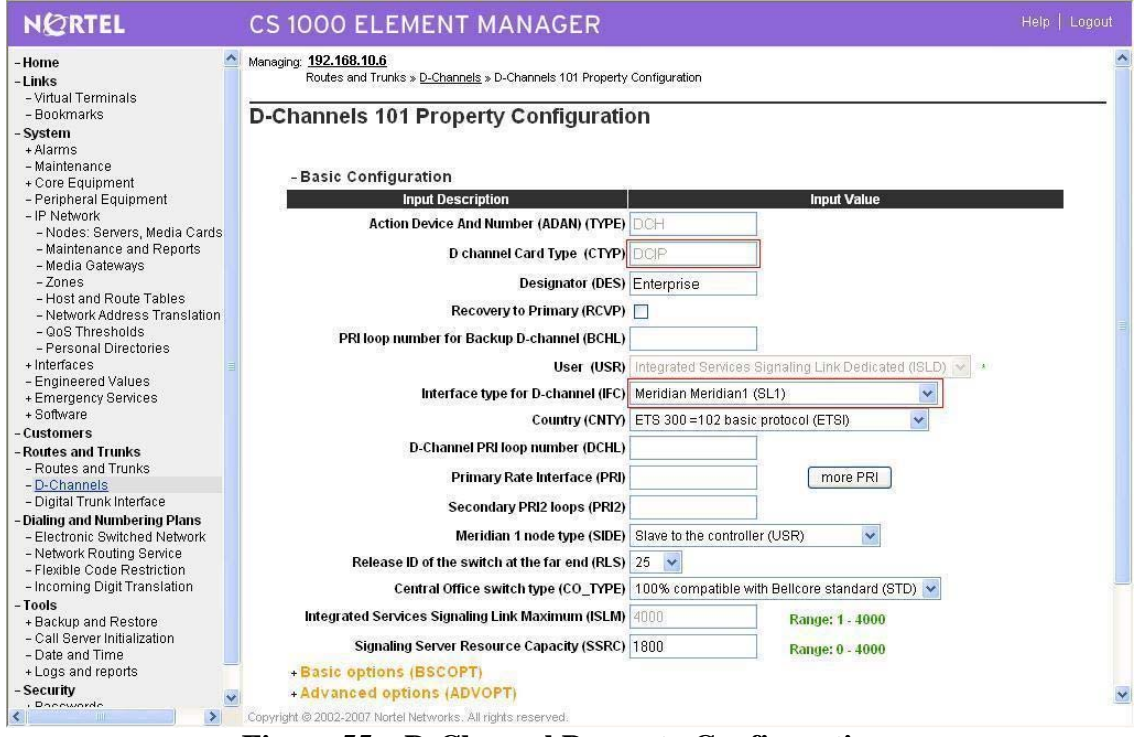

#### **Figure 55 – D-Channel Property Configuration**

Also click on Basic Options and edit the Remote Capabilities (RCAP). Enable MWI if CS1K hosted voice mail will be used.

### 3. Create Route

Create route 101 using DCH 101 for SIP trunks, figure 56

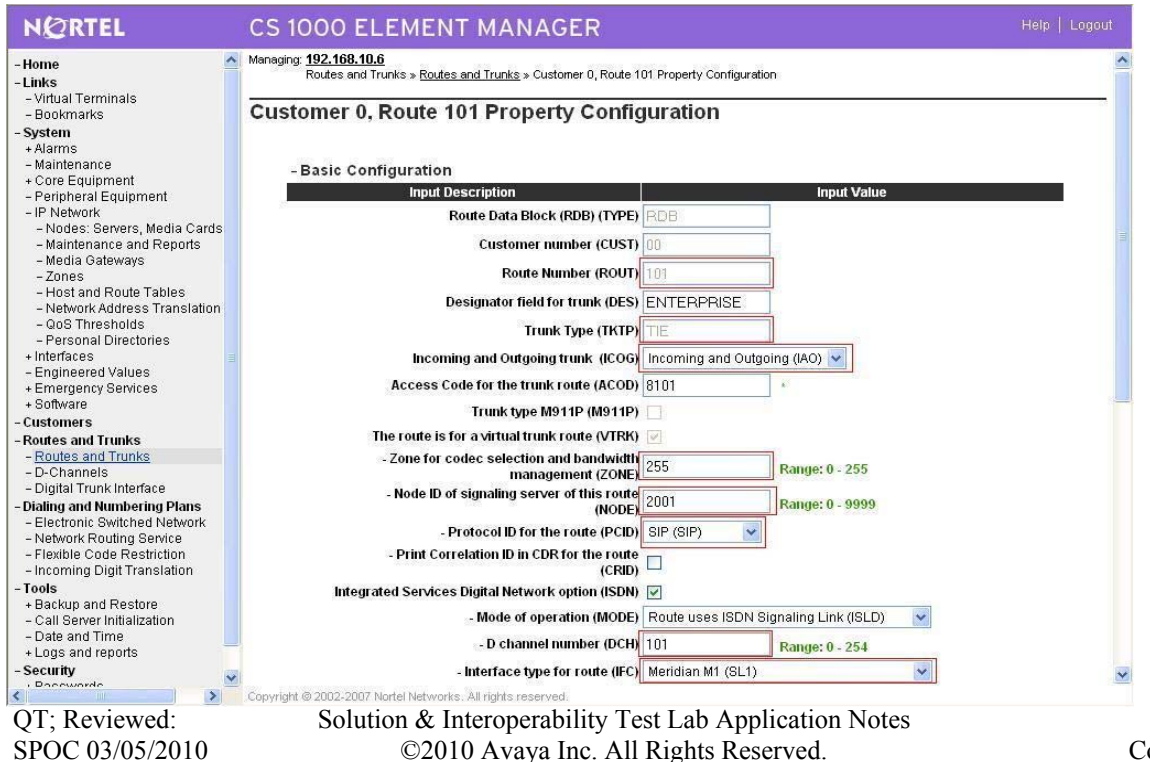

60 of 88 Colt Sonus

### **Figure 56 – Route Property Configuration**

Configure Route 101 for SIP trunks, figure 57

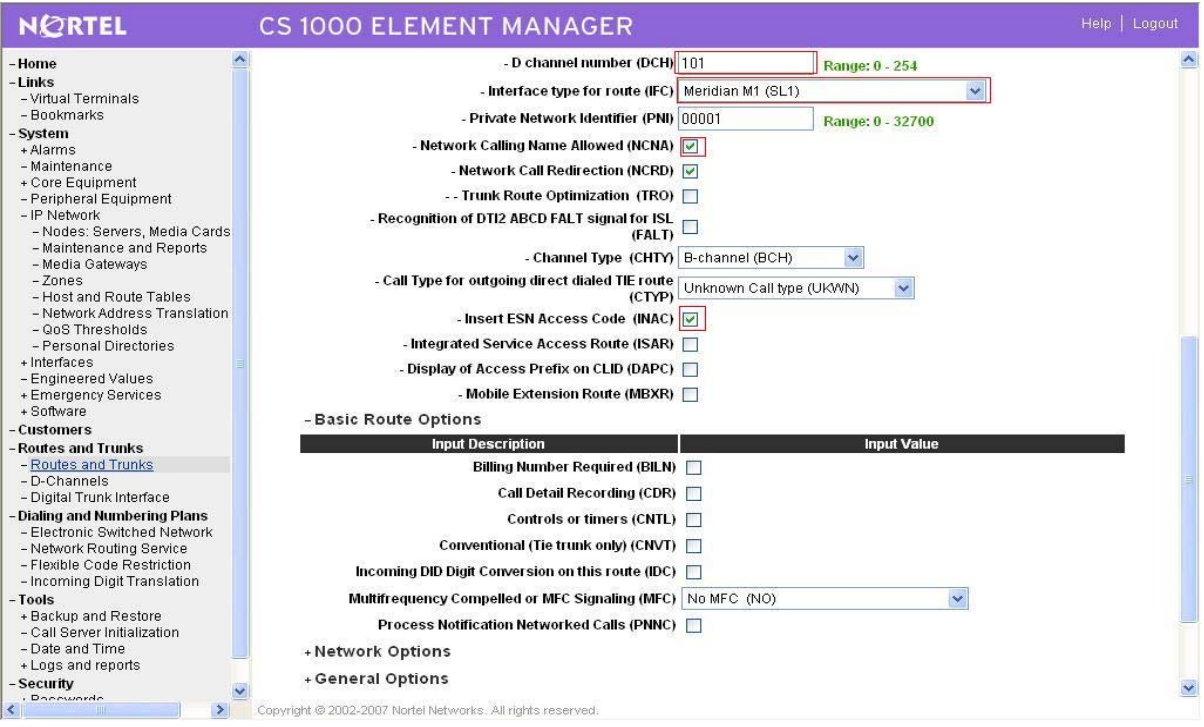

**Figure 57 – Route Configuration** 

#### 4. Create Trunk (figure 58)

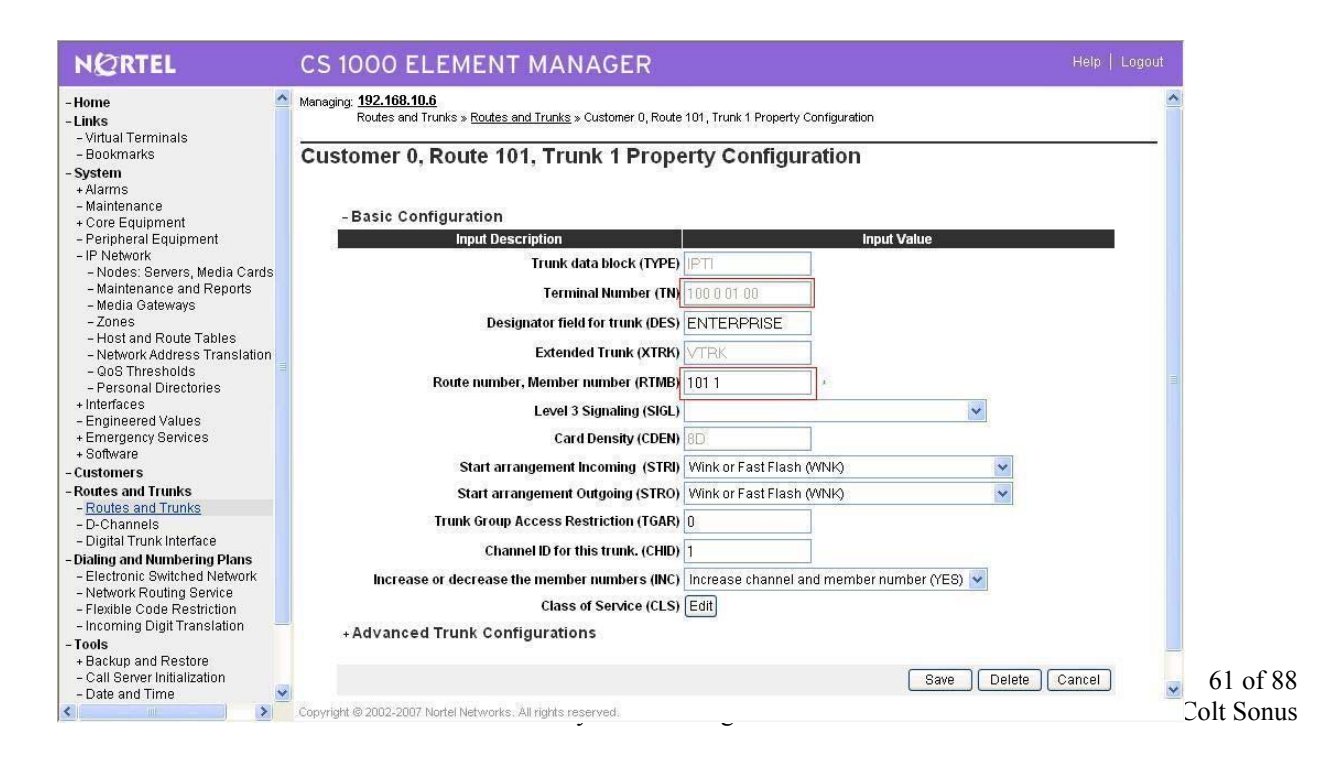

#### **Figure 58 – Trunk Property Configuration**

Disable Media Security (sRTP) at the trunk level, figure 59

| NØRTEL                                                                           | CS 1000 ELEMENT MANAGER                                                                                               | R                                                                             | Help   Logout |
|----------------------------------------------------------------------------------|----------------------------------------------------------------------------------------------------|-------------------------------------------------------------------------------|---------------|
| - Home<br>- Links<br>- Virtual Terminals<br>- Bookmarks                          | Managing: 192.168.10.6<br>Routes and Trunks » Routes and Trunks » <u>Customer I</u><br>Class of Service Configuration | 0. Route 101, Trunk 1 Property Configuration » Class of Service Configuration |               |
| - <b>System</b><br>+ Alarms<br>- Maintenance                                     | - Class of Service                                                                                                    |                                                                               |               |
| - Peripheral Equipment                                                           | Input Description                                                                                                    | Input Value                                                                   |               |
| - IP Network                                                                     | - ACD Priority (CLS)                                                                                                  | ACD Priority not required (APN) 👻                                             |               |
| <ul> <li>Nodes: Servers, Media Cards</li> <li>Maintenance and Reports</li> </ul> | - Analog Semi-Permanent Connections (CLS)                                                                             | Analog Semi-Permanent Connections Denied (SPCD) 💌                             |               |
| - Media Gateways                                                                 | - ARF Supervised COT (CLS)                                                                                            |                                                                               |               |
| - Zones                                                                          | - Barring (CLS)                                                                                                    | ~                                                                             |               |
| <ul> <li>Host and Route Tables</li> <li>Network Address Translation</li> </ul>   | Pattery Supervised COT (CLS)                                                                                          |                                                                               |               |
| - QoS Thresholds                                                                 | - Ballery Supervised COT (CLS)                                                                                        |                                                                               |               |
| - Personal Directories                                                           | - Busy Tone Supervised COT (CLS)                                                                                      | ×                                                                             |               |
| - Engineered Values                                                              | - Calling Line Identification (CLS)                                                                                   | ~                                                                             |               |
| + Emergency Services                                                             | - Calling party (CLS)                                                                                                 | Calling party Denied (CND) 👻                                                  |               |
| + Software                                                                       | - Central Office Ringback (CLS)                                                                                       |                                                                               |               |
| - Customers                                                                      | Centrey Switchbook Elash (CLS)                                                                                        | Centrey Switchhook Flach Denied (THED)                                        |               |
| - Routes and Trunks                                                              | PidDules (CLC)                                                                                                    |                                                                               |               |
| - D-Channels                                                                     | - Diai Puise (CLS)                                                                                                    |                                                                               |               |
| - Digital Trunk Interface                                                        | - DTR PAD value (CLS)                                                                                                 | ×                                                                             |               |
| - Electronic Switched Network                                                    | - Echo Canceling (CLS)                                                                                                | Echo Canceling Denied (ECD) 😒                                                 |               |
| - Network Routing Service                                                        | - Hong Kong DTI (CLS)                                                                                                 | ~                                                                             |               |
| - Flexible Code Restriction                                                      | - Loop Break Supervised COT (CLS)                                                                                     | V                                                                             |               |
| - Tools                                                                          | - Make-break ratio for dial pulse (CLS)                                                                               | 10 pulses per second (P10)                                                    |               |
| + Backup and Restore                                                             | Manual harvester (CLC)                                                                                                |                                                                               |               |
| - Call Server Initialization                                                     | - Manual Incoming (CLS)                                                                                               |                                                                               |               |
| + Logs and reports                                                               | -Media Security (CLS)                                                                                                 | Media Security Never (MSNV)                                                   |               |
| - Security                                                                       | -Network Hook Flash Over M911P (CLS)                                                                                  | ×                                                                             | ~             |
|                                                                                  | Copyright @ 2002-2007 Nortel Networks. All rights reserved:                                                           |                                                                               |               |

**Figure 59 – Class of Service Configuration** 

5. Create SPN

Create LOC 511 (Use RLI\_5) for outgoing calls to CS1000E\_B

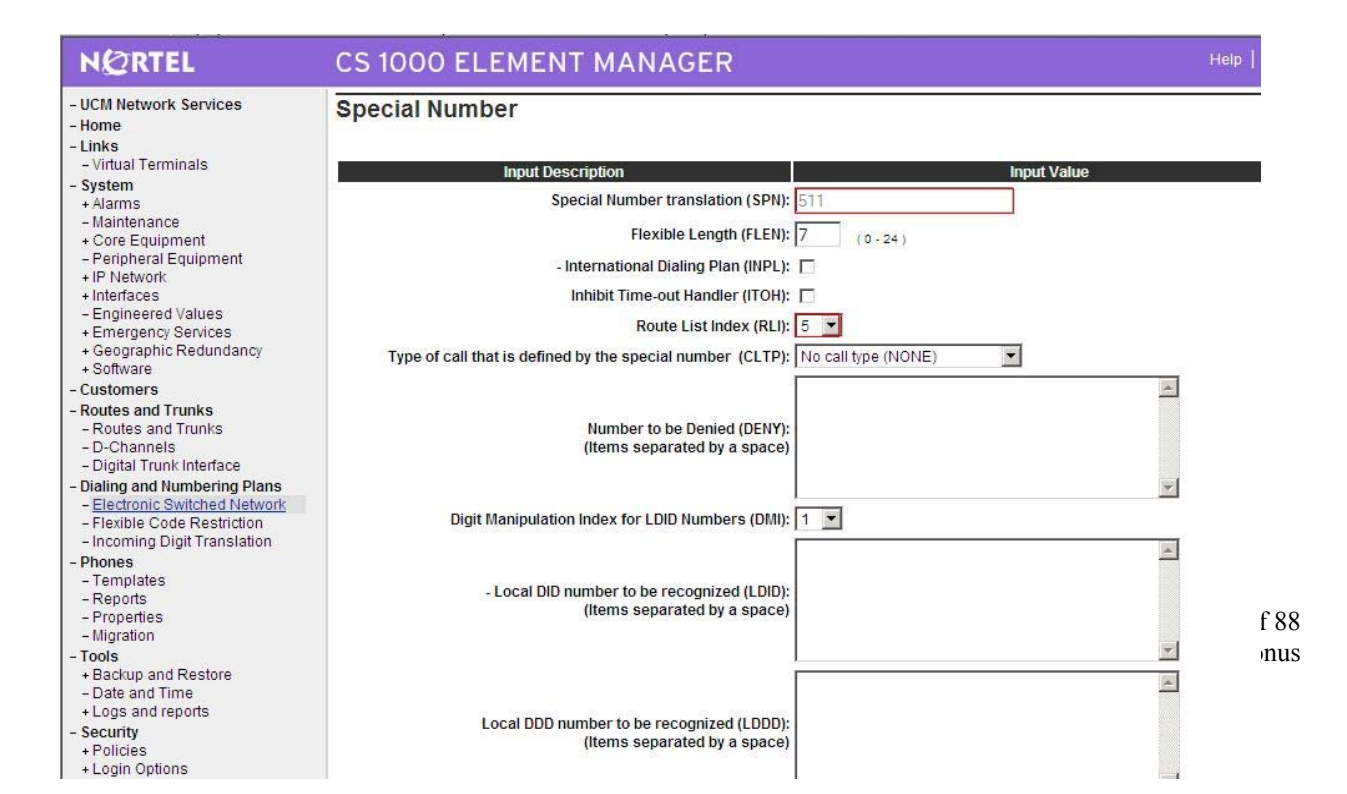

# Figure 60 – Special Number for Outgoing Call to CS1000E\_B

# 6. Create HLOC

Create HLOC 521 (Use DMI\_4) for incoming calls from CS1000E\_A, figure 61

| - UCM Network Services                                                                    |                                                                                                    |
|-------------------------------------------------------------------------------------------|----------------------------------------------------------------------------------------------------|
| - Home<br>- Links<br>- Virtual Terminals<br>- System                                      | Dialing and Numbering Plans » <u>Electronic Switched Network (ESN)</u> » Customer 00 » Numbering Plan (NET) > Access Code 2 » <u>Home Location C</u><br>List » Home Location Code<br>Home Location Code |
| + Alarms<br>- Maintenance                                                                 |                                                                                                    |
| + Core Equipment                                                                          | Input Description Input Value                                                                                                    |
| <ul> <li>Peripheral Equipment</li> <li>IP Network</li> </ul>                              | Home Location code (HLOC): 521                                                                                                    |
| + Interfaces<br>- Engineered Values                                                       | Digit Manipulation Index (DMI):                                                                                                    |
| + Emergency Services<br>+ Geographic Redundancy<br>+ Software                             | Submit Refresh Delete Cancel                                                                                                    |
| - Customers                                                                               |                                                                                                    |
| - Routes and Trunks<br>- Routes and Trunks<br>- D-Channels<br>- Digital Trunk Interface   |                                                                                                    |
| Dialing and Numbering Plans     Electronic Switched Network     Flexible Code Restriction |                                                                                                    |
| - Incoming Digit Translation<br>- Phones                                                  |                                                                                                    |
| - Reports<br>- Properties<br>- Migration                                                  |                                                                                                    |
| - Tools     - Date and Time                                                               |                                                                                                    |
| + Logs and reports<br>- Security                                                          |                                                                                                    |
| + Login Options                                                                           |                                                                                                    |

#### 7. Create Route List Block

Create RLI\_5 for outgoing calls to CS1000E\_B (Use DMI\_0), figure 62

| NØRTEL                                                         | CS 1000 ELEMENT MANAGER                                                | Help |
|----------------------------------------------------------------|------------------------------------------------------------------------|------|
| - UCM Network Services                                         | Data Entry of a Route List Block                                       |      |
| - Home                                                         |                                                                        |      |
| - LINKS                                                        | Double Link Dia de Jackey 5                                            |      |
| System                                                         | Koule List Block Index. 5                                              |      |
| + Alarms                                                       | Input Vacua                                                            |      |
| - Maintenance                                                  |                                                                        |      |
| + Core Equipment                                               | Entry Number for the Route List (ENTR): 0                              |      |
| <ul> <li>Peripheral Equipment</li> <li>+ IP Network</li> </ul> | Local Termination entry (LTER):                                        |      |
| + Interfaces                                                   | Route Number (ROUT): 101                                               |      |
| + Emergency Services                                           | Skip Conventional Signaling (SCNV):                                    |      |
| + Geographic Redundancy<br>+ Software                          | Use Tone Detector (TDET):                                              |      |
| Customers                                                      | Time of Day Schedule (TOD): 0                                          |      |
| Routes and Trunks                                              |                                                                        |      |
| - Routes and Trunks                                            | Entry is a VNS Route (VNS):                                            |      |
| - D-Channels                                                   | Conversion to LDN (CNV):                                               |      |
| - Digital Trunk Interface                                      | Expansive Poute (EXP)                                                  |      |
| Dialing and Numbering Plans                                    |                                                                        |      |
| - Electronic Switched Network                                  | Facility Restriction Level (FRL): 0 (0-7)                              |      |
| - Incoming Digit Translation                                   | Digit Manipulation Index (DNN)                                         |      |
| Phones                                                         |                                                                        |      |
| - Templates                                                    | ISL D-Channel Down Digit Manipulation Index (ISDM): 0 (0-999)          |      |
| - Reports                                                      |                                                                        |      |
| - Properties                                                   | Free Calling Area Screening Index (FCI):                               |      |
| - Migration                                                    | Free Special Number Screening Index (FSNI): 0                          |      |
| Tools                                                          | Pusiness Natural's Extension Pouto (PNE)                               |      |
| + Backup and Restore                                           |                                                                        |      |
| - Date and Time                                                | Strategy on Congestion (SBOC): No Reroute (NRR)                        | •    |
| Security                                                       | - OSIG Alternate Routing Causes (COPT): OSIG Alternate Routing Cause 1 |      |
| + Policies                                                     |                                                                        |      |
| + Login Options                                                | ISDN Drop Back Busy (IDBB): Drop Back Disabled (DBD)                   |      |

# Figure 62 – Route for Outgoing Call to CS1000E\_B

#### 8. Create DMI

DMI\_5: for outgoing calls to CS1000E\_A, figure 63

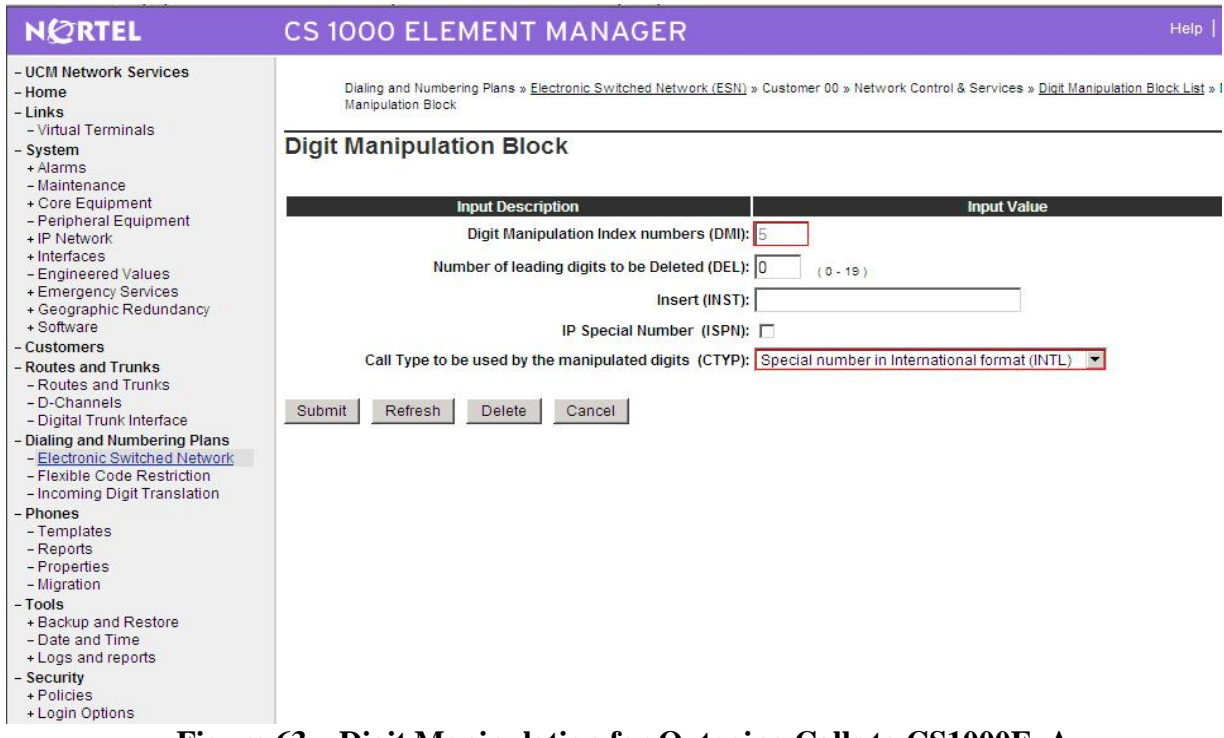

Figure 63 – Digit Manipulation for Outgoing Calls to CS1000E\_A

# 4.4.3. Configure SIP Proxy Server (SPS)

Create gateway endpoints on SPS

| N@RTEL                                                                                                    | NETWO                                         | RK ROUTING                          | SERVIO                    | CE MANAG                      | ER                   |                         | Help.                   | <u>Loqout</u> |
|----------------------------------------------------------------------------------------------------|-----------------------------------------------|-------------------------------------|---------------------------|-------------------------------|----------------------|-------------------------|-------------------------|---------------|
| «Common Manager<br>- System<br>NRS Server                                                                                                    | Managing: 💿                                   | Active database<br>Standby database | 192.168.10<br>Numbering P | . <b>60</b><br>an_» Endpoints |                      |                         |                         | ^             |
| Database<br>System Wide Settings                                                                                                    | Search for I                                  | Endpoints                           |                           |                               |                      |                         |                         | <u>Hide</u>   |
| <ul> <li>Numbering Prains</li> <li>Domains</li> <li>Endpoints</li> <li>Routes</li> <li>Network Post-Translation</li> <li>Collaborative Servers</li> </ul> | Enter an endpo<br>Endpoint ID: *              | int ID (use * for all) and c        | lick Search You           | u may narrow the sea          | arch by specifying a | a particular domair     | n.                      |               |
| <ul> <li>Tools</li> <li>SIP Phone Context</li> </ul>                                                                                                    | Comit esuits to Domain. Monophoon 7 dop 7 dop |                                     |                           |                               |                      |                         |                         |               |
| H.323<br>SIP<br>Backup<br>Restore                                                                                                    | Gateway En                                    | dpoints (5) User E                  | Endpoints (C              | )                             |                      |                         | Refr                    | r <u>esh</u>  |
| ONINKS Data upgrade                                                                                                    |                                               | Supported F                         | Protocols                 | Call Signaling IP             | Description          | # of Routing<br>Entries | Context                 | ^             |
|                                                                                                    | 1 DCM50                                       | 2 Static SIP e                      | ndpoint/NCS               | 47.248.100.215                | BCM50r2              | 2                       | interop.com / udp / cdp |               |
|                                                                                                    | 2 🔲 <u>OCS-M(</u>                             | Dynamic SI                          | P endpoint /              | 47.248.100.123                | OCS                  | 1                       | interop.com / udp / cdp |               |
|                                                                                                    | 3 🔲 <u>car1 ss</u>                            | 2 Dynamic SI<br>NCS                 | P endpoint /              | 192.168.10.12                 | car1_ss2             | 1                       | interop.com / udp / cdp |               |
|                                                                                                    | 4 🗌 <u>car2 ss</u>                            | 2 Dynamic SI<br>NCS                 | P endpoint /              | 192.168.10.11                 | car2_ss2             | 2                       | interop.com / udp / cdp |               |
|                                                                                                    | - 🗔 mn118                                     | mee lier Dynamic SI                 | P endnoint                | Not registered                | hnh                  | 1                       | interon.com ( udn ( cdn |               |
|                                                                                                    | 1 - 5 of 5 Gatevva                            | vy Endpoint(s)                      |                           | Page 1 o                      | of 1                 |                         | First   Previous   Next | Last          |
|                                                                                                    | Copyright @ 2008                              | Nortel Networks. All rights re      | eserved.                  |                               |                      |                         |                         |               |

## Figure 64 – SIP Gateway Endpoint Creation

Create routing entries for each of gateway endpoints on SPS, figure 65

| «Common Manager<br>System<br>NRS Server | Managing: <ul> <li>Active data</li> <li>Standby data</li> </ul>                                                | abase <b>192.168.1</b><br>atabase <u>Numbering</u>                                                      | <b>0.60</b><br><u>Plan »</u> Routes |                                |                                                                                     |
|-----------------------------------------|----------------------------------------------------------------------------------------------------|----------------------------------------------------------------------------------------------------|-------------------------------------|--------------------------------|-------------------------------------------------------------------------------------|
| Database<br>System Wide Settings        | Search for Routing                                                                                             | Entries                                                                                                 |                                     |                                | Hi                                                                                  |
| Numbering Plans<br>Domains<br>Endpoints | Enter a DnPrefix and Dn T                                                                                      | ype (use * for all) and click §                                                                         | earch.You may nar                   | row the search by specifying a | particular domain.                                                                  |
| Routes<br>Network Post-Translation      | DN Prefix:                                                                                                    | DN Type:                                                                                                | II DN Types                         | *                              |                                                                                     |
| Collaborative Servers                   | The second second second second second second second second second second second second second second second s | interon com                                                                                             | uda                                 | , cdp                          |                                                                                     |
| SIP Phone Context                       | Limit results to Domain:                                                                                       | interop.com                                                                                             | uuh                                 | , cab                          |                                                                                     |
| - Routing Tests                         | Endpoint                                                                                                    | Name: All gateway endpoi                                                                                | nts 💌                               |                                |                                                                                     |
| H.323                                   |                                                                                                    |                                                                                                    |                                     | D                              | sulte ner nage: 50 🔽 Search                                                         |
| Backup                                  |                                                                                                    |                                                                                                    |                                     | 110                            | sours per page                                                                      |
| Restore                                 | Routing Entries (7)                                                                                            | Default Routes (0)                                                                                      |                                     |                                |                                                                                     |
| GI//MDC Data unarada                    |                                                                                                    | aart                                                                                                    |                                     |                                | Defeed                                                                              |
| GK/NRS Data upgrade                     | Routing test Ex                                                                                                | 3011                                                                                                    |                                     |                                | Refrest                                                                             |
| GK/NRS Data upgrade                     | Routing test Ex                                                                                                | Type<br>non code)                                                                                       | Route Cost                          | SIP URI Phone Context          | Context                                                                             |
| GK/NRS Data upgrade                     | DN Prefix     DN Trive       0     0       0     521                                                           | fype<br>non code)<br>ite level 1 regional (UDP<br>tion code)                                            | Route Cost                          | SIP URI Phone Context          | Context<br>interop.com / udp / cdp / car2_ss2                                       |
| GK/NRS Data upgrade                     | DN Prefix         DN           DN Prefix         DN           3         521           613         Prive        | Type<br>ion code)<br>ite level 1 regional (UDP<br>iton code)<br>ite level 1 regional (UDP<br>iton code) | Route Cost<br>1<br>1                | SIP URI Phone Context          | Context<br>interop.com / udp / cdp / car2_ss2<br>interop.com / udp / cdp / car2_ss2 |

**Figure 65 – Routing Entries for Gateway Endpoints** 

# 4.4.4. CS1000E SIPLINE CONFIGURATION

In this section, it shows how to configure a SIP LINE system on CS1000E. Follow the bellow steps to set up the SIP LINE server.

# 4.4.4.1 Configure SIP LINE CS1000E in Element Manager

Figure 66 show hot to add SIP LINE Node 1002 under System -> IP Network -> IP Telephony Nodes

| System »                | IP Network » IP Telepho   | ony Nodes            |         |                |               |
|-------------------------|---------------------------|----------------------|---------|----------------|---------------|
| P Telephony             | Nodes                     |                      |         |                |               |
| lick the Node ID to vie | ew or edit its properties | h.                   |         |                |               |
| Add Import E            | xport Delete              |                      |         | Print I        | Refresh       |
| Node ID +               | Components                | Enabled Applications | ELAN IP | TLAN IP        | <u>Status</u> |
| 1002                    | 1                         | SIP Line             | 0.00    | 192.168.100.14 | Synchronized  |

**Figure 66 – IP Telephony Nodes** 

Figure 67, 68 and 69 show how to set up the SIP LINE Node 1002 configuration details SAVE and SYNC are required – And then APPSTART RESTART on SLG server.

| CS 1000 ELI                                          | EMENT MANA                                               | AGER                    |                       |               | Help   Logo |
|------------------------------------------------------|----------------------------------------------------------|-------------------------|-----------------------|---------------|-------------|
| System » IP N<br>Node Details (ID                    | etwork » <u>IP Telephony Nodes</u><br>: 1002 - SIP Line) | <u>s</u> » Node Details |                       |               | ä           |
| Node ID:                                             | 1002                                                     | * (0-9999               | )                     |               |             |
| Call Server IP Addres                                | ss: 192.168.100.5                                        | *                       |                       |               |             |
| Telephony LAN (TLA                                   | N)                                                       |                         | Embedded LAN (ELAI    | V)            |             |
| Node IP Address:                                     | 47.248.100.13                                            | *                       | Gateway IP address:   | 47.248.10.2   | 4           |
| Subnet Mask:                                         | 255.255.255.0                                            | *                       | Subnet Mask:          | 255.255.255.0 | *           |
| IP Telephony Nod                                     | le PropertiesApplica                                     | tions (click t          | o edit configuration) |               | _           |
| <ul> <li>Voice Gate</li> <li>Quality of S</li> </ul> | way (VGW) and Coc<br>ervice (QoS)                        | iecs                    |                       |               |             |
| * Required Value.                                    |                                                          |                         |                       |               | Save Cancel |

**Figure 67 – Node Configuration Details** 

#### **CS 1000 ELEMENT MANAGER**

|      | 111  |
|------|------|
| leip | Logo |
|      |      |

| Toue ID. It              | Joz - on Line Conng                                    | uration Details      | 2                                                                    |
|--------------------------|--------------------------------------------------------|----------------------|----------------------------------------------------------------------|
| Seneral                  | <u>SIP Line Gateway Settin</u>                         | i <u>as</u>          | SIP Line Gateway Service                                             |
| SIP Line Gat             | teway Application: 🗹 Enable                            | gateway service o    | on this Node                                                         |
| General                  |                                                        |                      | Virtual Trunk Network Health Monitor                                 |
| SIP D                    | omain name: interop.com                                |                      | Monitor IP Addresses (listed below)                                  |
| SLG en                   | ndpoint name: VRS14-SLS                                |                      | Information will be captured for the IP addresses listed below.      |
| S                        | LG Group ID: 1002                                      |                      |                                                                      |
| SLG L                    | ocal Sip Port: 5070                                    | (1 - 65535)          | Monitor addresses.                                                   |
| SLG L                    | ocal TIs Port: 5071                                    | (1 - 65535)          | Remove                                                               |
| SIP Line G               | ateway Settings                                        |                      |                                                                      |
| Security Poli            | icy: Security                                          | / Disabled 💌         |                                                                      |
| Number of B              | yte Re-negotiation: 0                                  | 7                    |                                                                      |
| Options: C<br>C<br>x     | Client Authentication<br>509 Certificate Authenticatio | on Enabled           |                                                                      |
| SIP Line G<br>Branch / G | ateway Service<br>R Office Settings:                   |                      |                                                                      |
| * Required Valu          | ie. Note: I                                            | Changes made on this | page will NOT be transmitted until the Node is also saved. Save Cano |

Figure 68 – Node Configuration Details (Cont...)

| CS 1000 ELEMENT                      | MANAGER                                                              | Help   Logout                  |
|--------------------------------------|----------------------------------------------------------------------|--------------------------------|
| System » IP Network » I <u>P Tel</u> | phony Nodes » Node Details » SIP Line Configuration                  |                                |
| Node ID: 1002 - SIP Line C           | onfiguration Details                                                 |                                |
| Branch / GR Office Settings          |                                                                      |                                |
| SLG Role: MO -                       |                                                                      |                                |
| SLG Mode: S1/S2 -                    |                                                                      |                                |
|                                      | MO SLG IP: 192.168.100.13                                            |                                |
|                                      | MO SLG Port: 5070 (1 - 65535)                                        |                                |
| MO SLG Transport: TCP 💌              |                                                                      |                                |
|                                      | GR SLG IP: 0.0.0.0                                                   |                                |
|                                      | GR SLG Port: 5070 (1 - 65535)                                        |                                |
| GR SLG Transport: TCP 💌              |                                                                      | -                              |
| * Required Value.                    | Note: Changes made on this page will NOT be transmitted until the No | ode is also saved. Save Cancel |

Figure 69 – Node Configuration Details (Cont...)

# 4.4.4.2 Configure CS1000E Call Server

For the configuration of SIP Line on Call Server, one needs to use command line to set it up. Follow the bellow steps to accomplish that.

Packages Required for SIP line on Call Server of CS1000E, these are keycode enablement

- 1. SLS\_Package 417 SIP Line Service
- 2. FFC-139 Flexible Feature Codes
- 3. SIP\_LINE\_NT\_PKG 415 Nortel SIP Line Package
- 4. SIP\_LINE\_3P\_PKG 416 3rdParty SIP Line Package

Solution & Interoperability Test Lab Application Notes ©2010 Avaya Inc. All Rights Reserved.

### 4.4.4.2.1 Configure SIPL service in LD15

LD 15 REQ CHG TYPE SLS CUST 0 SIPL\_ON **YES** SIPD **INTEROP.COM** UAPR **222** - DN prefix used to auto-generate UADN for all SIPL clients of this customer NMME NO

# 4.4.4.2.2 Configure DCH for SIPL in LD 17

LD 17 **REQ CHG** TYPE ADAN ADAN new dch 11 ADAN DCH 11 CTYP DCIP DES SIPL USR ISLD **ISLM 4000** SSRC 1800 OTBF 32 NASA NO IFC SL1 CNEG 1 RLS ID 25 RCAP MBGA NO H323 OVLR NO OVLS NO

# 4.4.4.2.3 Configure ELAN AML link in LD 17

LD 17 REQ CHG TYPE ADAN ADAN new elan 32 ADAN ELAN **32** – new AML ELAN link, link number should be bigger or equal to 32 CTYP **ELAN** DES **SIPL** N1 512

# 4.4.4.2.4 Configure VAS ID for AML link in LD 17

LD 17 REQ CHG TYPE VAS VAS new VSID **32** – VAS ID number ELAN **32** – Defined in step 3

## 4.4.4.2.5 Configure SIPL route

LD 16 REQ new TYPE rdb CUST 0 ROUTE 11 DES SIPL TKTP TIE VTRK YES ZONE 10 - virtual trunk zone defined in LD117 PCID SIPL NODE 1002 - node ID of SIPL node DTRK NO ISDN YES MODE ISLD DCH 11 – DCH defined in step 2 IFC SL1 PNI 00001 NCNA YES NCRD YES TRO NO FALT NO CTYP UKWN INAC YES ISAR NO DAPC NO

#### ICOG IAO

ACOD 8011 - route access code

## 4.4.4.2.6 Configure SIPL trunks

LD 14 REQ **NEW 256** – e.g. create 256 trunks TYPE **IPTI** TN **124000** - starting TN for virtual trunks DES **SIPL** CUST 0 RTMB **111** – route number and member CHID 1 TGAR **0** STRI **IMM** STRO **IMM** CLS **UNR** 

Solution & Interoperability Test Lab Application Notes ©2010 Avaya Inc. All Rights Reserved.

# 4.4.4.2.7 Check status of the details configuration SIPL link is up on Call Server and SIP line Gateway

*On Call Server* >\*ld 96 DCH 011 : OPER EST ACTV AUTO DES : SIPL\_N1402

On SLG [nortel@vrf14-sls ~]\$ slgShow === VTRK ===

===== General ===== SLG State = AppReady Total User Registered = 1

===== AML Info ====== hAppBlk TaskName Tid LinkState NumRetry LinkNum Trace 0x1226c80 SLG 0xfb00 **Up** 0 32 0

# 4.4.4.2.8 Configure SIP Line Client

Setting password length for SIP line client using LD15

LD 15 REQ CHG TYPE: **FFC** TYPE FFC\_DATA CUST 0

SCPL **4** – password length is 4

### 4.4.4.2.9 Configure UEXT for SIPL client

LD 11 REQ NEW TYPE UEXT

TN **10400011** - Virtual TN for SIPL client CUST **0** UXTY **SIPL** – UEXT type must be SIPL MCCL **YES** SIPN 1 SIP3 1 FMCL 0 TLSV 0

\*\* Begin Note: Sigma phone: SIPN-SIP3-FMCL-TLSV = 1-0-0-0 SMC3456: SIPN-SIP3-FMCL-TLSV = 1-0-0-0 SipToneV: SIPN-SIP3-FMCL-TLSV = 0-1-0-0

\*\*\*End Note

SIPU **4861** – SIPL userID, often set equal to DN of the phone NDID **1002** – NodeID of the SIPL node ZONE 001 – MO zone configured in LD 117 TGAR **0** – should be 0, if not we can dial to SipToneV

SCPW 1234 - password for SIPL client to login

#### CLS UNR

```
KEY 00 SCR 4861 – DN of the phone
CPND NEW – in case you want to set CLID for phone
NAME set4861
XPLN 20
DISPLAY_FMT FIRST,LAST
01 HOT U 2224861 – autogenerate when you enter information for KEY 0
```

# 4.4.4.2.10 Check current status set registration on SLG

[nortel@vrf14-sls~]\$ slgSetShowAll

=== VTRK === UserID TN Clients Calls SetHandle 4861 104-00-00-11 1 0 0xb7d8a0c8

# 4.4.5. SMC3456 softphone

Link to download: <u>http://livelink-</u> <u>ott.ca.nortel.com/livelink/livelink.exe?func=ll&objId=34471954&objAction=browse&sort=nam</u> <u>e&viewType=1</u>.

After installation on the PC and apply the Licence key which is required for activate the SMC to be used. Run the SMC3456, you will see figure

| SMC 3456 - 4863          |               |
|--------------------------|---------------|
| File View Contacts Actio | ns Help       |
| Available -              | III • 🖂       |
|                          | <b>~</b> ) )) |
| Enter name or number     |               |
|                          | (Options -    |
| Address Book             |               |
| Contacts History         |               |
| <u>ି</u> ୍ ×             |               |
| S Friends                |               |
| 4861                     |               |
| 4862                     |               |
| Home                     |               |
| Work                     |               |
| NORTEL                   | Q COUNTERPATH |

Figure 70 SMC Client

On the top menu bar, go to FILE -> PREFERENCES -> ADVANCED -> LOGIN SERVER → No login server available

| Preferences        |                                                                               | _ ×    |
|--------------------|-------------------------------------------------------------------------------|--------|
| Application        | Advanced                                                                      |        |
| Alerts & Sounds    | General Options                                                               |        |
| Privacy            | Reduce echos from speakers (AEC)                                              |        |
| Quick Transfer     | Use slower but more compatible video format                                   |        |
| Devices            |                                                                               |        |
| Network            | Auto Answer Calls                                                             |        |
| Audio Codecs       | Auto answer incoming calls after ringing first                                |        |
| Video Codecs       | Auto answer incoming calls without ringing                                    |        |
| Quality of Service | Media:                                                                        |        |
| DAP                | Auto answer with audio                                                        |        |
|                    | Auto answer with audio and video                                              |        |
| Contact Storage    | Los Donard                                                                    |        |
| Diagnostics        | Login Server                                                                  |        |
| Advanced           |                                                                               |        |
|                    |                                                                               |        |
|                    | Cogin server is required to login                                             |        |
|                    | Mumber of times a user can skip login to the server if it cannot be contacted |        |
|                    | -1 (-1 denotes unlimited).                                                    |        |
|                    |                                                                               |        |
|                    |                                                                               |        |
|                    |                                                                               |        |
|                    |                                                                               |        |
|                    | Reset to Default OK                                                           | Cancel |

Figure 71 – Advanced Options Menu

# 4.4.5.1 Add a SIP Account on SMC3456
In order to create a SIP account for SMC3456 to be able to register to CS1000E SIP line server, From the top menu bar go to FILE -> ACCOUNT SETTINGS -> Add New SIP Account, see figure 72.

| abled        | Account name          | Status           | Protocol          | User ID                                      | Add >         |       |
|--------------|-----------------------|------------------|-------------------|----------------------------------------------|---------------|-------|
| <u>×</u>     | 4863                  | Ready            | sip               | 4863@interop.com                             | New SID Accou | unt   |
|              | 56108                 | Disabled         | sip               | 56108@interop.com                            | New Str Accou |       |
|              | CoRes PN 3005         | Disabled         | sip               | 3005@bell.ca                                 | New XMPP Ac   | count |
|              |                       |                  |                   |                                              | Clear         |       |
|              |                       |                  |                   |                                              |               |       |
|              |                       |                  |                   |                                              | Move Up       |       |
|              |                       |                  |                   |                                              | Move Down     |       |
| 1981-238     | ater March Theorem    | the set of the   | 18-1811           |                                              |               |       |
| e first enab | led SIP account in th | e list is the de | fault account. Ph | one calls will be made on this account if no |               |       |
| i pian appii | es to the dialed numb | ber.             |                   |                                              |               |       |

**Figure 72 – Accounting Settings** 

The created account is appeared as figure 73.

| Account                                       |                        |
|-----------------------------------------------|------------------------|
| ccount Voicemail Topology Presence Sto        | rage Security Advanced |
| Firewall Traversal                            |                        |
| IP Address                                    |                        |
| Discover global address                       |                        |
| Use local IP address                          |                        |
| STUN server                                   |                        |
| Discover server                               |                        |
| Use this server:                              |                        |
| Manual Enable ICE                             |                        |
| Port must be the s                            | ame, e.g. 5060         |
| Range of ports used on local computer: 5060 - | 5060                   |
|                                               |                        |

**Figure 73 – Topology SIP Account Settings** 

| 1.1                 | nooman      | Topology Presence Storage | Security Advanced      |
|---------------------|-------------|---------------------------|------------------------|
| Acc                 | ount name:  | 4863                      | -                      |
|                     | Protocol:   | SIP                       |                        |
| User Details        |             |                           | -                      |
| User ID:            |             | 4863@interop.com          | e.g. joseph@domain.com |
| Password:           |             | ****                      |                        |
| Display name:       |             | 4863                      |                        |
| Authorization name: |             | 4863                      |                        |
| Domain Pro:         | ку ———      |                           |                        |
| Register            | with domain | and receive calls         |                        |
| Send outbou         | ind via:    |                           |                        |
| Domain              |             |                           |                        |
| Prove               | Address 19  | 92.168.100.13:5070        |                        |

Figure 74 shows how to set SIP account details by clicking on the Account menu tap.

Figure 74 – SIP Account Details Setting

Figure 75 shows the newly created SIP account

| 4863<br>5610<br>CoRe | R<br>8 D<br>8 PN 3005 D | eady<br>isabled    | sip<br>sip | 4863@interop.com<br>56108@interop.com | New SIP Account  |    |
|----------------------|-------------------------|--------------------|------------|---------------------------------------|------------------|----|
| 5610<br>CoRe         | 8 D<br>8 PN 3005 D      | isabled<br>isabled | sip        | 56108@interop.com                     | New XMPD Accourt |    |
| CoRe                 | es PN 3005 D            | isabled            | 1000       |                                       |                  |    |
|                      |                         | in a start         | sip        | 3005@bell.ca                          |                  | 1t |
|                      |                         |                    |            |                                       | Clear            |    |
|                      |                         |                    |            |                                       |                  |    |
|                      |                         |                    |            |                                       |                  |    |
|                      |                         |                    |            |                                       |                  |    |
|                      |                         |                    |            |                                       | Move Up          |    |
|                      |                         |                    |            |                                       |                  |    |
|                      |                         |                    |            |                                       | Move Down        |    |

Figure 75 – New Created SIP Account

#### 4.4.6. Provisioning SIP Phone Sets 1140 and 1120 on CS1000E Call Server

On CS1000E Call Server, use Command Line interface to configure the 1120 and 1140 phone sets.

TN 104000 UXTY DATE PAGE DES DES SIPL TN 104 0 00 00 VIRTUAL TYPE UEXT CDEN 8D CTYP XDLC CUST 0 UXTY SIPL MCCL YES SIPN 1 SIP3 0 SIPU 4861 NDID 1002 SUPR NO SUBR DFLT MWI RGA CWI MSB UXID NUID NHTN CFG\_ZONE 010

CUR ZONE 010 ERL 0 ECL 0 FDN TGAR 0 LDN NO NCOS 7 SGRP 0 RNPG 0 SCI 0 SSU XLST SCPW 1234 SFLT NO CAC MFC 0 CLS UNR FBD WTA LPR MTD FND HTD TDD HFD CRPD MWD LMPN RMMD SMWD AAD IMD XHD IRD NID OLD VCE DRG1 POD DSX VMD SLKD CCSD SWD LND CNDD CFTD SFD MRD DDV CNID CDCA MSID DAPA BFED RCBD ICDD CDMD LLCN MCTD CLBD AUTU GPUD DPUD DNDD CFXD ARHD CLTD ASCD CPFA CPTA ABDD CFHD FICD NAID BUZZ AGRD MOAD UDI RCC HBTD AHA IPND DDGA NAMA MIND PRSD NRWD NRCD NROD DRDD EXR0 USMD USRD ULAD CCBD RTDD RBDD RBHD PGND OCBD FLXD FTTC DNDY DNO3 MCBN FDSD NOVD VOLA VOUD CDMR ICRD MCDD T87D MSNV FRA PKCH CPND LANG ENG HUNT PLEV 02 DANI NO AST IAPG 0 AACS NO ITNA NO DGRP MLWU LANG 0 MLNG ENG DNDR 0 KEY 00 SCR 496855 0 MARP 01 HOT U 2224861 MARP 0

## 5. Colt Communication System configuration

Colt will have to provide this configuration notes.

## 6. General Test Approach and Test Results

The focus of this interoperability compliant testing was to verify the SIP trunk connectivity between the Colt Communication systems and Avaya Communication Server 1000E release 6.0. The testing verified SIP signaling and media of the basic telephony features are communicating correctly. The following features were covered; basic calls, busy, music on hold, blind and consultative transfers, DTMF, MWI, codec negotiations, conference.

#### 6.1. General test approach

The general test approach was to have Colt Sonus system connected to CS1000E SIP Gateway using Sonus IP address. The SIP trunk communication should be established between CS1000E and Colt Sonus system. Calls can be made from end to end, i.e. PSTN phone can call through created route from Colt Communication system to CS1000Es' analog, IP, SIP phones via SIP trunk. The main objectives were to verify the basic SIP trunk features:

- Basic call from PSTN phone to CS1000E phones
- Perform basic call operation: DTMF transmission, voicemail with MWI notification, busy, hold.
- Redirect call between users/clients/endpoints: blind/consultative transfers, call forward all call, busy and no answer.
- Perform codec negotiation
- Perform conferencing

### 6.2. Test Results

The objectives outlined in section 6.1 were verified and met. The following observations were made during the compliance testing:

- Dial to telephone number which begins with "\*", i.e. \*xxxxx does not match required format on Avaya CS1000E.
- CPND, Call Party Name Display, does not support on test set up. Telephone number is displayed instead.
- Music on hold is not enabled on CS1000E. i.e. User won't hear music when call is put on hold
- Media Security is not enabled on this test configuration.
- Fax G711 is not supported on Colt Communication system.
- Basic call from Colt to CS1000; CS1000 phone displays CLID of 8100-1 instead of Colt DID number because Colt's INVITE header is Unavailable "Restricted".
- Original SMC & SIPLINE1140 can not blind transfer to PSTN Q02083694

## 7. Verification Steps

This section includes some steps that can be followed to verify the solution is working.

## 7.1. Verify that calls are established with two-way voice path when making calls from one CS1000E phone to another on the local CS1000E.

Verify that IP phones, digital, analog (Fax) register successfully show as below:

#### Verify status of IP phone registered

| [nortel@nd1-car1 ~] | \$ isetShow           |             |                |                  |
|---------------------|-----------------------|-------------|----------------|------------------|
| ==== TPS ====       |                       |             |                |                  |
| 1. Set Informati    | ion                   |             |                |                  |
| IP Address NAT      | Model Name Type Reg   | gType State | e Regd-TN      | FWVsn            |
| 47.248.101.117      | IP Phone 1120E        | 1120        | Regular online | 096-00-01-24 C60 |
| 47.248.101.120      | IP Phone 2002 Phase 2 | 2002P2      | Regular online | 096-00-01-06 DCJ |
| 47.248.101.116      | IP Phone 1140E        | 1140        | Regular online | 096-00-01-26 C60 |
| 47.248.101.115      | IP Phone 1220         | 1220        | Regular online | 096-00-01-05 C6O |

Verify status of digital phone registred:

LD 32 Stat 4 0 7 >ld 32 .stat 4 0 7 00 = UNIT 00 = IDLE (3904) 01 = UNIT 01 = IDLE (3902)

.....

Verify status of Analog (Fax machine registered): LD 32 .stat 4 0 8 00 = UNIT 00 = IDLE (L500) 01 = UNIT 01 = IDLE (L500)

#### Verify the following basic calls in local CS1000E:

| IP phone         | call | IP phone         |
|------------------|------|------------------|
| IP phone         | call | SIP Line Client  |
| IP Phone         | call | Analog/Fax phone |
| IP Phone         | call | Digital phone    |
| SIP Line Client  | call | Analog/Fax phone |
| SIP Line Client  | call | Digtal Phone     |
| Analog/Fax phone | call | Digital Phone    |

QT; Reviewed: SPOC 03/05/2010 Solution & Interoperability Test Lab Application Notes ©2010 Avaya Inc. All Rights Reserved. User can verify the same for calls from oposite direction.

## Verify that calls are established with two-way voice path and busy status under CS1000E call server as below:

#### Verify status of IP phones which are busy

[nortel@nd1-car1 ~]\$ isetShow === TPS ===

Set Information

| IP Address     | NAT Model Name    | Type RegT  | ype State    | Regd-TN       | UNIStimVsn |
|----------------|-------------------|------------|--------------|---------------|------------|
|                |                   |            |              |               |            |
| 47.248.101.117 | IP Phone 1120E    | 1120       | Regular busy | 096-00-01-24  | C6O        |
| 47.248.101.120 | IP Phone 2002 Pha | se 2 2002F | 2 Regular b  | usy 096-00-01 | -06 DCJ    |
| 47.248.101.116 | IP Phone 1140E    | 1140       | Regular busy | 096-00-01-26  | C6O        |
| 47.248.101.115 | IP Phone 1220     | 1220 R     | Legular busy | 096-00-01-05  | C6O        |

#### Verfify status of digital phone is busy

LD 32 .stat 4 0 7 000 = UNIT 00 = BUSY (3904) 01 = UNIT 01 = BUSY (3902)

Verify status analog phone is busy

LD 32 .stat 4 0 8 00 = UNIT 00 = BUSY (L500) 01 = UNIT 01 = BUSY (L500)

Verify status of voice gateway if calls are established between IP phone/SIP line Clients to Analog/Digital phones or call to voice message

| >>ld 32              |                |   |
|----------------------|----------------|---|
| NPR000               |                |   |
| .stat 4 0 11         |                |   |
| 00 = UNIT  00 = BUSY | (TRK)(IPTN REG | ) |
| 01 = UNIT  01 = BUSY | (TRK)(IPTN REG | ) |
| 02 = UNIT  02 = BUSY | (TRK)(IPTN REG | ) |
| 03 = UNIT  03 = BUSY | (TRK)(IPTN REG | ) |

During the call, use pcap tool (ethereal/wireshark) at the TLAN media gateway card, RTP streams are going for call relate to analog, digital or voice message.

| QT; Reviewed:   | Solution & Interoperability Test Lab Application Notes |
|-----------------|--------------------------------------------------------|
| SPOC 03/05/2010 | ©2010 Avaya Inc. All Rights Reserved.                  |

# 7.2. Verify that calls are established with two-way voice path when making calls from PSTN phone to Avaya phones on the CS1000 through Colt Communication system via configured SIP trunk.

- Verify basic call between PSTN phones and Avaya phones. At the CS1000E SIP Gateway during the call, use pcap tool (ethereal/wireshark) to make sure that all SIP request/response messages
- Verify Codec, SIP trunk status when call is established under CS1000E call server by tracing DID number

LD 80 .trac 0 496856

ACTIVE VTN 096 0 01 06 ORIG VTN 096 0 01 06 KEY 0 SCR MARP CUST 0 DN 496856 TYPE 2002P2 SIGNALLING ENCRYPTION: INSEC MEDIA ENDPOINT IP: 47.248.101.120 PORT: 5200 TERM VTN 100 0 00 31 VTRK IPTI RMBR 100 32 OUTGOING VOIP GW CALL FAR-END SIP SIGNALLING IP: 217.110.230.98 FAR-END MEDIA ENDPOINT IP: 217.110.230.97 PORT: 6478 FAR-END VendorID: Not available MEDIA PROFILE: **CODEC G.711 A-LAW** PAYLOAD 20 ms VAD OFF RFC2833: RXPT 101 TXPT 101 DIAL DN 916139675258 MAIN\_PM ESTD TALKSLOT ORIG 21 TERM 53 QUEU NONE CALL ID 511 941

---- ISDN ISL CALL (TERM) ----CALL REF # = 416 BEARER CAP = VOICE HLC = CALL STATE = 10 ACTIVE CALLING NO = 442033496856 NUM\_PLAN:E164 TON:INTERNATIONAL ESN:UNKNOWN CALLED NO = 16139675258 NUM\_PLAN:E164 TON:INTERNATIONAL ESN:UNKNOWN

• Verify SIP Trunk is released when DID number is released the call by tracing that DID number under CS1000E call server

LD 80

.trac 0 496856 (DID number)

• **IDLE** VTN 096 0 01 06 MARP

## 8. Conclusion

All of the executed test cases have passed and met the objectives outlined in **Section 6.1**, with some exceptions outlined in **Section 6.2**. The outstanding issues are being investigated by Colt and Avaya design teams. Some of these issues are considered as exceptions. The Colt Communication System is considered compliant with Communication Server 1000E release 6.0.

## 9. Additional References

Product documentation for Avaya products may be found at: <u>http://support.nortel.com/go/main.jsp</u> [1] *Communication Server 1000E Overview Release 6.0, Revision 03.04, October 2009, Document Number NN43041-110* 

[2] Product Compatibility Matrix release 5.0/5.5/6.0, Revision 01.07, February 2010, Document Number NN43001-140

[3] Communication Server 1000 Network Routing Service Fundamentals, Release 6.0, Revision 01.04, Jun 2009, Document Number NN43001-130

[4] Communication Server 1000 Unified Communications Management Common Services Fundamentals, Revision 03.05, February 2010, Document Number NN43001-116

[5] Communication Server 1000 SIP Line Fundamentals, Release 6.0, Revision 01.08, February 10, Document Number NN43001-508

[6] Communication Server 1000 Dialing Plans Reference, Release 6.0, Revision 03.09, June 2009, Document Number NN43001-283

## 10. Appendixes

## Appendix A: CS1000E CPPM Call Server RIs 6.00R Patches Installed

>ld 143 CCBR000 .mdp issp

VERSION 4021 RELEASE 6

#### ISSUE 00 R +

DepList 1: core Issue: 01 (created: 2009-07-14 16:05:05 (est)) ALTERED

#### **IN-SERVICE PEPS**

| PAT<br>S | # CR # I     | PATCH REF # | NAME D      | DATE FI     | LENAME SF      | PECIN |
|----------|--------------|-------------|-------------|-------------|----------------|-------|
| 000      | Q00349046-03 | ISS1:10F1   | p17588_1    | 05/01/2010  | 0 p17588_1.cpr | n NO  |
| 001      | Q01680019    | ISS1:10F1   | p24307_1    | 05/01/2010  | p24307_1.cpm   | NO    |
| 002      | Q01900523    | ISS1:10F1   | p26666_1    | 05/01/2010  | p26666_1.cpm   | NO    |
| 003      | Q01983521-04 | ISS1:10F1   | p27616_1    | 05/01/2010  | 0 p27616_1.cpr | n NO  |
| 004      | Q01849803    | ISS1:10F1   | p28064_1    | 05/01/2010  | p28064_1.cpm   | YES   |
| 005      | Q01976701-01 | ISS1:10F1   | p28211_1    | 05/01/2010  | 0 p28211_1.cpr | n NO  |
| 006      | Q02017013-01 | ISS1:10F1   | p28313_1    | 05/01/2010  | 0 p28313_1.cpr | n NO  |
| 007      | Q02024135-04 | ISS1:10F1   | p28381_1    | 05/01/2010  | 0 p28381_1.cpr | n YES |
| 008      | Q02014044    | ISS1:10F1   | p28461_1    | 05/01/2010  | p28461_1.cpm   | NO    |
| 009      | Q02029209    | ISS1:10F1   | p28469_1    | 05/01/2010  | p28469_1.cpm   | NO    |
| 010      | Q02023636    | ISS1:10F1   | p28475_1    | 05/01/2010  | p28475_1.cpm   | NO    |
| 011      | Q02022264    | ISS1:10F1   | p28486_1    | 05/01/2010  | p28486_1.cpm   | NO    |
| 012      | Q02030977    | ISS1:10F1   | p28507_1    | 05/01/2010  | p28507_1.cpm   | NO    |
| 013      | Q02020526    | ISS1:10F1   | p28537_1    | 05/01/2010  | p28537_1.cpm   | NO    |
| 014      | Q02031323-01 | ISS1:1of1   | p28546_1    | 05/01/2010  | p28546_1.cpm   | NO    |
| 015      | Q02034083    | ISS1:10F1   | p28553_1    | 05/01/2010  | p28553_1.cpm   | YES   |
| 016      | Q02030235    | ISS1:10F1   | p28557_1    | 05/01/2010  | p28557_1.cpm   | NO    |
| 017      | Q02028560-04 | ISS1:10F1   | p28564_1    | 05/01/2010  | 0 p28564_1.cpr | n NO  |
| 018      | Q02034835    | ISS1:10F1   | p28569_1    | 05/01/2010  | p28569_1.cpm   | YES   |
| 019      | Q02034040    | ISS1:10F1   | p28577_1    | 05/01/2010  | p28577_1.cpm   | NO    |
| 020      | Q02033951    | ISS1:10F1   | p28579_1    | 05/01/2010  | p28579_1.cpm   | NO    |
| 021      | Q02033139    | ISS1:10F1   | p28582_1    | 05/01/2010  | p28582_1.cpm   | NO    |
| 022      | Q02032850    | p28472      | p28592_1 05 | 5/01/2010 p | 28592_1.cpm    | NO    |
| 023      | Q02018384    | ISS1:10F1   | p28598_1    | 05/01/2010  | p28598_1.cpm   | NO    |
| 025      | Q02033201    | ISS1:10F1   | p28631_1    | 05/01/2010  | p28631_1.cpm   | YES   |
| 026      | Q02032155    | p28538      | p28638_1 05 | 5/01/2010 p | 28638_1.cpm    | YES   |
| 027      | Q02040712    | ISS1:10F1   | p28653_1    | 05/01/2010  | p28653_1.cpm   | NO    |
| 028      | Q02040015    | ISS1:10F1   | p28657_1    | 05/01/2010  | p28657_1.cpm   | NO    |
| 029      | Q02038675    | ISS1:10F1   | p28665_1    | 05/01/2010  | p28665_1.cpm   | YES   |
| 030      | Q02020734-02 | 2 ISS1:10F1 | p28668_1    | 05/01/2010  | 0 p28668_1.cpr | n NO  |
| 031      | Q02038440    | ISS1:10F1   | p28674_1    | 05/01/2010  | p28674_1.cpm   | NO    |

| 032 | Q02035396    | ISS1:10F1   | p28675_1 05/01/2010 p28675_1.cpm NO    |
|-----|--------------|-------------|----------------------------------------|
| 033 | Q02031118    | ISS1:10F1   | p28680_1 05/01/2010 p28680_1.cpm NO    |
| 034 | Q02029228-01 | ISS1:10F1   | p28681_1 05/01/2010 p28681_1.cpm YES   |
| 035 | Q02038482    | ISS1:10F1   | p28682_1 05/01/2010 p28682_1.cpm NO    |
| 036 | Q02039994    | ISS1:10F1   | p28690_1 05/01/2010 p28690_1.cpm NO    |
| 037 | Q02024455-01 | ISS1:10F1   | p28717_1 05/01/2010 p28717_1.cpm NO    |
| 038 | Q02041981    | p28695_1    | p28719_1 05/01/2010 p28719_1.cpm NO    |
| 039 | Q02043226    | ISS1:10F1   | p28722_1 05/01/2010 p28722_1.cpm NO    |
| 040 | Q02031359    | p28679      | p28725_1 05/01/2010 p28725_1.cpm YES   |
| 041 | Q02031959    | ISS1:10F1   | p28728_1 05/01/2010 p28728_1.cpm NO    |
| 042 | Q02033000    | ISS1:1of1   | p28736_1 05/01/2010 p28736_1.cpm NO    |
| 043 | Q02039217-03 | ISS1:10F1   | p28760_1 05/01/2010 p28760_1.cpm NO    |
| 044 | Q02043669    | ISS1:10F1   | p28771_1 05/01/2010 p28771_1.cpm NO    |
| 045 | Q02033321    | ISS1:10F1   | p28801_1 05/01/2010 p28801_1.cpm NO    |
| 046 | Q02035555    | p28544 p288 | 13 p28814_1 05/01/2010 p28814_1.cpm NO |
| 047 | Q02038393    | ISS1:10F1   | p28820_1 05/01/2010 p28820_1.cpm NO    |
| 048 | BV12345      | 67890 ts    | stpatch 05/01/2010 vcm_diag.cpm NO     |

## Appendix B: CS1000E CPPM Signaling Server RIs 6.00.18 Patches Installed

| Prod  | Product Release: 6.00.18.00 |             |               |      |                                                |  |  |
|-------|-----------------------------|-------------|---------------|------|------------------------------------------------|--|--|
| In sy | stem patche                 | s: 7        |               |      |                                                |  |  |
| PAT   | CH# NAME                    | IN <u>.</u> | _SERVICE DATE | SPEC | INS TYPE RPM                                   |  |  |
| 13    | p28774_1                    | Yes         | 15/10/09 NO   | FRU  | nortel-cs1000-Jboss-Quantum-6.00.18.00-00.i386 |  |  |
| 14    | p28797_1                    | Yes         | 15/10/09 NO   | FRU  | nortel-cs1000-Jboss-Quantum-6.00.18.00-00.i386 |  |  |
| 15    | p27408_1                    | Yes         | 29/10/09 NO   | FRU  | nortel-cs1000-pi-control-1.00.00.00-00.noarch  |  |  |
| 16    | p22968_1                    | Yes         | 29/10/09 NO   | FRU  | nortel-cs1000-pi-control-1.00.00.00-00.noarch  |  |  |
| 17    | p25529_1                    | Yes         | 29/10/09 NO   | FRU  | nortel-cs1000-pi-control-1.00.00.00-00.noarch  |  |  |
| 18    | p25946_1                    | Yes         | 29/10/09 NO   | FRU  | nortel-cs1000-pi-control-1.00.00.00-00.noarch  |  |  |
| 19    | p28415_1                    | Yes         | 30/11/09 NO   | FRU  | nortel-cs1000-pi-control-1.00.00.00-00.noarch  |  |  |
|       |                             |             |               |      |                                                |  |  |

In System service updates: 15

| PAT | CH# IN_S | ERVICE   | DATE | SPECIN | S REMOVABLE NAME                            |
|-----|----------|----------|------|--------|---------------------------------------------|
| 0   | Yes      | 15/10/09 | NO   | YES    | nortel-cs1000-auth-6.00.18.04-00.i386.000   |
| 1   | Yes      | 15/10/09 | NO   | YES    | nortel-cs1000-ftrpkg-6.00.18.04-00.i386.000 |

Solution & Interoperability Test Lab Application Notes ©2010 Avaya Inc. All Rights Reserved.

| 2  | Yes | 15/10/09 | NO  | YES | nortel-cs1000-ISECSH-6.00.18.04-00.i386.000         |
|----|-----|----------|-----|-----|-----------------------------------------------------|
| 3  | Yes | 15/10/09 | NO  | YES | nortel-cs1000-bcc_6-0-6.00.18.09-00.i386.000        |
| 4  | Yes | 15/10/09 | NO  | YES | nortel-cs1000-dbcom-6.00.18.09-00.i386.000          |
| 5  | Yes | 15/10/09 | YES | YES | nortel-cs1000-pd-6.00.18.10-00.i386.000             |
| 6  | Yes | 15/10/09 | NO  | YES | nortel-cs1000-emWeb_6-0-6.00.18.11-00.i386.000      |
| 7  | Yes | 15/10/09 | YES | NO  | nortel-cs1000-patchWeb-6.00.18.13-00.i386.000       |
| 8  | Yes | 15/10/09 | YES | YES | nortel-cs1000-tps-6.00.18.14-00.i386.000            |
| 9  | Yes | 15/10/09 | NO  | YES | nortel-cs1000-csmWeb-6.00.18.14-00.i386.000         |
| 10 | Yes | 15/10/09 | NO  | YES | nortel-cs1000-sps-6.00.18.17-00.i386.000            |
| 11 | Yes | 04/01/10 | NO  | YES | nortel-cs1000-shared-general-6.00.18.62-00.i386.000 |
| 12 | Yes | 15/10/09 | YES | YES | nortel-cs1000-linuxbase-6.00.18.20-00.i386.000      |
| 21 | Yes | 04/01/10 | NO  | YES | nortel-cs1000-shared-pbx-6.00.18.62-00.i386.000     |
| 22 | Yes | 25/02/10 | NO  | YES | nortel-cs1000-vtrk-6.00.18.065-016.i386.001         |

## Appendix C: Configure SIP trunk in CS1000 using overlays

#### Procedure summary

This information is provided as a simple summary of tasks to complete when configuring IP Peer Networking, but it does not replace the full details provided in the IP Peer Networking Guide.

| No. | Overlay | Element Management                                   | Action                              |
|-----|---------|------------------------------------------------------|-------------------------------------|
| 1   | LD 97   |                                                      | Define a virtual super loop         |
| 2   | LD 17   | Select Configuration/D-Channel link                  | Create a virtual D-channel          |
| 3   | LD 15   | Select Configuration/Customer Explorer link          | Define the customer to support ISDN |
| 4   | LD 16   | Select Configuration/Customer Explorer /Add Route    | Create a virtual service route      |
| 5   | LD 14   | Select Configuration/Customer Explorer /Add<br>Trunk | Create virtual trunks               |

#### Define a virtual superloop

#### Use Overlay 97

| Prompt | Response | Description              |
|--------|----------|--------------------------|
| REQ    | CHG      |                          |
| TYPE   | SUPL     | Configuration data block |

| SUPL | V100 | Virtual | superloop    | number     | (96   | - | 112 | and | multiple | of | 4 | for | 11C |
|------|------|---------|--------------|------------|-------|---|-----|-----|----------|----|---|-----|-----|
|      |      | system  | s.)//CS 1000 | )E not vlo | op100 | ) |     |     |          |    |   |     |     |

#### **Create a virtual D-channel**

#### Use Overlay 17

| Prompt | Response    | Description                                  |
|--------|-------------|----------------------------------------------|
| REQ    | CHG         |                                              |
| TYPE   | ADAN        | Configuration data block                     |
| ADAN   | NEW DCH 100 | Add a primary D-Channel port 100             |
| СТҮР   | DCIP        | D-channel is over IP                         |
| DES    | VIRTUAL_TRK | Description                                  |
| USR    | ISLD        | Integrated services signaling link dedicated |
| IFC    | SL1         | Interface type is Meridian 1 – Meridian 1    |
| ISLM   | 4000        | Integrated services signaling link maximum   |
| SIDE   | USR         | Slave to the controller (USR).               |
| RLS    | 25          | X11 software release of far-end.//not need   |
| RCAP   | ND2         | Name display format 2//not need              |

#### Define a customer with ISDN support

#### Use Overlay 15

| Prompt | Response | Description                                       |
|--------|----------|---------------------------------------------------|
| REQ    | NEW      |                                                   |
| TYPE   | CDB      | Customer data block                               |
| CUST   | 0        | Customer number                                   |
| ANAT   | 1111     | ANI Attendant billing number for making ANI calls |
| ANLD   | 111      | ANI listed directory number                       |
| ISDN   | YES      | Customer is equipped with ISDN.                   |
| VPNI   | 1        | Virtual private network identifier//important     |
| PNI    | 1        | Private network identifier.//important            |

#### Define a virtual service route

Use Overlay 16

| Prompt | Response | Description                                       |
|--------|----------|---------------------------------------------------|
| REQ    | NEW      |                                                   |
| TYPE   | RDB      | Route data block                                  |
| CUST   | 0        | Customer number                                   |
| ROUT   | 100      | Route number                                      |
| DES    | VTRK     | Designator field for trunk                        |
| ТКТР   | TIE      | TIE trunk only, allowed between SL-1              |
| ICOG   | IAO      | Incoming and outgoing                             |
| VTRK   | YES      | Virtual trunk route                               |
| ZONE   | 0        | Zone for codec selection and bandwidth management |
| NODE   | 2000     | Node ID of signaling server of this route.        |
| PCID   | SIP      | Protocol ID for this route                        |
| ISDN   | YES      | ISDN option                                       |
| MODE   | ISLD     | Route uses ISDN signaling link                    |
| DCH    | 100      | D-channel number for this route                   |
| PNI    | 1        | Customer private network identifier.              |
| IFC    | SL 1     | Interface type : Meridian 1 to Meridian 1         |
| NCNA   | YES      | Network calling name allowed.                     |
| NCRD   | YES      | Network call redirection.                         |
| CHTY   | ВСН      | B-channel type.                                   |
| СТҮР   | CDP      | Coordinated dialing plan                          |

#### **Define virtual trunks**

#### Use Overlay 14

| Prompt | Response | Description |
|--------|----------|-------------|
| REQ    | NEW 32   |             |
| TYPE   | IPTI     | IP trunk    |

Solution & Interoperability Test Lab Application Notes ©2010 Avaya Inc. All Rights Reserved.

| TN   | 100 0 0 0 | Virtual card and channel number |
|------|-----------|---------------------------------|
| DES  | VTRK      | Designator field for trunk      |
| CUST | 0         | Customer number                 |
| RTMB | 100 1     | Route number and member number. |
| STRI | IMM       | Start arrangement incoming      |
| STRO | IMM       | Start arrangement outgoing      |
| TGAR | 1         | Trunk group access restriction. |
| CHID | 1         | Channel ID for trunk            |

#### ©2010 Avaya Inc. All Rights Reserved.

Avaya and the Avaya Logo are trademarks of Avaya Inc. All trademarks identified by ® and <sup>TM</sup> are registered trademarks or trademarks, respectively, of Avaya Inc. All other trademarks are the property of their respective owners. The information provided in these Application Notes is subject to change without notice. The configurations, technical data, and recommendations provided in these Application Notes are believed to be accurate and dependable, but are presented without express or implied warranty. Users are responsible for their application of any products specified in these Application Notes.

Please e-mail any questions or comments pertaining to these Application Notes along with the full title name and filename, located in the lower right corner, directly to the Avaya DevConnect Program at <u>devconnect@avaya.com</u>.